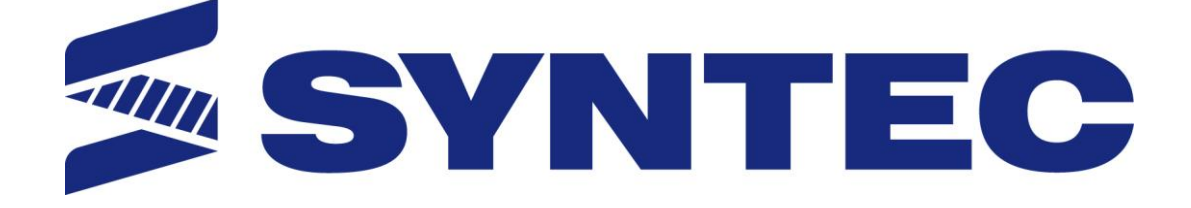

# 21 Series Lathe Operation Manual

Date: 2015/11/13

Version: 1.3

# Contents

| 1 F   | UNCTION KEY AND SYSTEM CONFIGURATION . | 4  |
|-------|----------------------------------------|----|
| 1.1   | MAIN SCREEN SECTIONS                   | 5  |
| 1.2   | CNC SYSTEM CONFIGURATION               | 6  |
| 1.3   | COORDINATE                             | 7  |
| 1.3.1 | Explanation of Function                | 8  |
| 1.3.2 | Switch Coordinate                      | 9  |
| 1.3.3 | Half Coordinate                        | 9  |
| 1.3.4 | Clear Rel. Coord                       | 10 |
| 1.3.5 | Clear All Rel. Coord                   | 11 |
| 1.4   | Program                                | 12 |
| 1.4.1 | Execute                                | 14 |
| 1.4.2 | Delete Line                            | 14 |
| 1.4.3 | Search/Replace                         | 15 |
| 1.4.4 | File Manager                           | 18 |
| 1.4.5 | Simulation                             | 29 |
| 1.4.6 | Can Cycle                              | 37 |
| 1.4.7 | Block Copy                             | 40 |
| 1.4.8 | Teach                                  | 44 |
| 1.5   | OFFSET/SETTING                         | 48 |
| 1.5.1 | Tool Wear Set                          | 49 |
| 1.5.2 | Tool Length Set                        | 50 |
| 1.5.3 | Tool Nose Set                          | 51 |
| 1.5.4 | User Parameter Setting                 | 53 |
| 1.5.5 | Working Shift                          | 54 |
| 1.5.6 | Work Piece Cord                        | 55 |
| 1.6   | MONITOR                                | 60 |
| 1.6.1 | Monitor Area of Machining Information  | 62 |
| 1.6.2 | Display Area of Machining Setting      | 65 |
| 1.6.3 | Simulation Graph                       | 67 |
| 1.6.4 | Open File to Edit                      | 68 |
| 1.6.5 | Simulation Switch                      | 68 |
| 1.6.6 | MDI Input                              | 68 |
| 1.6.7 | Parameter Set                          | 69 |
| 1.6.8 | Tool Wear Set                          | 69 |

| 1   | .6.9  | Work Record                               | 69  |
|-----|-------|-------------------------------------------|-----|
| 1   | .6.10 | Clear Acum Cycle time                     | 70  |
| 1   | .6.11 | Graph Adjust                              | 71  |
| 1.7 | 7 N   | AINTAIN                                   | 72  |
| 1   | .7.1  | Alarm                                     | 73  |
| 1   | .7.2  | Network Setting                           | 75  |
| 1   | .7.3  | Fast Diagnostic                           | 79  |
| 1   | .7.4  | PLC Param Setting                         | 82  |
| 1   | .7.5  | System Setting                            | 84  |
| 1   | .7.6  | Backup System                             | 86  |
| 1   | .7.7  | System permissions                        | 86  |
| 1   | .7.8  | User Login                                |     |
| 1   | .7.9  | User Logout                               |     |
| 1   | .7.10 | Forget Password                           |     |
| 1   | .7.11 | Authority Management                      |     |
| 1   | .7.12 | Reset Password                            | 91  |
| 1   | .7.13 | About                                     | 92  |
| 2   | M     | ACHINE OPERATION PANEL                    | 93  |
| 2.1 | (     | DPERATION PANEL                           | 94  |
| 2.2 | 2 Т   | TEXT KEY DESCRIPTION                      | 102 |
| 3   | HC    | OW TO OPERATE 21 SERIES CONTROLLER        | 104 |
| 3.1 | S     | System Status                             |     |
| 3   | 8.1.1 | Not Ready                                 | 105 |
| 3   | 3.1.2 | Ready                                     | 105 |
| 3   | 3.1.3 | Busy                                      | 105 |
| 3   | 8.1.4 | Feed Hold                                 | 105 |
| 3   | 3.1.5 | B-stop                                    | 105 |
| 3.2 | 2 N   | ACHINE PREPARATION                        | 106 |
| 3   | 8.2.1 | Manual Function                           |     |
| 3   | 3.2.2 | Machining Process                         |     |
| 3   | 3.2.3 | HOME                                      | 110 |
| 3.3 | З Т   | TOOL PREPARATION                          | 111 |
| 3   | 3.3.1 | Tool Length Set                           | 112 |
| 3   | 3.3.2 | Tool Length Measurement                   | 114 |
| 3   | 3.3.3 | Working Shift                             | 123 |
| 3   | 3.3.4 | Tool Manager Function                     | 125 |
| 3.4 | I F   | PROGRAM PREPARATION AND EXECUTE MACHINING |     |

| 3.4.1 | Specifying Machining Program | 128 |
|-------|------------------------------|-----|
| 3.4.2 | Simu. Setting                | 129 |
| 3.4.3 | Machining Test               | 131 |
| 3.4.4 | Machining Monitor            | 133 |
| 3.5   | ALARM PROCESSING             | 135 |
| 3.5.1 | Emerency Stop                | 135 |
| 3.5.2 | Alarm Display                | 135 |
| 3.5.3 | Save Alarm                   | 136 |
| 3.6   | NETWORK SETTING              | 137 |
| 3.7   | PC SETTING                   | 138 |
| 3.7.1 | XP OS                        | 138 |
| 3.7.2 | VISTA OS                     | 142 |
| 3.7.3 | Win 7 OS                     | 146 |
| 3.8   | FILE TRANSFER                | 150 |
| 3.8.1 | File Import                  | 151 |
| 3.8.2 | File Export                  | 152 |
| 4 A   | PPENDIX                      | 153 |
| 4.1   | RELEASE NOTE                 | 153 |
| 4.2   | CONTACT WINDOW               | 154 |

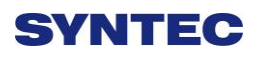

# Function Key and System configuration

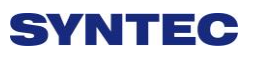

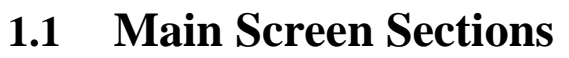

| 1                   | 2                                       | 3                      | 4          | 5  |
|---------------------|-----------------------------------------|------------------------|------------|----|
|                     | ç                                       | Screen                 |            |    |
|                     | 6                                       |                        |            | 10 |
| <u> </u>            | 7                                       |                        |            |    |
|                     |                                         | → 11 ←                 |            |    |
| Meanings for<br>1.1 | or Sections on the<br>Present coordinat | e Display:<br>e system |            |    |
| 2.5                 | Working file nam                        | e and machining co     | mmand line | 2  |

- 3. Title of interface
- 4.Date
- 5. Time
- 6. Data input
- 7. Display(Hint)
- 8. Status
- 9. Mode
- 10. Alarm
- 11. Function Key Switch

# 1.2 CNC System Configuration

# **5** buttons

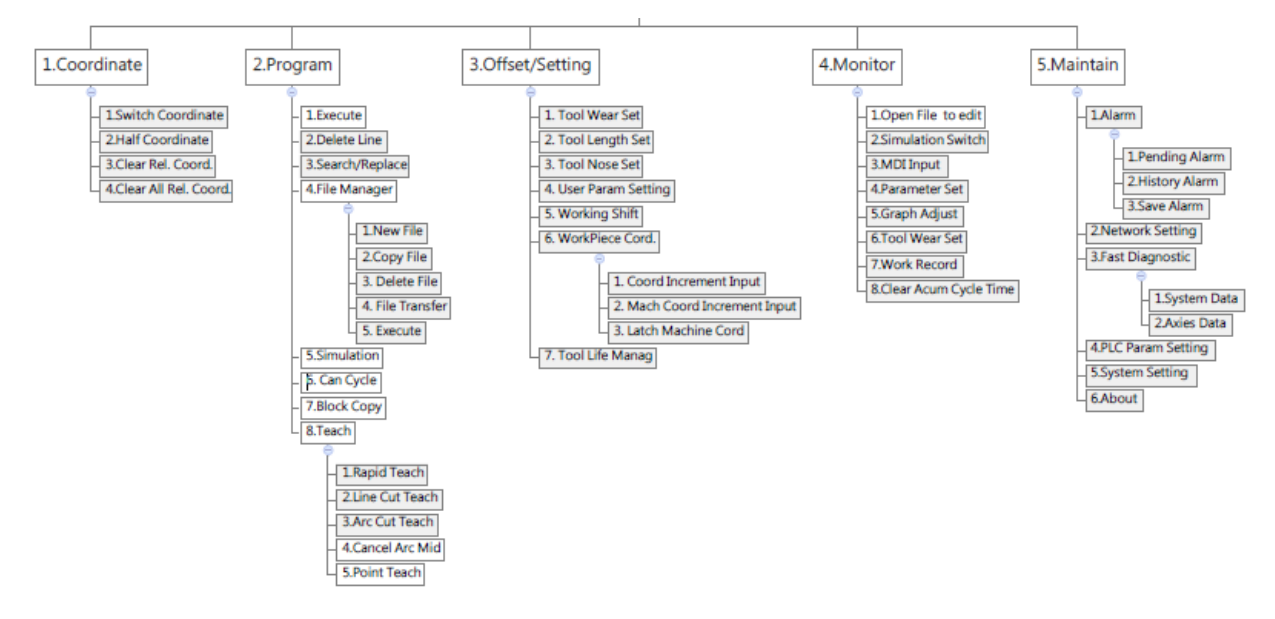

# 8 buttons

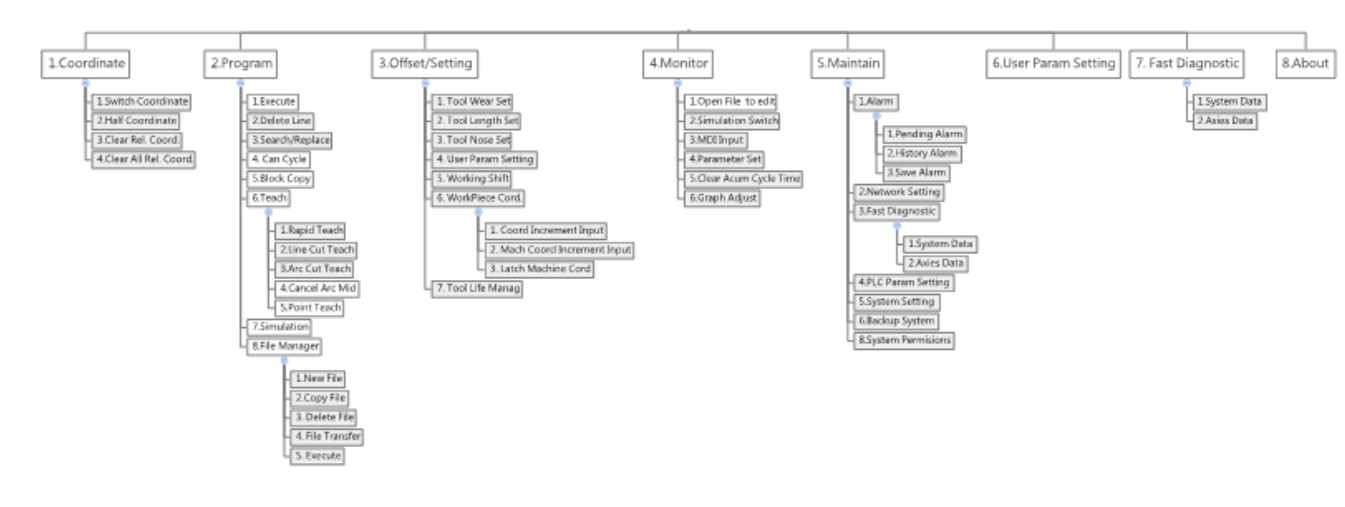

# 1.3 Coordinate

| G54 ATEST-161 NO L    | .1 Co      | ordinate                  | 2013       | 37/2                                | 15 08 47                |
|-----------------------|------------|---------------------------|------------|-------------------------------------|-------------------------|
| Machine<br>X<br>Y     | 0.0<br>0.0 | 000                       |            | Relative<br>X<br>Y<br>Z<br>Absolute | 0.000<br>0.000<br>0.000 |
| Z                     | 0.0        | 000                       |            | X<br>Y<br>Z                         | 0.000<br>0.000<br>0.000 |
|                       |            | 0.001                     |            | X                                   | 0.000                   |
| F 0.0 mm/min (Actual) | S          | 0 RPN                     | I (Actual) | ž                                   | 0.000                   |
| Run Time 0 : 0 : 0    | PartCou    | 0                         | т 0        |                                     |                         |
|                       |            | <ul> <li>Rondy</li> </ul> | Auto       |                                     | Alarm                   |

• Path

♦ F1 Coordinate

• Function

- $\diamond$  Switch current coordinate system on the screen.
- $\diamond$  Display the frequently use machining information.
- $\diamond~$  Use the group function key [ POS ] , can switch to the

current page quickly.

# 1.3.1 Explanation of Function

#### 1.3.1.1 Coordinate Display

- Current screen can display 4 kind of coordinate system.
- ♦ Whenever users press F1<sup>¬</sup> Switch Coordinate \_function key, the coordinate on the screen will switch between four different kinds of coordinates.

#### 1.3.1.2 F(Feedrate)

- $\diamond$  User defines Feedrate (mm/min).
- $\diamond$  Actual Feedrate of cutting tool (mm/min).
- $\diamond$  Percentages of Feedrate that user define.

# 1.3.1.3 S (Rotating Speed of Spindle )

- $\diamond$  User defines Spindle speed (RPM).
- $\diamond$  Actual speed of spindle (mm/min).
- $\diamond$  Percentages of Spindle speed that user define.

# 1.3.1.4 **Run Time**

 $\diamond$  Timer for the execution of program.

#### 1.3.1.5 Part counter

 $\diamond$  Number of parts that had been finished.

#### 1.3.1.6 T(Tool No.)

 $\diamond$  Current Tool no. and Tool compensation no.

# 1.3.2 Switch Coordinate

- path
- ♦ F1 Coordinate $\rightarrow$ F1 switch coordinate
- Function
  - $\diamond$  Whenever users press F1<sup> $\lceil$ </sup> Switch Coordinate \_function

key, the coordinate display on the screen will switch between four different kinds of coordinates.

#### 1.3.3 Half Coordinate

• Path

♦ F1 Coordinate→F2 Half Coordinate

• Function

 $\diamond$  Relative coordinate devided by 2.

- Co-operate with Clear Rel. Coord. J function, this function can quickly calculate the middle point of the object.
- Operation Method
  - $\diamond$  Enter the axis that you want to calculate and then

press  $\[\]$  Half Coordinate  $\]$  .

- Example
  - ♦ Current Rel.Coord.of X axis is 10.000.
  - ♦ Enter  $\lceil X \rfloor$ , and then press  $\lceil half coordinate \rfloor$ .
  - $\diamond$  Current Rel. Coord. of X axis Will become 5.000.

# 1.3.4 Clear Rel. Coord.

- path
- ♦ F1 Coordinate $\rightarrow$ F3 Clear Rel. Coord.
- Function
  - $\diamond$  Set the Relative Coordinate to zero.
- Operation Method
  - $\diamond$  Enter the axis that you want to calculate and then
    - press <sup>「</sup>Clear Rel. Coord.」
- Example
  - $\diamond$  Current Rel.Coord.of X axis is 10.000.
  - ♦ Enter  $\lceil X \rfloor$ , and then press  $\lceil$  Clear Rel. Coord.  $\rfloor$ .
  - ♦ Current Rel. Coord. of X axis Will become 0.000.

# 1.3.5 Clear All Rel. Coord.

- path
- ♦ F1 Coordinate $\rightarrow$ F4 Clear All Rel. Coord.
- Function
  - $\diamond$  Clear all Relative Coordinate.
- Example
  - Current X axis of relative coordinate is 10.000, Y axis is 5.000.
  - ♦ Press <sup>¬</sup> Clear All Rel. Coord. J function key.
  - $\diamond$  Relative Coordinate of X and Y will become 0.000.

# 1.4 **Program**

| G54                     | ATEST-161 N0 | L1 F      | Program | 201  | 3/7/2 | 15:14:50 |
|-------------------------|--------------|-----------|---------|------|-------|----------|
| Edit Program Name:ATEST | -161 Line:1  | Column: 2 | 5       |      |       |          |
| X0.000 Y0.00            | 0 Z0.000     |           |         |      |       | <u> </u> |
| %@MACRO                 |              |           |         |      |       |          |
| M66;                    |              |           |         |      |       | E        |
| M98 P0011;              |              |           |         |      |       |          |
| M88;                    |              |           |         |      |       |          |
| M98 P0012;              |              |           |         |      |       |          |
| M88;                    |              |           |         |      |       |          |
| M98 P0021;              |              |           |         |      |       |          |
| M88;                    |              |           |         |      |       |          |
| M98 P0022;              |              |           |         |      |       |          |
| M88;                    |              |           |         |      |       |          |
| M98 P0031;              |              |           |         |      |       |          |
| M88;                    |              |           |         |      |       |          |
| KI W                    |              |           |         |      |       |          |
|                         | _            | _         | •Ready  | Auto |       | Alarm    |

• Path

♦ F2 Program

• Function

This function provides users program management and editing functions.

- Operation Method
  - ♦ Users can use  $\{\uparrow\} \{\downarrow\} \{\leftarrow\} \{\rightarrow\}$  key to move the cursor to anywhere on the screen for editing purpose.
  - $\diamond$  Press [Page Up] [Page Down] to switch the pages.
  - With [ Home ] [ End ] can let the cursor switch between the top and end of the line.
  - ♦ With the group function key 【Prog/File】 can quickly switch between 「Program」 and 「File Manager」.

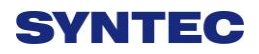

# 1.4.1 Execute

- Path
- ♦ F2 Program $\rightarrow$ F1 Execute
- Function
  - $\diamond$  This function can assign the current editing program
    - as the executive program and also change the minitor
    - to the  $\[\]$  Monitor  $\]$  page.
- Note
- $\diamond$  This function will be disable when machining.

# 1.4.2 Delete Line

- Path
- ♦ F2 Program $\rightarrow$ F2 Delete Line
- Function
  - $\diamond$  Delete a line where the cursor is located.

# 1.4.3 Search/Replace

| G54 ATE                       | ST-161 N0 | L1      | Program |         | 2013/7/2 | 15:20:19 |
|-------------------------------|-----------|---------|---------|---------|----------|----------|
| Edit Program Name : ATEST-161 | Line : 1  | Column: | 0       |         | Replace  | x        |
| X0.000 Y0.000 Z               | 20.000    |         |         | Search  |          | î        |
| %@MACRO                       |           |         |         | Penlace | ,<br>    |          |
| M66;                          |           |         |         |         |          |          |
| M98 P0011;                    |           |         |         |         |          |          |
| M88;                          |           |         |         |         |          |          |
| M98 P0012;                    |           |         |         |         |          |          |
| M88;                          |           |         |         |         |          |          |
| M98 P0021;                    |           |         |         |         |          |          |
| M88;                          |           |         |         |         |          |          |
| M98 P0022;                    |           |         |         |         |          |          |
| M88;                          |           |         |         |         |          |          |
| M98 P0031;                    |           |         |         |         |          |          |
| M88;                          |           |         |         |         |          |          |
| K                             |           |         |         |         |          | *        |
|                               |           |         | •Ready  | y Aut   | to       | Alarm    |

• Path

♦ F2 Program→F3 Search/Replace

#### • Function

- This function can help to find and replace the string within the editing program.
- Press<sup>¬</sup> Search/Replace J function key, a dialog box will appear to ask users input a string that need to find and replace for.

• Operation Method

♦ With 【ENTER】 key, can change the cursor location
 between 「Search」 and 「Replace」.

#### 1.4.3.1 **Find Next**

• Path

- ♦ F2 Program $\rightarrow$ F3 Search/Replace $\rightarrow$ F1 Find Next
- Function
  - According to the <sup>¬</sup> Search String 」, find the next same string within the current editing program.
  - Cursor will move the next same string and the string will be highlight.

#### 1.4.3.2 **Replace**

• Path

♦ F2 Program $\rightarrow$ F3 Search/Replace $\rightarrow$ F2 Replace

- Function
  - According to the 「Search String」, find the next same string within the current editing program and replace with the 「Replace String」
- Operation Method
  - ♦ If there's no highlight string on the screen, press Find
     Next ⊥.
  - Press F2 「Replace」 will replace the current highlight
     string with new string and also cursor will go to the
     next same 「Search String」.
  - ♦ If you want to skip the current highlight string, press
    F1  $\ulcorner$  Find Next ightharpoonup.

# 1.4.3.3 Replace All

• Path

 $\Rightarrow$  F2 Program $\rightarrow$ F3 Search/Replace $\rightarrow$ F3 Replace All

• Function

 Replace all of the string defined in <sup>¬</sup> Search String <sub>J</sub> by new string and move the cursor to the line of last string.

# 1.4.3.4 Modify Setting

• Path

♦ F2 Program→F3 Search/Replace→F4 Modify Setting
 ● Function

♦ Reset the  $\lceil$  Search/Replace  $\rfloor$  string.

• Operation Method

♦ After executing  $\lceil$  Find Next  $\rfloor$  /  $\lceil$  Replace  $\rfloor$  /  $\lceil$  Replace

All  $\lrcorner$ , Cursor will be switched to the program edit screen.

♦ Press F4  $\lceil$  Modify Setting  $\rfloor$  to reset the

 $^{\sqcap}$  Search/Replace  $_{\perp}$  string.

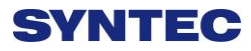

| G54                 | ATEST-161          | N0 L1     | File Manag     | jer   | 2013/7/2           |           | 15:52:57 |
|---------------------|--------------------|-----------|----------------|-------|--------------------|-----------|----------|
| \DiskC2\OpenCNC\NcF | iles Free Space: 1 | 44506093I | КB             |       |                    |           |          |
| Name                | Size               | 1         | Modified       | Comn  | nent               |           | ^        |
| 0318-lathe          | 215                | 2013/     | 03/19 14:33:09 | G00 X | (20.0 Z5.0;        |           |          |
| 0318-Lesson         | 269                | 2013/     | 03/18 16:24:18 | G90 ( | 300 X0. Y0. Z10.   |           |          |
| 0318-Lesson-polar   | 212                | 2013/     | 04/18 17:18:39 | G90 ( | 300 X11.76. Y16    | 18. Z10.; |          |
| ATEST-161           | 421                | 2013/     | 06/28 18:57:17 | X0.   | .000 Y0.000 Z0.0   | 00        |          |
| Bug-0411            | 61                 | 2013/     | 04/11 21:11:37 | G00 A | 10. Y10. Z0.       |           |          |
| G0201               | 86                 | 2013/     | 03/29 15:18:18 | %@N   | IACRO              |           |          |
| G0300               | 855                | 2013/     | 04/01 11:35:53 | %@N   | IACRO              |           | -        |
| klp-c d6r0.nc       | 241657             | 2011/     | 05/16 15:02:32 | %//B  | ottle Base Rough ( | Cut       |          |
| M0066               | 376                | 2013/     | 06/14 17:30:11 | %@N   | IACRO              |           |          |
| M0088               | 471                | 2013/     | 06/14 17:30:49 | %@N   | IACRO              |           |          |
| Marco_hw1           | 288                | 2013/     | 04/02 10:56:15 | %@N   | IACRO              |           |          |
| Marco_hw3           | 61                 | 2013/     | 03/28 22:10:58 | %@N   | IACRO              |           |          |
| Marco_hw4           | 34                 | 2013/     | 04/01 11:37:16 | G54 ( | 390                |           |          |
| MDIBlock            | 2                  | 2013/     | 04/16 15:45:51 |       |                    |           |          |
| O0003               | 23                 | 2013/     | 04/02 21:19:24 | %@N   | IARCO              |           |          |
| O0010               | 210                | 2013/     | 04/18 14:52:17 | % @N  | MACRO              |           |          |
| O0011               | 26                 | 2013/     | 06/14 17:20:27 | %@N   | ÍACRO              |           |          |
| O0012               | 25                 | 2013/     | 06/14 17:21:10 | %@N   | ÍACRO              |           |          |
| O0900               | 177                | 2012/     | 06/08 10:38:26 | % @N  | MACRO              |           |          |
| O1234               | 32                 | 2013/     | 03/27 21:39:19 | O123  | 4;                 |           |          |
| O5555 NC            | 226                | 2013/     | 03/29 11:03:43 |       |                    |           | *        |
|                     |                    |           | ●Re            | ady   | Auto               |           | Alarm    |

# 1.4.4 File Manager

• Path

- ♦ 5 Buttons type: F2 Program→F4 File Manager
- ♦ 8 Buttons type: F2 Program→F8 File Manager

#### • Function

 $\diamond$  This function key can manage all of the NC files in

data storage device set by Pr3213.

- Operation Method
  - ♦ Use 【↑】【↓】 key to move the cursor to anywhere on the screen for editing purpose.
  - Page Up ] [Page Down] to switch the cursor between pages.

 Press [ENTER] key to assign the current cursor file as the executed file, screen will display the program content and user can edit the program.

#### 1.4.4.1 New File

• Path

- ♦ 5 Buttons type: F2 Program→F4 File Manager→F1
   New File
- ♦ 8 Buttons type: F2 Program→F8 File Manager→F1
   New File
- Function
  - ♦ Open a new file, and that file will be set as the current edit file.
- Operation Method
  - $\diamond$  Press  $\[\]$  New File  $\]$  function key, a dialog box will

appear, enter the new file name and press [ENTER].

• Note

- Default format of file name does not have file
   extension. \*.NC is valid file extension incase user
   wants to creat new file with file extension.
- The file name cannot be longer than 32 characters(including file extension)

#### 1.4.4.2 **Copy File**

- Path
- ♦ 5 Buttons type: F2 Program→F4 File Manager→F2
   Copy File
- ♦ 8 Buttons type: F2 Program→F8 File Manager→F2
   Copy File
- Function
  - $\diamond$  Copy the file that remarked by cursor.

• Operation Method

♦ Use 【↑】【↓】 to move the cursor to the file wants to copy.

♦ Press  $\ulcorner$  Copy File  $\rfloor$  key.

 $\diamond$  A dialog box will appear, enter the new file name.

• Note

Default format of file name does not have file
 extension. \*.NC is valid file extension incase user
 wants to creat new file with file extension.

 The file name cannot be longer than 32 characters(including file extension)

#### 1.4.4.3 Delete File

- Path
- ♦ 5 Buttons type:F2 Program→F4 File Manager→F3
   Delete File
- ♦ 8 Buttons type:F2 Program→F8 File Manager→F3
   Delete File
- Function
  - $\diamond$  Delete the file remarked by cursor.
- Operation Method
  - ♦ Press  $F3^{T}$  Delete File J, selection box will be shown in

front of the NC file within the  $\lceil$  File Manager r minitor

page. Use  $(\uparrow)$   $(\downarrow)$  to select the delete file.

- Sub-function Key
  - Select: Select file, can select more than one file and also can cancel the selection of one file.
  - $\diamond$  Select All: Select all file.
  - $\diamond$  Cancel Select: Cancel all of the selected files.
  - $\diamond$  Delete File: Delete all of the selected files.
  - $\diamond$  Delete All: Delete all file within data storage device.
- Note
- Current Programming and machining file cannot be deleted.

# 1.4.4.4 File Transfer

• Path

- ♦ 5 Buttons type: F2 Program→F4 File Manager→F4
   File Transfer
- ♦ 8 Buttons type: F2 Program→F8 File Manager→F4
   File Transfer

• Function

Transmit data between controller and external storage device.

- **1.5.2.4.1 File Import**
- Path
- ♦ 5 Buttons type: F2 Program→F4 File Manager→F4
   File Transfer→F1 File Import
- ♦ 8 Buttons type: F2 Program→F8 File Manager→F4
   File Transfer→F1 File Import
- Function
  - ♦ Import external file into controller
- Screen Explanation
  - $\diamond$  The upper block is the external devices with the

following choices.

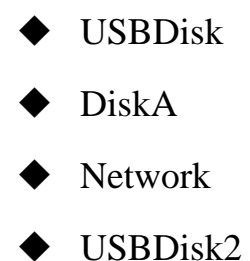

- $\diamond$  Left column are data storaged in the external device.
- Right column are current data storaged in the controller.
- Sub-function Explanation
  - Copy: Copy the remarked file from the external device to the controller.
  - ♦ Select: Select file, can select more than one file and also can cancel the selection of one file.
  - $\diamond$  Select All: Select all file.
  - $\diamond$  Cancel Select: Cancel all of the selected files.
  - ♦ Device Change: Change external device.
- Operation Method

- ♦ Press F1  $\ulcorner$  File Import  $\lrcorner$ , a dialog box will appear.
- ♦ Default external device is USBDisk.
- Press F5 「Device Change」 to switch between
   external devices, switch the cursor to the desire device
   and press [Enter], then the left column data structure
   will change, according to the selected device.
- ♦ Use  $(\uparrow)$   $(\downarrow)$  to select file.
- ♦ Move the cursor to the import file and press F2
   □ Select \_ or [Space] to remark file.
- After remarked all of the import file, press F1 <sup>¬</sup>Copy <sub>→</sub>
   then all of the remarked file will import into
   controller.

**1.5.2.4.1 File Export** 

- Path
- ♦ 5 Buttons type: F2 Program→F4 File Manager→F4
   File Transfer→F2 File Export
- ♦ 8 Buttons type: F2 Program→F8 File Manager→F4
   File Transfer→F2 File Export
- Function
  - $\diamond$  Export file in controller to external device.
- Function Page Explanation
  - ☆ The upper block is the external devices with the following choice.

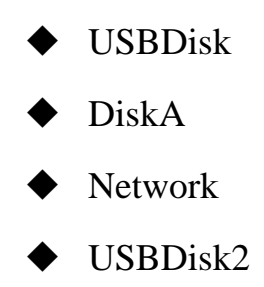

- $\diamond$  Left column are data storage from controller.
- Right column are current data storage in external device.
- Sub-function Explanation
  - ♦ Copy: Copy the remarked file from the external device to the controller.
  - Select: Select file, can select more than one file and also can cancel the selection of one file.
  - $\diamond$  Select All: Select all file.
  - $\diamond$  Cancel Select: Cancel all of the selected files.
  - ♦ Device Change: Change external device.
- Operation Method

- $\diamond$  Press  $\ulcorner$  File Export  $\lrcorner$ , a dialog box will appear.
- ♦ Default external device is USBDisk.
- Press F5<sup>¬</sup> Device Change \_, to switch between external devices, move the cursor to the desire device and press 【Enter】, then the below left column data structure will change, according to the selected device .
- ♦ Use  $(\uparrow)$   $(\downarrow)$  to select file.
- Move the cursor to the export file and press F2
  Select ] or [Space] to remark file.
- After remarked all of the export file, press F1 <sup>C</sup> Copy J
   then all of the remarked file will export from
   controller to external device.

#### 1.4.4.5 **Execute**

• Path

- ♦ 5 Buttons type: F2 Program→F4 File Manager→F5
   Execute
- ♦ 8 Buttons type: F2 Program→F8 File Manager→F5
   Execute
- Function
  - This function can assign the current cursor located
     program as the executive program and also change the
     screen to the 「monitor」 page.
- Operation Method
  - ♦ Use  $\{\uparrow\}$   $\{\downarrow\}$  to select file, and then press  $\ulcorner$  Execute  $_{\_}$  the selected file excuted.
  - ♦ The screen will change to the  $\lceil$  monitor  $\rfloor$  page.
- Note
- $\diamond$  This function will be disable when machining.

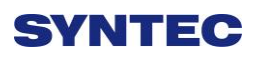

# 1.4.5 Simulation

| G54               |                            | ATEST-161 N0 L1            | Progra               | ım       | 201   | 13/7/2     | 16:28:51     |
|-------------------|----------------------------|----------------------------|----------------------|----------|-------|------------|--------------|
| X=(348.2          | 44294954151, -11.76) Y=(27 | 7.6225366858324, -24.59306 | 17527345) Z=(10, 10) |          |       | :0318-Less | on-polar L4  |
| 300.0             | -200.0                     |                            | 100.0 200            | ),0      | Abs   | olute      |              |
|                   |                            |                            |                      |          | Х     | 348        | .244         |
|                   |                            |                            |                      |          | Y     | 16         | 5.180        |
| 200.0             |                            |                            |                      |          | Z     | 10         | .000         |
|                   | X                          |                            |                      |          |       |            |              |
|                   |                            |                            |                      |          |       |            |              |
| 1000              |                            |                            |                      |          |       |            |              |
| 100,0             |                            |                            |                      |          | G90 G | 00 X11     | .76. Y16.1   |
|                   |                            |                            |                      |          | G16G1 | 7;         | =            |
| 0.0               |                            |                            |                      |          | G00 X | 20. Y54    | 4. R11.76; 🗆 |
| : \:<br>Syntax En | 007                        |                            |                      | ;D=0.1 m | G03 X | 20. Y12    | 26. R11.76.  |
|                   |                            |                            |                      |          | G03 X | 20. Y19    | 98. R11.76.  |
|                   |                            |                            |                      |          | G03 X | 20. Y27    | 70. R11.76.  |
| ļ                 |                            |                            |                      |          |       | 00 370     | 10 D11 7     |
|                   |                            |                            | •                    | Ready    | Auto  |            | Alarm        |

• Path

- ♦ 5 buttons type: F2 Program $\rightarrow$ F5 Simulation
- ♦ 8 buttons type: F2 Program→F7Simulation

• Function

- This function can simulate and predict machining path for machining program.
- $\diamond$  Debug ability.
- Default display range is the largest limit dimension defined by machining program.
- $\diamond$  Relative simulate function can be modified by

 $\lceil$  simulate Setting  $\rfloor$ .

- 1.4.5.1 **Step**
- Path
- ♦ 5 Buttons type: F2 Program→F5 Simulation→F1
   Step
- ♦ 8 Buttons type: F2 Program→F7 Simulation→F1
   Step
- Function
  - $\diamond$  Simulate the each single block of machining program.
  - Minitor the coordinate change after single block is executed.

#### 1.4.5.2 Continue

- Path
- ♦ 5 Buttons type: F2 Program→F5 Simulation→F2
   Continue
- ♦ 8 Buttons type: F2 Program→F7 Simulation→F2
   Continue
- Function
  - Kernel will scan all of the program and then do the simulation.

#### 1.4.5.3 **Zoom**

- Path
- ♦ 5 Buttons type: F2 Program→F5 Simulation→F3
   Zoom
- ♦ 8 Buttons type: F2 Program→F7 Simulation→F3
   Zoom
- Function

- $\diamond$  Zoom out/in the simulation result
- Operation Method
  - ♦ Press F3  $\lceil$  Zoom  $_{\perp}$  ,there will be a block shown up.

Using  $(\uparrow) (\downarrow) (\leftarrow) (\rightarrow)$  can move the block to up, down, left and right.

- Use [Page Up] [Page Down] to zoom in/out the area within the block.
- ♦ After the area is selected, press [ENTER] to check the result.

#### 1.4.5.4 Graph Reset

• Path

- ♦ 5 buttons type: F2 Program→F5 Simulation→F4
   Graph Reset
- ♦ 8 buttons type: F2 Program→F7 Simulation→F4
   Graph Reset

• Function

 According the program reset the simulation result to the normal condition.

# 1.4.5.5 Simu. Setting

|            | G54            | ATEST-161 N0 L1                                                                                                    | Program                                                                                               | 2013/7/2                                        | 16:37:02            |
|------------|----------------|----------------------------------------------------------------------------------------------------|----------------------------------------------------------------------------------------------------|-------------------------------------------------|---------------------|
|            | X=(348.2442949 | 254151, -11.76) Y=(27.6225366858324, -24.593061                                                                                                    | 7527345) Z=(10, 10)                                                                                   | :0318-Less                                      | on-polar L4         |
| 2 —<br>5 — | 200.0          | Color         3         4         5         6           0         1         2         3         4         5         6           Path         13         13         13         13         13         13         13         13         14         5         6         0         B         255         5         G         0         B         255         5         0         Draw Mode         Y         Y         Simu Mode         Simulation         Simulation | Parameter Setting       7     8     10     11       Cursor       R     255     G       X     Quadrant | 12 13 14 15<br>14<br>255 B 0<br>1st Quadrant ▼. | 3<br>4<br>          |
| 8          |                | View Angle<br>Vertical 0.0                                                                                                    | 000 Horizontal                                                                                        | 0.000                                           | 716.1<br>.76;       |
|            | Synax Enor     | X Min. 0.0<br>Y Min. 0.0                                                                                                    | 000 X Max.<br>000 Y Max.<br>000 Z Max                                                                 | 0.000                                           | 1.76.               |
|            |                |                                                                                                    | 2 1100.                                                                                               |                                                 | 11.70.<br>12 D11 76 |
|            |                |                                                                                                    | •Ready                                                                                                | Auto                                            | Alarm               |

• Path

- ♦ 5 buttons type: F2 Program→F5 Simulation→F5
   Simu. Setting
- ♦ 8 buttons type: F2 Program→F7 Simulation→F5
   Simu. Setting

- Function
  - $\diamond$  Setting the relative simulation item.
- Simulation parameter
  - 1.5.2.4.1 Color
    - Provide 0~15 selections, total 16 different kind of color.

#### Path Color

- Simulation cutting path color.
- Provide 0~15 selections, total 16 different
  - kind of color.

#### Cursor Color

- Color of cursor point
- Provide 0~15 selections, total 16 different

kind of color.

#### **RGB** Value

 Except the provided 16 different kind of color, user can define the color by theirself.

Draw Mode

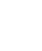

• User can define the profile simulate plane.

■Plane can be defined as below.

| •     | XYZ | • | YX |
|-------|-----|---|----|
|       | XY  | • | ZY |
| ullet | YZ  | • | XZ |
| ullet | ZX  | • |    |

Setting quadrant

■User can define the profile simulate plane is on

which quadrant.

■Quadrant can define are as below.

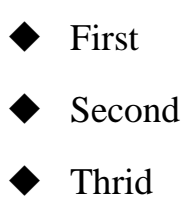

• Fourth
Simulate Mode

• Setting profile simulate method.

• Simulation

- When user change to the <sup>r</sup> Monitor <sub>a</sub> page, simulation will be displayed automatically.
- Controller will simulate machining program after completing scan program. User does not need to define the simulate boundary.
- Direct Draw
  - When user change to the 『Monitor』 page, cursor will show up but simulation will not execute automatically.
  - User need to define the simulation scope first.
  - When the machining is started, cursor will simulate machining path according to single block.
- Not Simulation
  - Close the simulation function.

View Angle Setting

■Under XYZ draw mode, by setting this parameter,

simulation will become 3D simulation.

■View angle can define are as below.

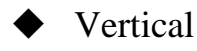

♦ Horizontal

Scope

■Scope can define are as below.

■Minimum

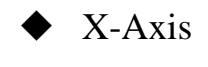

♦ Y-Axis

♦ Z-Axis

■Maximum

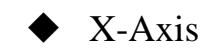

- ♦ Y-Axis
- ♦ Z-Axis

## 1.4.6 Can Cycle

| G54                                                                                             | ATEST-10                                                                                                    | 61 N0 L1 | Program                         | 2013/7/2 | 16:57:54 |
|-------------------------------------------------------------------------------------------------|----------------------------------------------------------------------------------------------------|----------|---------------------------------|----------|----------|
| Edit Program                                                                                    | Name: 0318-Lesson-polar                                                                                       | Line: 8  | Column: 0                       |          |          |
| G90 G0<br>G16G1<br>G00 X2<br>G03 X2<br>G03 X2<br>G03 X2<br>G03 X2<br>G03 X2<br>//G15;<br>//M30; | 00 X11.76. Y16.<br>7;<br>20. Y54. R<br>20. Y126. F<br>20. Y198. F<br>20. Y270. F<br>20. Y342. F<br>20. Y414.R | 18.Z10   | .:<br>Canned Cycle Menu<br>rcle | X        |          |
| M02                                                                                             | III                                                                                                    |          |                                 |          |          |
|                                                                                                 |                                                                                                    |          | •Ready                          | Auto     | Alarm    |

• Path

- ♦ 5 Buttons type: F2 Program→Next→F1 Can Cycle
- ♦ 8 Buttons type: F2 Program→F4Can Cycle

• Function

 Because Syntec system provides many kind of G code with different function. When editing the program, this function can help user easy to edit G code.

#### 1.4.6.1 Insert Cycle

• Path

- ♦ 5 buttons type: F2 Program→Next→F1 Can
   Cycle→F1 Insert Cycle
- ♦ 8 buttons type: F2 Program→F4 Can Cycle→F1
   Insert Cycle
- Operation Method
  - $\diamond$  Move the cursor to the insert location and press

<sup>¬</sup> Insert Cycle <sub>¬</sub>, follow the instruction and insert the required parameters.

♦ Press 「OK」, the desire G code will insert into the next line of the current cursor.

#### 1.4.6.2 Edit Cycle

• Path

- ♦ 5 buttons type: F2 Program $\rightarrow$ Next $\rightarrow$ F1 Can
  - Cycle→F2 Edit Cycle
- ♦ 8 buttons type: F2 Program→F4 Can Cycle→F2 Edit
   Cycle
- Function
  - $\diamond$  Edit the cycle at current cursor.
- Operation Method
  - $\diamond$  Move the cursor to the intend modify location, press

<sup>r</sup>Edit Cycle \_ ,a modify page will show up. Modify

the content and press  $\lceil OK \rfloor$ , the content of the current

cursor will change.

# 1.4.7 Block Copy

| G54 ATEST-161 N0 L1                            | Program                   | 2013/7/2 | 17:01:38 |
|------------------------------------------------|---------------------------|----------|----------|
| Edit Program Name: 0318-Lesson-polar Line: 8 ( | Column: 0                 |          |          |
| G90 G00 X11.76. Y16.18. Z10.;                  |                           |          | ŕ        |
| G16G17;                                        |                           |          |          |
| G00 X20. Y54. R11.76;                          |                           |          |          |
| G03 X20. Y126. R11.76.;                        |                           |          |          |
| G03 X20. Y198. R11.76.;                        |                           |          |          |
| G03 X20. Y270. R11.76.;                        |                           |          |          |
|                                                |                           |          | E        |
| G03 X20. Y342. R11.76.;                        |                           |          |          |
| G03 X20. Y414.R11.76.;                         |                           |          |          |
| //G15;                                         |                           |          |          |
| //M30;                                         |                           |          |          |
|                                                |                           |          |          |
| M02                                            |                           |          |          |
| <                                              |                           |          | × *      |
|                                                | <ul> <li>Ready</li> </ul> | Auto     | Alarm    |
|                                                |                           |          |          |

• Path

- ♦ 5 buttons type: F2 Program $\rightarrow$ Next $\rightarrow$ F2 Block Copy
- ♦ 8 Buttons type: F2 program→F5 Block Copy
- Function
  - Provide copy, cut, paste for more than one single
     block

#### 1.4.7.1 **Start Line**

- Path
- ♦ 5 Buttons: F2 Program→Next→F2 Block Copy→F1
   Start Line
- ♦ 8 Buttons: F2 Program→F5Block Copy→F1 Start Line

• Function

 $\diamond$  Select the beginning block.

### 1.4.7.2 End Line

- Path
- ♦ 5 Buttons: F2 Program→Next→F2 Block Copy→F2
   End Line
- ♦ 8 Buttons: F2 Program→F5Block Copy→F2 End Line

• Function

 $\diamond$  Select the finishing block.

### 1.4.7.3 Block Cut

- Path
- ♦ 5 Buttons: F2 Program→Next→F2 Block Copy→F3
   Block Cut
- ♦ 8 Buttons: F2 Program→F5Block Copy→F3 Block
   Cut
- Function
  - $\diamond$  Cut the block that had been selected.

### 1.4.7.4 Block Copy

• Path

- ♦ 5 Buttons: F2 Program→Next→F2 Block Copy→F4
   Block Copy
- ♦ 8 Buttons: F2 Program→F5Block Copy→F4 Block
   Copy

• Function

 $\diamond$  Copy the block that had been selected.

### 1.4.7.5 Block Paste

- Path
- ♦ 5 Buttons: F2 Program→Next→F2 Block Copy→F5
   Block Paste
- ♦ 8 Buttons: F2 Program→F5Block Copy→ F5 Block
   Paste

• Function

 $\diamond$  Paste the block that had been  $\ulcorner$  Block Cut  $\_$  and  $\ulcorner$  Block

Copy  $\lrcorner$  .

#### • Operation Method

 $\diamond$  Move the cursor to the desire block and press <sup> $\Gamma$ </sup> Start

Line, function key  $\lceil$  End Line  $\rfloor$  will be enable.

- ♦ Use the key on panel (↑) X ↓ X Page Up X Page Down )
   to select the block, the block selected will be
   highlight.
- $\diamond$  Confirm the block that had been selected and press

<sup> $\Gamma$ </sup> End Line  $\rfloor$  .

 $\rightarrow$ Function key  $\[\]$ End Line  $\]$  disable.

 $\rightarrow$ Function key  $\ ^{\sqcap}$  Block Copy  $\lrcorner$  enable.

 $\rightarrow$ Function key  $\[\]$  Block Cut  $\]$  enable.

 $\rightarrow$  If  $\[\]$  Block Cut  $\]$  being use, the whole block that had been highlight will be cut off.

 $\rightarrow$ Function key  $\lceil Block Copy \rfloor / \lceil Block Cut \rfloor$  disable.

 $\rightarrow$  Function key  $\[\]$  Block Paste  $\]$  enable.

 $\diamond$  Move the cursor to the desire location and press

<sup>¬</sup>Block Paste <sub>¬</sub>, the content that had been cut or copy will paste at the cursor location.

 ♦ If 「Block Copy」 is used, the selected blocks will not be disappeared.

• Note

◇ If 「Block Cut」 is used, however if 「Block Paste」
 is not executed, the selected blocks will be
 disappeared.

 $\diamond$   $\[\] Block Cut \]$  can paste only one time and  $\[\] Block$ 

Copy \_ can paste many time.

#### 1.4.8 **Teach**

| G54 ATEST-161 N0 L1 F                              | Program | 2013/7/2         | 17:04:32 |
|----------------------------------------------------|---------|------------------|----------|
| Edit Program Name: 0318-Lesson-polar Line: 1 Colum | m:0     |                  |          |
| G90 G00 X11.76. Y16.18. Z10.;                      | Â.      | Absolu           | te       |
| G16G17;                                            | _       |                  |          |
| G00 X20. Y54. R11.76;                              |         | Х                | 0.000    |
| G03 X20. Y126. R11.76.;                            |         | Y                | 0.000    |
| G03 X20. Y198. R11.76.;                            | _       | 7                | 0.000    |
| G03 X20. Y270. R11.76.;                            |         | Ζ                | 0.000    |
|                                                    | E       |                  |          |
| G03 X20. Y342. R11.76.;                            | _       |                  |          |
| G03 X20. Y414.R11.76.;                             | _       |                  |          |
| //G15;                                             | _       |                  |          |
| //M30;                                             | A       | Arc Middle Point |          |
|                                                    |         | X axis coord.    |          |
| M02                                                |         | Y axis coord.    |          |
| <                                                  |         |                  |          |
|                                                    | •Ready  | Auto             | Alarm    |

• Path

- ♦ 5 Buttons type: F2 Program $\rightarrow$ Next $\rightarrow$ F3 Teach
- ♦ 8 Buttons type: F2 Program $\rightarrow$ F6 Teach

• Function

- ♦ Use function 『MPG』/『JOG』/『INJOG』, move the machine to destination and use 『Teach』 function, to teach the current absolute coordinate value to the NC program.
- $\diamond$  Omit the manual input problem.

#### 1.4.8.1 Rapid Teach

- Path
- ♦ 5 Buttons type: F2 Program→Next→F3 Teach→F1
   Rapid Teach
- ♦ 8 Buttons type: F2 Program→F6 Teach→F1 Rapid
   Teach
- Function
  - $\diamond$  Add the current absolute coordinate as the value of

<sup>¬</sup>G00 Rapid Traverse <sub>¬</sub> function in current program.

### 1.4.8.2 Line Cut Teach

- Path
- ♦ 5 Buttons type:F2 Program→Next→F3 Teach→F2
   Line Cut Teach
- ♦ 8 Buttons type:F2 Program→Next→F6Teach→F2
   Line Cut Teach
- Function
  - $\diamond$  Add the current absolute coordinate as the value of

<sup>¬</sup>G01 Linear Cutting <sub>¬</sub> function in current program.

#### 1.4.8.3 Arc Cut Teach

- Path
- ♦ 5buttons key: F2 Program→Next→F3 Teach→F3
   Arc Cut Teach
- ♦ 8 buttons key: F2 Program→F6 Teach→F3 Arc Cut
   Teach
- Function

Add the current absolute coordinate as the machining value of 「G02/G03 Circular Cutting 」 function in current program.

#### Operation Method

- Move the machine table to the arc center and press
   <sup>¬</sup> Arc Cut Teach , current absolute coordinate will be defined as the arc center.
- Move the machine table to the ending of the arc and press <sup>¬</sup> Arc Cut Teach <sub>J</sub>, current absolute coordinate will be defined as the ending of the arc. Controller will automatically calculate the relation between middle and end point and determine whether to use G02 or G03. The calculation result will be added in current cursor location of program.

#### 1.4.8.4 Cancel Arc Middle

- Path
- ♦ 5 Buttons type: F2 Program→Next→F3 Teach→F4
   Cancel Arc Middle
- ♦ 8 Buttons type: F2 Program→F6 Teach→F4 Cancel
   Arc Middle
- Function
  - $\diamond$  Clear the arc middle point that had been set.
  - If the arc middle were not set, this function will be disable.

#### 1.4.8.5 Point Teach

- Path
- ♦ 5 buttons type: F2 Program→Next→F3 Teach→F5
   Point Teach
- ♦ 8 buttons type: F2 Program→F6 Teach→F5 Point
   Teach
- Function
  - Move the worktable to the arc center and press 
     Point

     Teach 
     , current absolute coordinate will be added in

     current cursor location of program.

# 1.5 Offset/Setting

| G54     | ke l       | TES          | ST N-1 L1 | Offset/Setting | 2013/      | 7/2      | 19:39:48 |
|---------|------------|--------------|-----------|----------------|------------|----------|----------|
| Inp     | ut Mode (A | A)bsolute (I | )ncrement |                | Mac        | nine     |          |
|         | Absolute   |              |           |                | Х          | 100      | .000     |
|         | XWear      | YWear        | ZWear     |                | Z          | 100      | .000     |
| 1       | 0.000      | 0.000        | 0.000     |                | Y ·        | 100      | .000     |
| 2       | 0.000      | 0.000        | 0.000     | •              | Abso       | olute    |          |
| 3       | 0.000      | 0.000        | 0.000     |                | Х          | -20      | .000     |
| 4       | 0.000      | 0.000        | 0.000     |                | Z          | 100      | .000     |
| 5       | 0.000      | 0.000        | 0.000     |                | Y          | 100      | .000     |
| 6       | 0.000      | 0.000        | 0.000     |                | Rela       | tive     |          |
| 7       | 0.000      | 0.000        | 0.000     |                | X          | 100      | .000     |
| 8       | 0.000      | 0.000        | 0.000     |                | Z          | 100      | .000     |
|         |            |              |           |                | Т          | 100      | .000     |
| INC: +/ | -1.000     |              |           | •Ready         | Not Select | <u>.</u> | Alarm    |

• Path

- ♦ F3 Offset/Setting
- Function
  - Under this function group, user can do the offset/Setting.
  - $\diamond$  Use the group function key [Offset/Setting] can

switch to the current page quickly.

### 1.5.1 **Tool Wear Set**

| G54    | 1           | TES          | ST N-1 L1 | Offset/Setting | 2013/      | 7/2  | 19:39:48 |
|--------|-------------|--------------|-----------|----------------|------------|------|----------|
| Inp    | out Mode (A | A)bsolute (I | )ncrement |                | Mach       | nine |          |
|        | Absolute    |              |           |                | Х          | 100  | 0.000    |
|        | XWear       | YWear        | ZWear     |                | Z          | 100  | 0.000    |
| 1      | 0.000       | 0.000        | 0.000     |                | Y ·        | 100  | 0.000    |
| 2      | 0.000       | 0.000        | 0.000     |                | Abso       | lute |          |
| 3      | 0.000       | 0.000        | 0.000     |                | Х          | -20  | 0.000    |
| 4      | 0.000       | 0.000        | 0.000     |                | Z          | 100  | 0.000    |
| 5      | 0.000       | 0.000        | 0.000     |                | Y          | 100  | 0.000    |
| 6      | 0.000       | 0.000        | 0.000     |                | Relat      | tive |          |
| 7      | 0.000       | 0.000        | 0.000     |                | Х          | 100  | 0.000    |
| 8      | 0.000       | 0.000        | 0.000     |                | Z          | 100  | 0.000    |
|        |             |              |           |                | Ť          | 100  | 0.000    |
| INC:+/ | /-1.000     |              |           | •Ready         | Not Select |      | Alarm    |

• Path

 $\Rightarrow$  F3 Offset/Setting $\rightarrow$ F1 Tool Wear Set

- Function
  - $\diamond$  Set the wear of tool.
  - $\diamond$  Actual tool length=Tool length+Tool wear
- Function of parameter
  - $\diamond$  Wear: Tiny modification of tool length.
- Note
- When the tool length had been set, related tool wear will become zero.
- If the tool wear is set under the machining condition, new tool wear setting will be effective in next compensation time.

## 1.5.2 **Tool Length Set**

| G54    | k              | TES            | ST N-1 L1      | Offset/Setting | 2013/       | 7/2            | 19:43:43                |
|--------|----------------|----------------|----------------|----------------|-------------|----------------|-------------------------|
| Inp    | ut Mode (A     | A)bsolute (I   | )ncrement      |                | Macl        | hine           |                         |
|        | XLength        | YLength        | ZLength        |                | X<br>Z      | 10<br>10       | 0.000<br>0.000          |
| 1<br>2 | 0.000<br>0.000 | 0.000<br>0.000 | 0.000<br>0.000 |                | Abso        | olute          | 0.000                   |
| 3<br>4 | 0.000<br>0.000 | 0.000<br>0.000 | 0.000<br>0.000 |                | X<br>Z      | -2<br>10       | 0.000<br>0.000          |
| 5      | 0.000<br>0.000 | 0.000<br>0.000 | 0.000<br>0.000 |                | Rela        | tive           | 0.000                   |
| 7<br>8 | 0.000<br>0.000 | 0.000<br>0.000 | 0.000<br>0.000 |                | X<br>Z<br>Y | 10<br>10<br>10 | 0.000<br>0.000<br>0.000 |
|        |                |                |                | •Ready         | Not Select  |                | Alarm                   |

• Path

- ♦ F3 Offset/Setting→F2 Tool Length Set
- Function
  - $\diamond$  Set the length of tool.
  - ♦ Actual tool length=Tool length+Tool wear
- Function of parameter
  - ✤ Tool length: G43/G44 tool length compensation setting.
- Note
- ♦ When the tool length had been set, related tool wear will become zero.
- $\diamond$  Setting is prohibited in machining condition.

### 1.5.3 Tool Nose Set

| G54 | k          | TES          | ST N-1 L1 | Offset/Setting | 2013/      | 7/2  | 19:46:48 |
|-----|------------|--------------|-----------|----------------|------------|------|----------|
| Inp | ut Mode (A | A)bsolute (I | ncrement  |                | Mac        | nine |          |
|     | Absolute   |              |           |                | х          | 10   | 0.000    |
|     | Radius     | R.Wear       | Nose      |                | Z          | 10   | 0.000    |
| 1   | 0.000      | 0.000        | 0         |                | Y          | 10   | 0.000    |
| 2   | 0.000      | 0.000        | 0         |                | Abso       | lute |          |
| 3   | 0.000      | 0.000        | 0         |                | Х          | -2   | 0.000    |
| 4   | 0.000      | 0.000        | 0         |                | Z          | 10   | 0.000    |
| 5   | 0.000      | 0.000        | 0         |                | <u>Y</u>   | 10   | 0.000    |
| 6   | 0.000      | 0.000        | 0         |                | Rela       | tive |          |
| 7   | 0.000      | 0.000        | 0         |                | X          | 10   | 0.000    |
| 8   | 0.000      | 0.000        | 0         |                |            | 10   | 0.000    |
|     |            |              |           |                |            | 10   | 0.000    |
|     |            |              |           | Ready          | Not Select |      | Alarm    |

• Path

- ♦ F3 Offset/Setting $\rightarrow$ F3 Tool Nose Set
- Function
  - $\diamond$  Set the top position of Tool.
  - ♦ Real Tool Nose= Tool Nose Radius+Tool Nose

Radius wear

- Function of parameter
  - ✤ Tool Nose Radius: G41/G42 Tool Nose Radius compensation (not diameter).
  - Tool Nose Radius Wear : G41/G42 Tiny modification of Tool Nose Radius.
  - Tool Nose direction: Set the machining direction of Tool Nose.

♦ Syntec provide total 8 different kind of Tool Nose
 direction option, see 《Syntec Lathe Programming
 Manual—G41/G42》 ∘

• Note

♦ Setting is prohibited in machining condition.

| G54   | ATEST-161 N0 L1 Offset/Setting 2013/7/2                     | 17:42:56 |  |  |  |  |  |  |
|-------|-------------------------------------------------------------|----------|--|--|--|--|--|--|
| Index | Index Item Va                                               |          |  |  |  |  |  |  |
| 4001  | Tapping mode(0:peck tapping,1:high-speed)                   | 0        |  |  |  |  |  |  |
| 4002  | Drilling cycle retrace amount(LIU)                          | 5000     |  |  |  |  |  |  |
| 4004  | Tapping cycle retrace amount(LIU)                           | 0        |  |  |  |  |  |  |
| 4006  | Tapping cycle retrace speed(%)                              | 100      |  |  |  |  |  |  |
| 4010  | Facing cycle X/Y plane milling stepover percent             | 50       |  |  |  |  |  |  |
| 4020  | OSS direction of boring cyle(0:X+,1:X-,2:Y+,3:Y-,4:Z+,5:Z-) | 0        |  |  |  |  |  |  |
|       |                                                             |          |  |  |  |  |  |  |
|       |                                                             |          |  |  |  |  |  |  |
|       |                                                             |          |  |  |  |  |  |  |
|       |                                                             |          |  |  |  |  |  |  |
|       |                                                             |          |  |  |  |  |  |  |
|       |                                                             |          |  |  |  |  |  |  |
|       |                                                             |          |  |  |  |  |  |  |
|       |                                                             |          |  |  |  |  |  |  |
|       |                                                             |          |  |  |  |  |  |  |
|       |                                                             |          |  |  |  |  |  |  |
| 0~1   | •Ready Auto                                                 | Alarm    |  |  |  |  |  |  |

# 1.5.4 User Parameter Setting

• Path

♦ F3 Offset/Setting→F4 User Parameter Setting

#### • Function

♦ Syntec controller provided user to set the related

machining parameter.

• Function of parameter

Manual  $\lrcorner$  .

## 1.5.5 Working Shift

| G54   |                         | TEST N-1 L1     | Offset/Setting    | 2013/7/    | 12     | 19:47:32 |
|-------|-------------------------|-----------------|-------------------|------------|--------|----------|
| Input | t Mode: Increm          | ental           |                   | Z'         | Absolu | ite      |
| Shift | Amount                  | S               |                   | X          | -2     | 0.000    |
| v     | 0.000                   |                 |                   | Z          | 10     | 0.000    |
| ~     | 0.000                   | 2               |                   | Ŷ          | 10     | 0.000    |
| Ζ     | 0.000                   |                 |                   |            |        |          |
| Incre | emental                 |                 |                   |            | Machi  | ne       |
| 1.1   | Move cursor to X or 2   | Z field         |                   | х          | 10     | 0.000    |
| 2.    | Input increment value   | )               |                   | Z          | 10     | 0.000    |
| Abs   | olute                   |                 |                   | Y          | 10     | 0.000    |
| 1.    | Input X*** to set X ab  | solute position | 1                 |            |        |          |
| 2.    | Input Z*** to set Z ab  | solute position | 1                 |            |        |          |
| Can   | 't set in busying, exec | cute G92 will c | hange shift amoun | tl         |        |          |
|       |                         |                 | •Ready            | Not Select |        | Alarm    |

• Path

- ♦ F3 Offset/Setting→F5 Working Shift
- Function
  - $\diamond$  Set G92 coordinate offset.
- Operation Method
  - ■Absolute Input
  - $\diamond$  Enter [X] / [Z] and then Enter value, press

[ENTER].

■Increment Input

- $\diamond$  Move the cursor to the coordinate that want to setting.
- $\diamond$  Enter value and press **[ENTER]**.

| G54         |            | TEST        | 「N-1 L1          | Offset/Sett | ing     | 2       | 013/7/2               | 19:48:53                            |
|-------------|------------|-------------|------------------|-------------|---------|---------|-----------------------|-------------------------------------|
| Exte        | rnal Shift | G54         | P1(G54)          | G54         | P2(G55) |         | Machi                 | ine                                 |
| X<br>Y<br>Z | 0.000      | X<br>Y<br>7 | 120.000<br>0.000 | X<br>Y<br>7 | 0.000   |         | X<br>Z<br>Y           | 100.000<br>100.000<br>100.000       |
| G54         | P3(G56)    | G54I        | P4(G57)          | G54I        | P5(G58) |         | Relati<br>X<br>Z<br>Y | ve<br>100.000<br>100.000<br>100.000 |
| Х           | 0.000      | Х           | 0.000            | Х           | 0.000   |         |                       |                                     |
| Y           | 0.000      | Y           | 0.000            | Y           | 0.000   |         | Aux. C                | Coord                               |
| Z           | 0.000      | Z           | 0.000            | Z           | 0.000   |         | X<br>Y<br>Z           | 0.000<br>0.000<br>0.000             |
|             |            |             |                  | •Re         | ady No  | t Selec | t                     | Alarm                               |

### 1.5.6 Work Piece Cord.

• Path

- ♦ 5 Buttons key: F3 Offset/Setting→Next→F1 Work
   Piece Cord.
- ♦ 8 Buttons key: F3 Offset/Setting→F6Work Piece
   Cord.

#### • Function

 $\diamond$  This function key switch the screen to the <sup> $\[ \]</sup> Work$ </sup>

Piece Cord *J* setting page.

- ♦ If user do not define the coordinate system as
   G54~G59.10, the default system is G54.
- ♦ 『External Shift』: All setting of 『External Shift』

will be effective in G54~G59.10.

• Operation Method

- ♦ Use the key on panel  $(\uparrow)$   $(\downarrow)$  to move the cursor.
- ♦ Use 【Page Up】 【Page Down】 to switch page.
- Note
- After Setting Work Piece Cord , Tool Length compensation need to re-setting again.

#### 1.5.6.1 Mach. Coord. Teach

- Path
- ♦ 5 Buttons type: F3 Offset/Setting→Next→F1 Work
   Piece Cord.→F1Mach. Coord. teach
- ♦ 8 Buttons type: F3 Offset/Setting→F6 Work Piece
   Cord.→F1 Mach. Coord. teach
- Function
  - By the absolute input method, set the current cursor located work piece coordinate value as the mechanical coordinate value.
- Operation Method
  - $\diamond$  Move the worktable to the destination.
  - ♦ Move the cursor to the relate work piece coordinate
     and press 「Mach. Coord. teach」
  - Current cursor located work piece coordinate will be replaced by the mechanical coordinate.
- Example
  - ♦ Current mechanical coordinate of X axis is 5.000
  - ♦ Current workpiece coordinate G54 of X axis is 0.000
  - $\diamond$  Move the cursor to G54 X axis.
  - ♦ Press 「Mach. Coord. teach 」, the coordinate of G54 X axis become 5.000

#### 1.5.6.2 Mach. Coord. Inc. Teach

• Path

- ♦ 5 buttons type:F3 Offset/Setting→Next→F1 Work
   Piece Cord.→F2 Mach. Coord Inc. Teach
- ♦ 8 buttons type:F3 Offset/Setting→F6Work Piece
   Cord.→F2 Mach. Coord Inc. Teach

• Function

- Current cursor located work piece coordinate will be replaced by the 「Mechanical coordinate 」 plus
   Mach. Coord Inc. Teach 」 value.
- Operation Method
  - $\diamond$  Move the worktable to the destination.
  - ♦ Move the cursor to the relate work piece coordinate,
     key in teach value. And then press <sup>¬</sup> Mach. Coord Inc.
     Teach <sub>→</sub>
  - Current cursor located work piece coordinate will be replaced by the mechanical coordinate plus Increment value.
- Example
  - $\diamond$  Current mechanical coordinate of X axis is 5.000
  - $\diamond$  Current workpiece coordinate G54 of X axis is 0.000
  - $\diamond$  Move the cursor to G54 X axis.
  - ♦ Key in 10.

♦ Press 「Mach. Coord Inc. Teach」, the coordinate of
 G54 X axis become 15.000

#### 1.5.6.3 Inc. Input

- path
- ♦ 5 buttons type: F3 Offset/Setting→Next→F1 Work
  Piece Cord.→F3 Inc. Input
- ♦ 8 buttons type: F3 Offset/Setting→F6 Work Piece
   Cord.→F3 Inc. Input
- Function
  - Current cursor located work piece coordinate will be replaced by current cursor value plus teach value.
- Operation Method
  - $\diamond$  Move the worktable to the destination.
  - Move the cursor to the relate work piece coordinate,
     key in teach value. And then press 「Inc. Input 」
     function key.
  - Current cursor located work piece coordinate will be replaced by the current coordinate value plus teach value.
- Example
  - $\diamond$  Current G54 X axis value is 5.000
  - $\diamond$  Move the cursor to G54 X axis.
  - ♦ Key in 10.

 $\diamond$  Press  $\ ^{\ }$  Inc. Input  $\ _{\ }$  function key ,the coordinate of

G54 X axis become 15.000

# 1.6 Monitor

| G54                                                               | TEST NO L1 Mo                                | nitor                       | 201                  | 31712                                                             | 20:05:46                             |
|-------------------------------------------------------------------|----------------------------------------------|-----------------------------|----------------------|-------------------------------------------------------------------|--------------------------------------|
| Absolute<br>X -20.000<br>Z 100.000<br>Y 100.000                   | Dist. To Go<br>X 0.000<br>Z 0.000<br>Y 0.000 | G Code<br>G18 G9<br>G71 G4  | G1<br>0 G95<br>0 G49 | Run Time<br>Accum<br>Run Time<br>G00 Over<br>G01 Over<br>Spd Over | 0 : 0 : 0<br>0 : 0<br>100 %<br>100 % |
| Feedrate<br>Spindle                                               | 0.0mm/min<br>1000RPM                         | T 0000<br>Start Bloc<br>No. | k 1                  | TotalAcun<br>Part Coun                                            | nPar 0<br>t 0                        |
| G00 X100.000 Y1                                                   | 00.000 Z100.000                              |                             |                      |                                                                   |                                      |
| G0X100.Y100.Z10<br>G00 X0.000 Z100<br>G04X5.S1000<br>G00 X100.000 | 00.C100.<br>0.000;                           |                             |                      |                                                                   |                                      |
|                                                                   |                                              | •Ready No                   | ot Select            | ,                                                                 | Alarm                                |

• Path:

♦ F4 Monitor

• Description

 $\diamond$  This function key provides all necessary required

information in machining process.

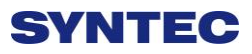

• Menu description

1. Machine Monitor Area

- This area displays current machining data
- ♦ Absolute coordinate
- Dist. To go
- Feedrate
- ◆ Spindle speed,
- 2. Program Monitor Area
  - Display current machining program
  - The yellow single block indicates the current machined one

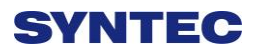

| G54                                       |                                                                    | TEST NO L1                     | Mor                     | itor 👔                    | 201                    | 3/7/2                                                             | 20:05:46                           |                                |
|-------------------------------------------|--------------------------------------------------------------------|--------------------------------|-------------------------|---------------------------|------------------------|-------------------------------------------------------------------|------------------------------------|--------------------------------|
| Absol<br>X<br>Z<br>Y                      | -20.000<br>100.000<br>100.000                                      | Dist. To Go<br>X<br>Z<br>Y     | 0.000<br>0.000<br>0.000 | G Code<br>G18 G<br>G71 G  | G1<br>90 G95<br>40 G49 | Run Time<br>Accum<br>Run Time<br>G00 Over<br>G01 Over<br>Spd Over | 0 : 0 :<br>0 : 0<br>100 %<br>100 % | 0 <u>2</u><br>3<br>6<br>6<br>4 |
| Feedr<br>Spind                            | rate<br>le                                                         | 0.0m<br>1000R                  | nm/min<br>PM            | T 000<br>Start Blo<br>No. | 0<br>ck 1              | TotalAcum<br>Part Count                                           | Par                                | 0 — 5<br>0 — 6                 |
| G00 X<br>G0X10<br>G00 2<br>G04X:<br>G00 X | (100.000 Y10<br>00.Y100.Z10<br>K0.000 Z100.<br>5.S1000<br>(100.000 | 00.000 Z100<br>0.C100.<br>000; | 0.000                   | 8                         | <b>'</b> 7             |                                                                   |                                    |                                |
|                                           |                                                                    |                                |                         | Ready                     | Not Select             |                                                                   | Alar                               | m                              |

### 1.6.1 Monitor Area of Machining Information

• Description

 This area and machining setting are overlapped, users can press "F4-parameter set" to switch between those two displays

- 1. G-code status
  - Display the current G-code that system are running.
- 2. Run time
  - Display machining time of one workpiece.
  - When machining program is started, it will start to count.
- 3. Accum run time

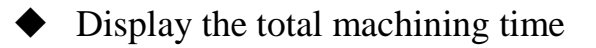

4. Override

- ♦ G00 Overide
- ♦ G01 Override
- Spindle Override
- 5. Total AcumPar
  - Total workpieces that CNC machined
  - The system can not automatically reset this value to zero
  - If users want to reset manually, please switch to the "machining setting area" and set Total AcumPar equal to 0
- 6. Part count
  - It will is reset to 0 when machining other machining program
  - Display the No. workpieces machined currently
- 7. Start block
  - Users can set the starting single block in machining program.

#### • Operation:

- n: Specify the starting single block is the n<sup>th</sup> row in program. (Ex: 20)
- L+ n: Specify the starting single block is the n<sup>th</sup> row in program. (Ex: L20)

- N+ n: Search the single block that has N+n sign and specify that single block as the starting line. (Ex: N3)
- T+ n: Search the single block that has T+n sign and specify that single block as the starting line.. (Ex: T01)
- If users specify the number of single block exceeding the maximum row number of program, system will set the last single block as default value
- 8. Machining tool information
  - T
  - 4 codes displayed.
  - First 2 codes are the tool number currently machining
  - 2 subsequent codes specify the tool number executing compensation.

### 1.6.2 **Display Area of Machining Setting**

- Description
  - This area and machining information are overlapped, users can press "F4-parameter set" to exchange between those two display.
- Display description
  - •Interrupt Line No.
  - $\diamond$  Display the line number interupted at last time (L)
  - •Interupt Colum No.
  - $\diamond$  Display the Colum No. interrupted at last time (N)
  - •Spindle speed
  - $\diamond$  Set the speed of spindle
  - Can be set when system is on busy status. Moreover,
     it will be activated immediately

#### • Feedrate

- $\diamond$  Set the speed of the feed.  $\circ$
- $\diamond$  Can be set when system is on busy status
- This value will be updated after completely excuting current single block

#### Total AcumPar

- ♦ Total workpieces that CNC machined
- The system can not automatically reset this value to zero
- Part count
  - It will is reset to 0 when machining other machining program

- ♦ Display the No. workpieces machined currently
- When CNC executes one M code defined by parameter 3804-part count M code, part count would be added 1 automatically and run time will be reseted to 0. When part count is reached, system will change to pause status.

#### • Required Part

- $\diamond$  Set number of workpieces wants to machine
- Once the number of required part is reached, an alarm will be issued and system will change to pause status.

# 1.6.3 Simulation Graph

#### • Description

- Display the tool trajectory of current machining program.
- ♦ Related setting, please refer to" Simu. Setting."
- ♦ Use " simulation switch" to change display content

#### 1.6.4 **Open File to Edit**

- Path:
- ♦ F4 monitor  $\rightarrow$  F1 Open file to edit
- Description
  - Enter and edit the current machining program, also switch to "F2-program" interface
  - Note: once system is on busy status, user cannot edit current maching program

### 1.6.5 Simulation Switch

- Path:
- ♦ F4 monitor  $\rightarrow$  F2 Simulation switch
- Description
  - $\diamond$  Check whether simulation function works properly
  - Only modifying simulation properties when entering simulation setting interface.

### 1.6.6 MDI Input

- Path:
- ♦ F4 monitor  $\rightarrow$  F3 MDI input
- Description
  - Manual Data Input. Using for simple NC program or testing purpose
- Operation:
  - ♦ Select MDI mode
  - MDI function is enabled after finishing to return referent point (HOME)
  - $\diamond$  Press F3 -MDI input and type in G or M code.

- $\Rightarrow$  Press F1 (OK) to confirm the input command.
- The typed-in command line will show on right upper corner of the screen.
- Press 【CYCLE START】 on the operator panel to execute the single-line command.
- Note:
- ♦ must select MDI mode first

#### 1.6.7 Parameter Set

- Path:
- ♦ F4 monitor $\rightarrow$ F4 Parameter set
- Description
  - Switching between "machining setting" and
     "machining information"

### 1.6.8 Tool Wear Set

- Path:
- ♦ F4 monitor  $\rightarrow$  F5 Tool wear set
- Description
  - Display the tool wear setting interface, user can setting tool wear here.

### 1.6.9 Work Record

- Path:
- ♦ 5 Buttons type: F4 monitor  $\rightarrow$  Next  $\rightarrow$  F2 work record
- ♦ 8 Buttons type: F4 monitor  $\rightarrow$  F7 work record

#### • Description

 $\diamond$  Check current machining record, can export to

external storage devices

# 1.6.10 Clear Acum Cycle time

• Path:

- ♦ 5 Buttons type: F4 monitor → Next → F3 Clear Acum
   Cycle time
- ♦ 8 Buttons type: F4 monitor →F8 Clear Acum Cycle
   time

• Description

 $\diamond$  Clear the accumulative time
# 1.6.11 Graph Adjust

• Path:

- ♦ 5 Buttons type: F4 monitor → Next → F4 Graph adjust
- ♦ 8 Buttons type: F4 monitor  $\rightarrow$  Next  $\rightarrow$  F1 Graph adjust
- Description

 $\diamond$  Zoom in/out simulation graph

- Operation
  - ♦ See "Zoom " in "simulation"

# 1.7 Maintain

• Path:

♦ F5 Maintain

- Description
  - $\diamond$  This function key displays alarm, network setting, fast

diagnostic, PLC param setting, system setting

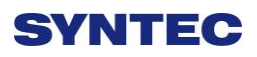

## 1.7.1 **Alarm**

| G54        | 2 | TEST N0 L1 | Alarm     | 2013/7/2  | 20:06:11 |
|------------|---|------------|-----------|-----------|----------|
| No. Module | D | Issue Time | Content   |           |          |
|            |   |            |           |           |          |
|            |   |            |           |           |          |
|            |   |            |           |           |          |
|            |   |            |           |           |          |
|            |   |            |           |           |          |
|            |   |            |           |           |          |
|            |   |            |           |           |          |
|            |   |            |           |           |          |
|            |   |            |           |           |          |
|            |   |            |           |           |          |
|            |   |            |           |           |          |
|            |   |            |           |           |          |
|            |   |            |           |           |          |
|            |   |            |           |           |          |
|            |   |            |           |           |          |
|            |   |            | -Deedu Ni | at Calast | Alarma   |
|            |   |            | •Ready No | JI Select | Alarm    |
| • Path:    |   |            |           |           |          |

- ♦ F5 Maintain→F1 Alarm
- Description
  - $\diamond$  Whenever the system or the program stops due to

errors, alarm messages will be shown on the screen

## 1.7.1.1 Pending Alarm

• Path:

♦ F5 Maintain $\rightarrow$ F1 Alarm $\rightarrow$ F1 Pending Alarm

• Description

 $\diamond$  Display system alarm content at present

#### 1.7.1.2 History Alarm

• Path:

♦ F5-Maintain $\rightarrow$ F1 Alarm $\rightarrow$ F2 History Alarm

Description

 $\diamond$  Show all the alarm history of the system.

• Note:

♦ Some alarm is not displayed here, ex: MACRO alarm

#### 1.7.1.3 Save Alarm

• Path:

♦ F5 Maintain $\rightarrow$ F1 Alarm $\rightarrow$ F3 Save alarm

• Description

♦ Save Alarm History to external disk.

- •Default export file name:
- $\diamond$  Actual alrm: actalm.txt.
- $\diamond$  History: histalm.txt.

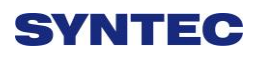

## 1.7.2 Network Setting

| G54  |               |       | TES         | ST NO L1    | Network Setting | 2013/7/2   | 20:12:22 |
|------|---------------|-------|-------------|-------------|-----------------|------------|----------|
|      |               |       | IP Addres   | s Paramete  | r               |            |          |
| IP A | Address Sett  | ting  |             | Specify an  | IP Address      | ¥          |          |
| IP A | Address       | 210.  | 20.98.21    | Name Se     | rver Parameter  |            |          |
| Sub  | onet Mask     | 255.2 | 255.255.0   | Primary D   | ONS             |            |          |
| Def  | ault Gatewa   | 210   | .20.98.1    | Primary V   | VINS            |            |          |
|      |               |       | Network Dis | skRemote H  | lost Path       |            |          |
| PC   | Name          | NC    | CYANG       | Dir Name    | 123             |            |          |
| Use  | er Name       |       |             | Password    | t l             |            |          |
| Net  | Status        | Code: | -1 Unknown  | Error       |                 |            |          |
|      |               |       | Reso        | urce Shared | l               |            |          |
| Sha  | ared Folder f | ⊃ath  | DiskA\Oper  | CNC\NcFile  | s               |            |          |
|      |               |       |             |             |                 |            |          |
|      |               |       |             |             |                 |            |          |
|      |               |       |             |             |                 |            |          |
|      |               |       |             |             |                 |            |          |
|      |               |       |             |             | •Ready          | Not Select | Alarm    |

• Path:

- ♦ F5 Maintain  $\rightarrow$  F2 Network setting
- Description
  - ♦ Set system network setting
- Related infor.
  - $\diamond$  IP address setting
  - Network cable(with HUB), select "Obtain an IP address automatically"
  - Jumper cable(without HUB), select "use the following IP address" and enter IP address(the forth number is different from PC setting) and Subnet mask(same with PC setting)
- IP address

- Only applied for "use the following IP address" option.
- Sunet mask
  - Enter the IP address for subnet mask (the same with PC subnet mask).
- PC name
  - $\diamond$  Enter the full computer name
  - $\diamond$  Need to be the same with PC

#### • Dir name

- Enter the sharing folder name (the same name with
  PC sharing folder )
- $\diamond$  User name and password
- If the shared folder is not set the password, user do not need to enter user name, if yes, please enter the same password.

| G54 | TEST                    | NOL1 Netwo | ork Setting  | 2013/7/    | 2 20 | 45:58 |
|-----|-------------------------|------------|--------------|------------|------|-------|
|     |                         | Kernel S   | erver Settir | ng         |      |       |
|     | Start server while boot |            |              | V          |      |       |
|     | (minisec)               |            |              |            |      |       |
|     |                         |            |              |            |      |       |
|     |                         |            | •Ready       | Not Select |      | Alarm |

## 1.7.2.1 Set Kernel Server

- $\diamond$  Path:
- ♦ F5 Maintain→F2 Network Setting→ F5 Set Kernel Server
- Description
  - $\diamond$  Setting function related to kernel server
  - $\diamond$  Related infor.
  - $\diamond$  Start server while boot
  - $\diamond$  Setting whether server is started when booting
  - ♦ Timeout(Milisec)
  - Set the acceptable time out when connecting to the Kernel server unsuccessfully

#### 1.8.2.1.1 Start Server

• Path:

♦ F5 Maintain $\rightarrow$ F2 Network setting $\rightarrow$ F5 Set Kernel

Server  $\rightarrow$  F1 Start Server

- Description
  - $\diamond$  Start server immediately

# 1.7.3 Fast Diagnostic

| G54           | TES       | TN0L1 Fas    | st Diagnostic | 2013/7/2        | 20:13:35 |
|---------------|-----------|--------------|---------------|-----------------|----------|
| Browser::Tal  |           |              |               |                 |          |
| FastSysData1  | 7067      | FastSysData7 | 99            | FastSysData11   | -1       |
| FastSysData2  | 360596    | FastSysData1 | 2 0           | FastSysData22   | 0        |
| FastSysData3  | 72119     | FastSysData1 | 4 5000        | FastSysData23   | 0        |
| FastSysData4  | 300495    | FastSysData1 | 3 1000        | FastSysData19   | 0        |
| FastSysData5  | 2000      | FastSysData1 | 5 0           | FastSysData20   | 0        |
| FastSysData6  | 10000     | FastSysData1 | 6 0           | FastSysData21   | 0        |
| FastSysData10 | 23        | FastSysData1 | 7 0           | FastSysData24   | 0        |
| FastSysData8  | 153358336 | FastSysData1 | 8 0           | FastSysData25   | 0        |
| FastSysData9  | 153358336 | FastSysData2 | 7 0.0.1       | 1 FastSysData26 | 6B       |
|               |           |              |               |                 |          |
|               |           |              | •Ready        | Not Select      | Alarm    |

• Path:

♦ F5 Maintain→F3 Fast diagnostic

#### • Description

 $\diamond$  Display simple diagnostic information of system and

axies

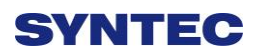

# 1.7.3.1 System Data

| 67 FastS<br>596 FastS<br>119 FastS | SysData7<br>SysData12                              | 99<br>0                                                                            | FastSysData11                                                                                                 | -1                                                                                                    |
|------------------------------------|----------------------------------------------------|------------------------------------------------------------------------------------|----------------------------------------------------------------------------------------------------|----------------------------------------------------------------------------------------------------|
| 67 FastS<br>596 FastS<br>119 FastS | SysData7<br>SysData12                              | 99<br>0                                                                            | FastSysData11                                                                                                 | -1                                                                                                    |
| 596 FastS                          | SysData12                                          | 0                                                                                  | F 10 B 1 00                                                                                                   |                                                                                                    |
| 119 FastS                          |                                                    |                                                                                    | FastSysData22                                                                                                 | 0                                                                                                    |
|                                    | SysData14                                          | 5000                                                                               | FastSysData23                                                                                                 | 0                                                                                                    |
| 495 FastS                          | SysData13                                          | 1000                                                                               | FastSysData19                                                                                                 | 0                                                                                                    |
| 00 FastS                           | SysData15                                          | 0                                                                                  | FastSysData20                                                                                                 | 0                                                                                                    |
| 000 FastS                          | SysData16                                          | 0                                                                                  | FastSysData21                                                                                                 | 0                                                                                                    |
| 3 FastS                            | SysData17                                          | 0                                                                                  | FastSysData24                                                                                                 | 0                                                                                                    |
| 58336 FastS                        | SysData18                                          | 0                                                                                  | FastSysData25                                                                                                 | 0                                                                                                    |
| 58336 FastS                        | SysData27                                          | 0.0.11                                                                             | FastSysData26                                                                                                 | 6B                                                                                                    |
|                                    |                                                    |                                                                                    |                                                                                                    |                                                                                                    |
|                                    |                                                    | Ready                                                                              | Select                                                                                                    | Alarm                                                                                                    |
|                                    | 000 FastS<br>3 FastS<br>58336 FastS<br>58336 FastS | 000 FastSysData16<br>3 FastSysData17<br>58336 FastSysData18<br>58336 FastSysData27 | 000 FastSysData16 0<br>3 FastSysData17 0<br>58336 FastSysData18 0<br>58336 FastSysData27 0.0.11<br>•Ready Not | 000    FastSysData16    0    FastSysData21      3    FastSysData17    0    FastSysData24      58336    FastSysData18    0    FastSysData25      58336    FastSysData27    0.0.11    FastSysData26 |

• Path:

♦ F5 Maintain $\rightarrow$ F3 Fast diagnostic $\rightarrow$ F1 System Data

• Description

 $\diamond$  Display simple diagnostic information of system

| G54 TI         | EST NO L1 | Fast Diagnosti | c          | 2013/7/2 | 20:14:27 |
|----------------|-----------|----------------|------------|----------|----------|
| Browser::Tab   |           | x              | Y          | Z        |          |
| FastAxiesData1 | -2        | 20000          | 100000     | 100000   |          |
| FastAxiesData1 | 10        | 00000          | 100000     | 100000   |          |
| FastAxiesData3 | 10        | 00000          | 100000     | 100000   |          |
| FastAxiesData4 | 10        | 00000          | 100000     | 100000   |          |
| FastAxiesData5 |           | 0              | 0          | 0        |          |
| FastAxiesData6 |           | 0              | 0          | 0        |          |
| FastAxiesData7 |           | 5556           | 5556       | 5556     |          |
| FastAxiesData8 |           | 0              | 0          | 0        |          |
| FastAxiesData9 |           | 0              | 0          | 0        |          |
| FastAxiesData1 | D         | 0              | 0          | 0        |          |
| FastAxiesData1 | 1         | 0              | 0          | 0        |          |
| FastAxiesData1 | 2         | 0              | 0          | 0        |          |
| FastAxiesData1 | 3         | 0              | 0          | 0        |          |
|                |           | •Read          | ly Not Sel | ect      | Alarm    |

## 1.7.3.2 Axies Data

• Path:

- ♦ F5 Maintain  $\rightarrow$  F3 Fast diagnostic  $\rightarrow$  F2 Axies data
- Description

♦ Display simple diagnostic information of Axies

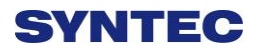

| G54                                   | TEST NO  | IL1 |   | Of | fset/: | Setti | ng  |   |      | 20    | 13/7 | 12 |      | 5    | 20:1  | 4:56  | 1  |
|---------------------------------------|----------|-----|---|----|--------|-------|-----|---|------|-------|------|----|------|------|-------|-------|----|
| Index Item                            |          |     |   |    |        |       |     |   |      |       |      | 1  | Valu | ie(N | lot L | .ogii | n) |
|                                       | Value    | F   | E | D  | C      | в     | A   | 9 | 8    | 7     | 6    | 5  | 4    | 3    | 2     | 1     | 0  |
| 3401 Extension Parameter(             | R 0x0000 | 0   | 0 | 0  | 0      | 0     | 0   | 0 | 0    | 0     | 0    | 0  | 0    | 0    | 0     | 0     | 0  |
| 3402 Extension Parameter(             | R 0x0000 | 0   | 0 | 0  | 0      | 0     | 0   | 0 | 0    | 0     | 0    | 0  | 0    | 0    | 0     | 0     | 0  |
| 3403 Extension Parameter(             | R 0x0000 | 0   | 0 | 0  | 0      | 0     | 0   | 0 | 0    | 0     | 0    | 0  | 0    | 0    | 0     | 0     | 0  |
| 3404 Extension Parameter(             | R 0x0000 | 0   | 0 | 0  | 0      | 0     | 0   | 0 | 0    | 0     | 0    | 0  | 0    | 0    | 0     | 0     | 0  |
| 3405 Extension Parameter              | R 0x0000 | 0   | 0 | 0  | 0      | 0     | 0   | 0 | 0    | 0     | 0    | 0  | 0    | 0    | 0     | 0     | 0  |
| 3406 Extension Parameter(             | R 0x0000 | 0   | 0 | 0  | 0      | 0     | 0   | 0 | 0    | 0     | 0    | 0  | 0    | 0    | 0     | 0     | 0  |
| 3407 Extension Parameter(             | R 0x0000 | 0   | 0 | 0  | 0      | 0     | 0   | 0 | 0    | 0     | 0    | 0  | 0    | 0    | 0     | 0     | 0  |
| 3408 Extension Parameter(             | R 0x0000 | 0   | 0 | 0  | 0      | 0     | 0   | 0 | 0    | 0     | 0    | 0  | 0    | 0    | 0     | 0     | 0  |
| 3409 Extension Parameter(             | R 0x0000 | 0   | 0 | 0  | 0      | 0     | 0   | 0 | 0    | 0     | 0    | 0  | 0    | 0    | 0     | 0     | 0  |
| 3410 Extension Parameter(             | R 0x0000 | 0   | 0 | 0  | 0      | 0     | 0   | 0 | 0    | 0     | 0    | 0  | 0    | 0    | 0     | 0     | 0  |
| 3411 Extension Parameter(             | R 0x0000 | 0   | 0 | 0  | 0      | 0     | 0   | 0 | 0    | 0     | 0    | 0  | 0    | 0    | 0     | 0     | 0  |
| 3412 Extension Parameter(             | R 0x0000 | 0   | 0 | 0  | 0      | 0     | 0   | 0 | 0    | 0     | 0    | 0  | 0    | 0    | 0     | 0     | 0  |
| Extension Parameter                   | R 0x0000 | 0   | 0 | 0  | 0      | 0     | 0   | 0 | 0    | 0     | 0    | 0  | 0    | 0    | 0     | 0     | 0  |
| 8414 Extension Parameter(             | R 0x0000 | 0   | 0 | 0  | 0      | 0     | 0   | 0 | 0    | 0     | 0    | 0  | 0    | 0    | 0     | 0     | 0  |
| 3415 Extension Parameter(             | R 0x0000 | 0   | 0 | 0  | 0      | 0     | 0   | 0 | 0    | 0     | 0    | 0  | 0    | 0    | 0     | 0     | 0  |
| 3416 Extension Parameter(             | R 0x0000 | 0   | 0 | 0  | 0      | 0     | 0   | 0 | 0    | 0     | 0    | 0  | 0    | 0    | 0     | 0     | 0  |
| Comment Extension Parameter Bit R81.1 |          |     |   |    |        |       |     |   |      |       |      |    |      |      |       |       |    |
| 0~1                                   |          |     | 1 |    |        | •Re   | ady | N | ot S | elect |      |    |      |      |       | Ala   | rm |

- Path:
- ♦ F5 Maintain  $\rightarrow$  F4 PLC param setting
- Description
  - $\Rightarrow$  SYNTEC's controller provides R81 ~ R100, totally

20 sets of registers for machinerymanufacture use,

with 16Bits of each register.

- Machinery manufacture can use these 20 sets of registers to provide user execute control flag in PLC specific functions.
- Operation
  - ♦ Use  $(\uparrow)$   $(\downarrow)$   $(\leftarrow)$   $(\rightarrow)$  to move cursor and

[PageUp] [PageDown] to switch to next page

 $\diamond$  Only can enter [0] or [1].

- $\diamond$  Available some bits for comment
- ♦ Corresponding file name for comment:

ParamExt\_RBit\_(L).xml

♦ (L)=COM/CHT/CHS/language

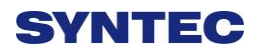

# 1.7.5 System Setting

| G54       | TEST N0 L1               | Offset/Setting | 2013/7/2  | 20:15:32 |
|-----------|--------------------------|----------------|-----------|----------|
|           |                          |                |           |          |
| Operate   | r Mada Satting           |                |           |          |
| Operato   | i woue Setting           |                |           |          |
| Input/Dis | splay Unit(0:mm, 1:inch) | 0              |           |          |
| 1000      |                          |                |           |          |
| System    | Time Setting             |                |           |          |
| Date      | 2013/7/2                 |                |           |          |
| Time      | 20/15/32                 |                |           |          |
| THILD I   | 20/10/02                 |                |           |          |
| Program   | n file font szie setting |                |           |          |
| Size      | 20                       |                |           |          |
|           |                          |                |           |          |
|           |                          |                |           |          |
|           |                          |                |           |          |
|           |                          |                |           |          |
|           |                          | -Doody N       | at Salaat | Alarm    |
| (0~1)     |                          | •Ready No      | JI Select | Alarm    |

• Path:

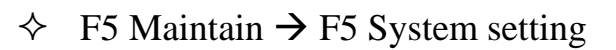

- Description
  - $\diamond$  This part is used to set system environment
- Operation

♦ Use  $[\uparrow] [\downarrow] [\leftarrow] [\rightarrow]$  to move cursor and

[PageUp] [PageDown] to switch to next page

## 1.7.5.1 Operator Mode Setting

- ♦ Setting system unit
- ♦ 0 : mm
- $\diamond$  1 : Inch
- $\diamond$  Note: reboot to enable setting

#### 1.7.5.2 System Time Setting

- ♦ Date: input format YYY/MM/DD
- $\diamond$  YYYY: year
- $\diamond$  MM: month
- $\diamond$  DD: day
- ♦ Time: input format HH/MM/SS
- $\diamond$  HH: hours
- $\diamond$  MM: minute
- $\diamond$  SS: second

#### 1.7.5.3 Program File Font Size Setting

- $\diamond$  Setting display of font size in program
- $\diamond$  Note: reboot to enable setting

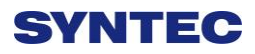

## 1.7.6 Backup System

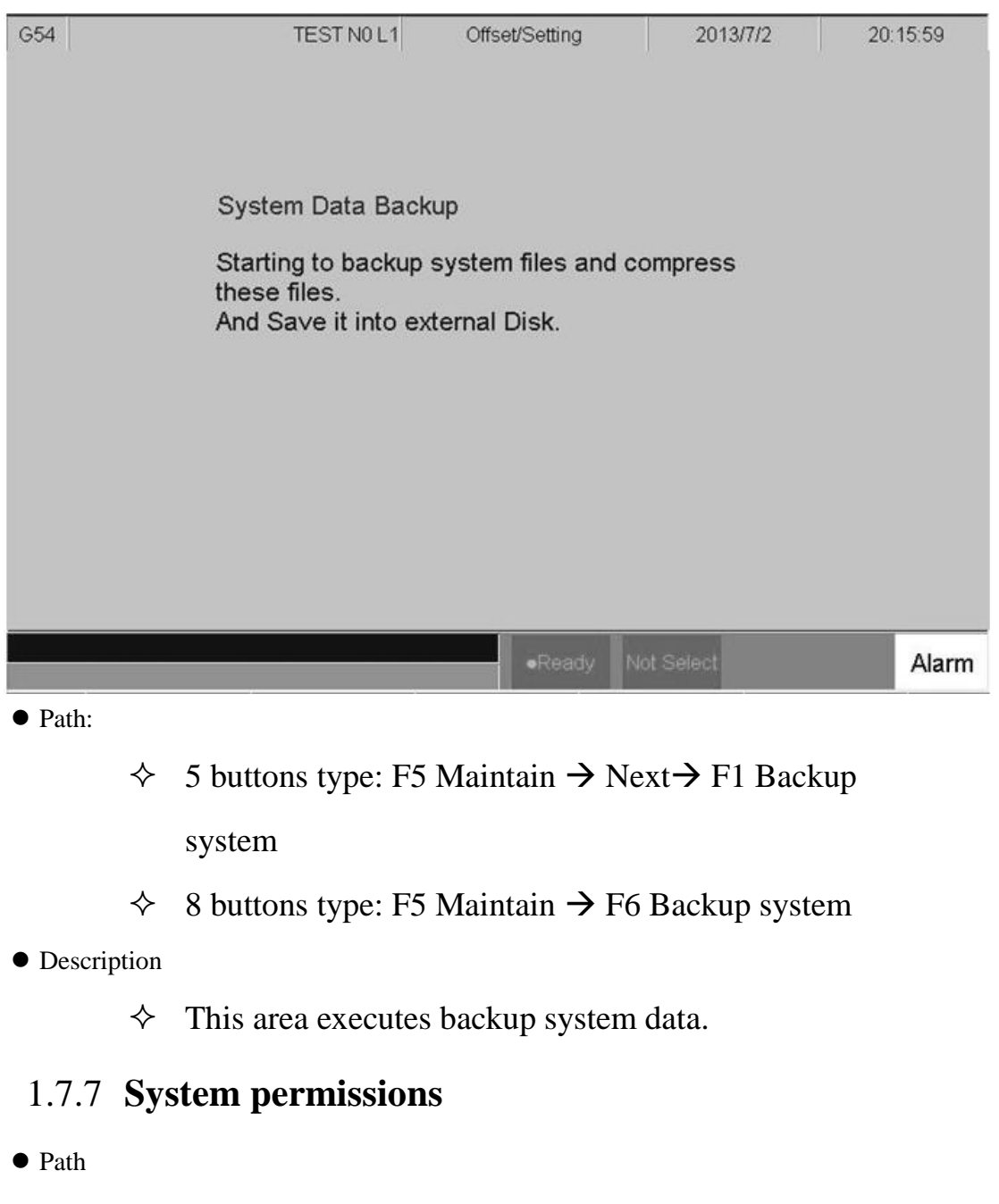

- ♦ 5 buttons type:F5Maintain→Next→F3System permissions
  - permissions
- ♦ 8 buttons type:F5Maintain→F8 System permissions
- Description
  - $\diamond$  Display system data
  - $\diamond$  CPU board

- ♦ Serial NO
- ♦ Model Info
- ♦ Machine Type
- ♦ Software Option

## 1.7.7.1 Series No Setting

- Path
- ♦ 5 buttons type: F5Maintain→Next→F3System

Permissions $\rightarrow$ F1 Ser. NO setting

♦ 8 buttons type:F5Maintain→F8 System

permissions $\rightarrow$ F1 Ser. NO setting

#### • Description

- $\diamond$  Can set system series
- ♦ Required to obtain the original setting of the password

#### 1.7.7.2 Use Time Setting

#### • Path

 $\diamond$  5 buttons type:F5Maintain $\rightarrow$ Next $\rightarrow$ F3System

Permissions $\rightarrow$ F2 Use time setting

♦ 8 buttons type:F5Maintain→F8System

Permissions $\rightarrow$ F2 Use time setting

#### • Description

- $\diamond$  Can set system series
- $\diamond$  Required to obtain the original setting of the password

## 1.7.7.3 Option Setting

- Path
- ♦ 5 buttons type:F5Maintain→Next→F3System

Permissions→F3 Option setting

♦ 8 buttons type:F5Maintain→F8System

Permissions→F3 Option setting

#### • Description

- $\diamond$  Can set optional function
- ♦ Required to obtain the original setting of the password

### 1.7.7.4 **Op. Info Restore**

- Path
- ♦ 5 buttons type:F5Maintain→Next→F3System
  Permissions→F4 Op. Info Restore
- ♦ 8 buttons type:F5Maintain→F8System
  - Permissions $\rightarrow$ F4 Op. Info Restore

#### • Description

- ♦ Can restore system Permissions
- ♦ Required to obtain the original setting of the password

#### 1.7.8 User Login

- Path
- ♦ 5 buttons type:F5Maintain $\rightarrow$ Next $\rightarrow$ F1Login
- ♦ 8 buttons type:F5Maintain $\rightarrow$ Next $\rightarrow$ F1Login

#### • Description

- $\diamond$  Enter username and password to login to the system
- ♦ login different users can have different permissions

♦ Permissions can be set in "Authority mangement"

## 1.7.9 User Logout

- Path
- ♦ 5 buttons type:F5Maintain $\rightarrow$ Next $\rightarrow$ Next $\rightarrow$ F2Logout
- ♦ 8 buttons type:F5Maintain $\rightarrow$ Next $\rightarrow$ F2 Logout
- Description
  - $\diamond$  logout the accessed acount

## 1.7.10 Forget Password

- Path
  - ♦ 5 buttons type:F5Maintain→Next→Next→F3 Forget
    Password
  - ♦ 8 buttons type:F5Maintain→Next→F3 Forget
    Password

#### • Description

- ✤ For general user, please contact the manager to reset password.
- For mechanery manufacturer or manager, please contact to SYNTEC's customer service.

## 1.7.11 Authority Management

- Path
  - $\diamond$  5 buttons
    - type:F5Maintain $\rightarrow$ Next $\rightarrow$ Next $\rightarrow$ F4Authority

management

 $\diamond$  8 buttons type:F5Maintain $\rightarrow$ Next $\rightarrow$ F4Authority

management

- Description
  - $\diamond$  Set the authority management of user

#### 1.7.11.1 Change Password

- Path
  - $\diamond$  5 buttons type:F5Maintain $\rightarrow$ Next $\rightarrow$ F4

Authority management  $\rightarrow$  F1Reset password

- ♦ 8 buttons type:F5Maintain→Next→F4 Authority management→F1Reset password
- Description
  - $\diamond$  Change the old password
  - $\diamond$  Required to enter the old password

#### 1.7.11.2 Set Authority of Default

- Path
- ♦ 5 buttons type:F5Maintain→Next→Next→F4
  Authority management→F2Set authority of default
- $\diamond$  8 buttons type:F5Maintain $\rightarrow$ Next $\rightarrow$ F4 Authority

management $\rightarrow$ F2Set authority of default

#### • Description

 $\diamond$  When no user is logged in, the function is enabled

#### 1.7.11.3 Set Authority of Other Users

- Path
- ♦ 5 buttons type:F5Maintain→Next→Next→F4
  Authority management→F3 Set authority of other users
- ♦ 8 buttons type:F5Maintain→Next→F4 Authority management→F3 Set authority of other users
- Description
  - Machinery manufacture or manager can set each account permissions

## 1.7.12 Reset Password

- Path
  - ♦ 5 buttons type:F5Maintain $\rightarrow$ Next $\rightarrow$ Next $\rightarrow$ F5Reset

password

- ♦ 8 buttons type:F5Maintain→Next→F5Reset password
- Description
  - $\diamond$  Can reset machinery manufacturer password

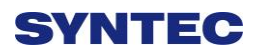

# 1.7.13**About**

- Path:
- ♦ F5 Maintain  $\rightarrow$  Next $\rightarrow$  F5 About
- Description
  - $\diamond$  Provide controller software version

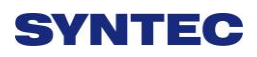

# $2 \\ \text{Machine Operation Panel}$

# 2.1 **Operation Panel**

- POWER ON
  - $\diamond$  Turn on controller's power
- POWER OFF
  - $\diamond$  Turn OFF power
- Emergency STOP
  - For safety reason of user and machine in case of unusual phenomenon, after this button is pressed,
     CNC would stop all motion, and all main power.
     Therefore safety of people and machine will be guaranteed.
    - Home mode
      - Description:
        - When CNC power is on, please implement home search
      - Operation:
        - ♦ Select HOME mode
        - Press axis manual key X+ or X-, Y+ or Y-, Z+

or Z- or press cycle start

 CNC would start to return reference position (HOME)

- JOG mode (Rapid JOG)
  - Operation:

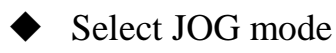

- Press X+,X-,Y+,Y-,Z+,Z- key, machine table will move according to axis name and direction
- Operators can use JOG% or G01% to adjust
  Jog feedrate
- When operator press both above key and

rapid Key "~~" at the same time, CNC will

move the machine table with "RAPID

speed".

- Incremental JOG (IN JOG)
  - Operation:
    - ◆ Select INC JOG mode
    - Press X+,X-,Y+,Y-,Z+,Z- key, moving distance of machine table equal to the [incremental distance × pressing number of operator]
    - Operators can set the incremental distance by rotary switch
      - \*1:1um ,\*10:10um ,\*100:100um
- MPG JOG
  - Description:
    - User can use MPG (Manual Pulse Generator)

mode to move the machine table

• Operation:

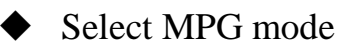

• Select incremental rate

Select corresponding axis X, Y, Z by rotary switch on MPG device, rotate MPG, machine table will move with velocity according to rotation speed of MPG device.

- AUTO mode
  - Description:
    - Users use this function to execute machining
      NC file
  - Operation:
    - Select AUTO mode after returning reference point (HOME)
    - Set workpiece coor.(G54..G59), CNC will default G54 in case user do not set any workpiece coor.
    - Excute Tool setting by setting tool wear, tool length, and tool nose
    - Press "CYCLE START" key to run the NC program.
    - Press "Feedhold" key to feedhold the NC program if necessary
- MDI mode
  - Description:

• Users use this function to execute a block without NC file

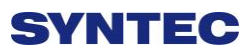

- Operation:
  - Select MDI mode
  - MDI only is enabled after machine returns reference point (HOME)
  - ◆ Select F4"Monitor"
  - Press F3 "MDI Input", another interface
    screen would appear to input program.
  - Press OK key after finishing input program
  - Press "CYCLE START" key to execute the MDI block.
  - If MDI block SYNTAX is incorrect, data in MDI menu will disappear
- MPG Simulation
  - Description:
  - Users can use this function to check NC fileOperation:
    - ♦ Select AUTO mode
    - Press MPG simulation button, and the corresponding led will be "ON"
    - Press "CYCLE START" key to start running NC file.
    - CNC would change machine status from "READY" to "BUSY"
    - Machine does not move
    - Operator can rotate MPG to run NC file

- The faster MPG rotates, the faster machining speed is
- MPG stops, CNC stops too.
- This function can be "Enable" " Disable" immediately
- P.S. This function is easy to use for checking purpose
- **Dry Run** 
  - Description:
    - User can use this function to check NC file
  - Operation:
    - Select AUTO mode ◆
    - Press Dry run button, and the corresponding led will be "ON"
    - Press "CYCLE START" key to start running the NC file.
    - CNC will change machine status from "READY" to "BUSY"
    - This function can be "Enable" " Disable" immediately
    - → Single block
  - Description:

User can use this function to check NC file

• Operation:

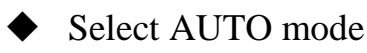

- Press single block button, and corresponding led will be "ON"
- Press "CYCLE START" key to start running the NC file
- CNC will execute NC file only one block and STOP
- CNC will change machine status from "BUSY " to "B\_STOP"
- Press "CYCLE START" again ,then CNC execute next block
- This function is used to check NC file by checking each Block of NC file.

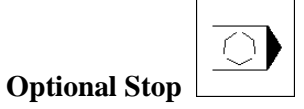

- Description:
  - Users can use this function to decide NC file

M01 is STOP or not

- Operation:
  - Select AUTO mode
  - Press Optional stop button, and

corresponding led will be "ON"

- Press "CYCLE START" key to run the NC file.
- When CNC run "M01" code, CNC would STOP

- CNC would change machine status from "BUSY " to "Feedhold"
- This function is used to change tool or check workpiece.

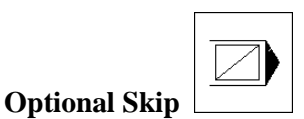

- Description:
  - Users can use this function to decide whether program skips or not when program is run to
    - '/" sign in NC file.
- Operation:
  - ♦ Select AUTO mode
  - Press Optional skip button, and corresponding led will be "ON"
  - Press "CYCLE START" key to run the NC file.
  - When CNC execute to "/" sign in

program ,CNC would Skip this block

 If this key is not pressed, CNC will execute this block

#### • Spindle control

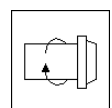

Spindle CW rotation

Spindle stop

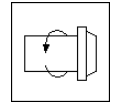

Spindle CCW rotation

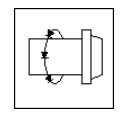

Low spindle speed: When spindle rotates, if this button is pressed, spindle will rotate with low speed

• Working led & Blower

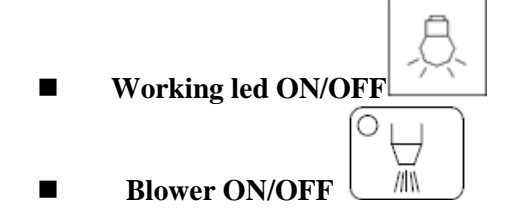

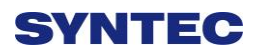

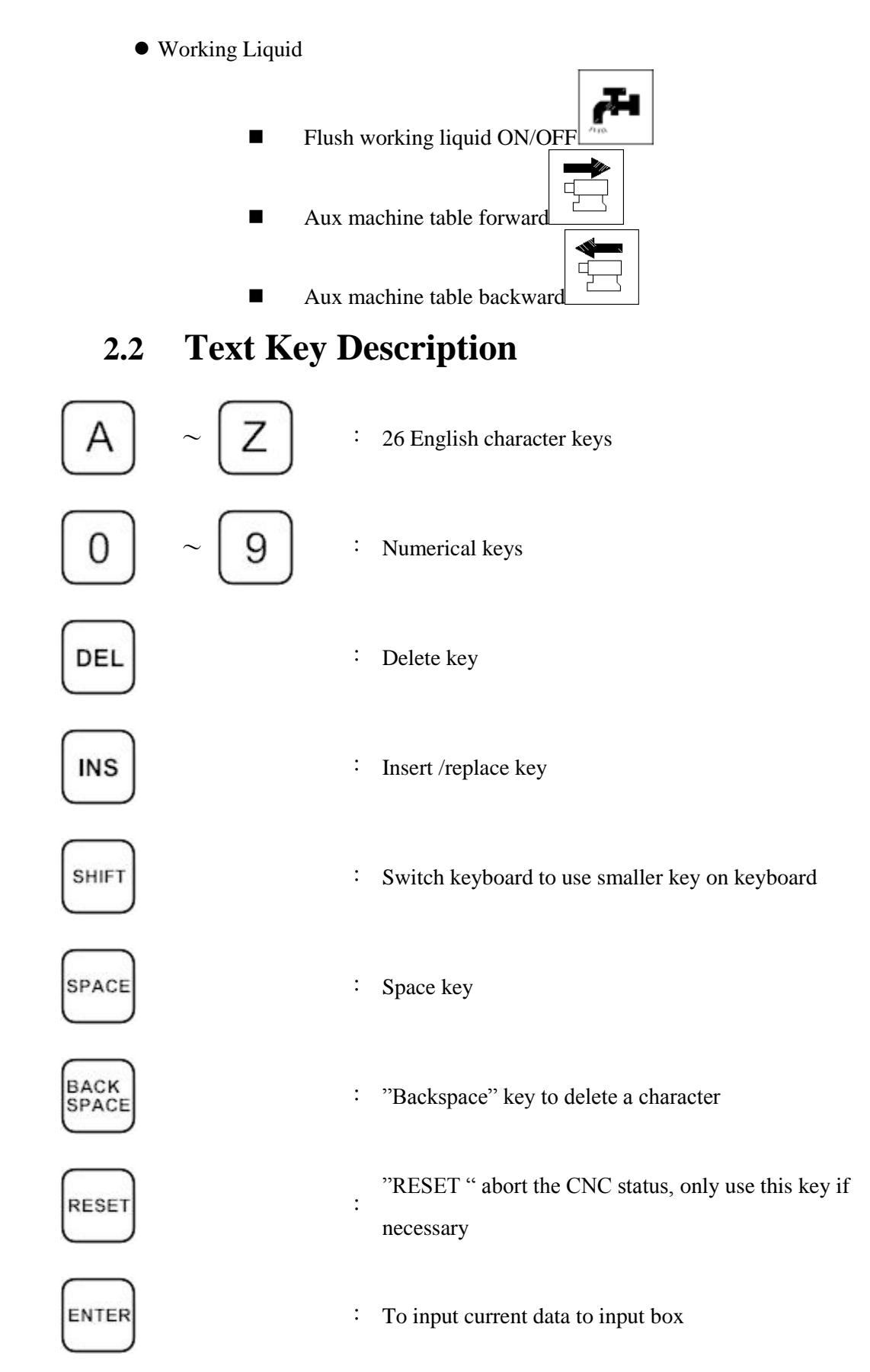

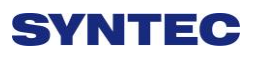

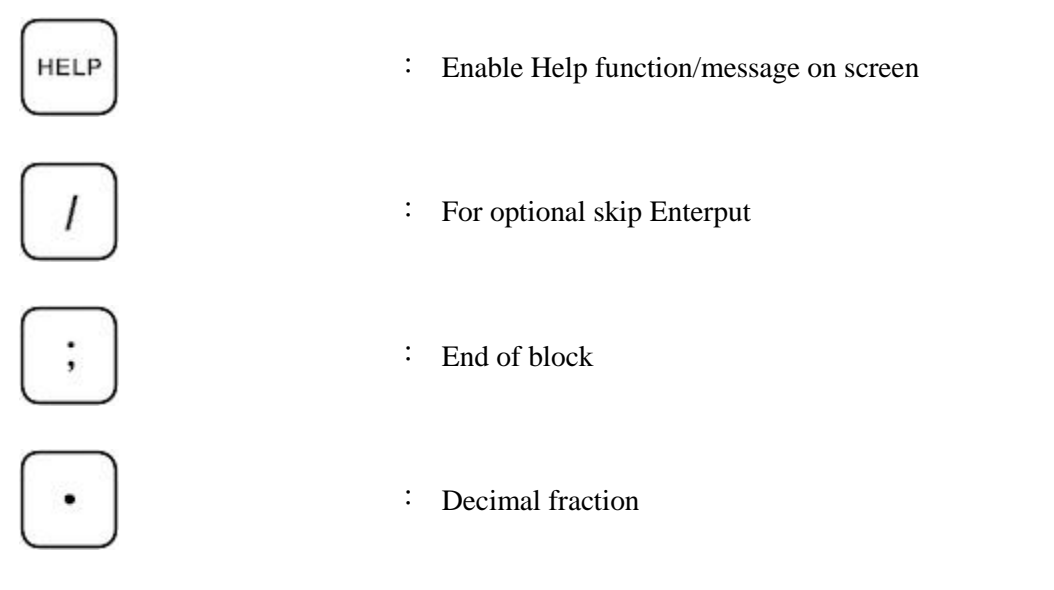

``(``, ``)`', ``[``, ``]`', ``|`', ``&`', ``\$'', ``#'', ``<'', ``>'', ``='', ``%'', ``@'', ``\*'', ``;'', ``, `', ``+'', ``-``

All above symbols are used for "Program Edit" mode.

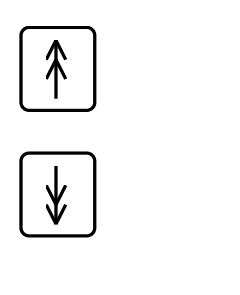

: Switch cursor to Page Up /Page Down

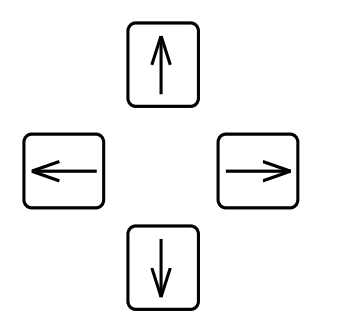

: Edit cursor control key

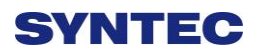

# How to Operate 21 Series

Controller

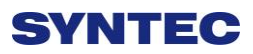

## 3.1 System Status

Syntec's controller will display different status corresponding to different conditions as below:

### 3.1.1 Not Ready

On Not Ready status, system canot implement any operations Conditions:

- $\diamond$  Emerency stop button is pressed
- $\diamond$  Serious alarm appears
- ♦ System is switched to "Not Ready" status and stop all operations to ensure safety of machine and human

#### 3.1.2 **Ready**

On "Ready" status, system can implement all operations Conditions:

- "Emerency stop" button is released and no alarm exists, system is switched "Not Ready" to "Ready" status.
- ♦ On"Busy"/ "Pause"/ "B-stop" status, if user presses "Reset" key; System is switched to "Ready" status.

#### 3.1.3 Busy

System is operating program

Conditions:

♦ On"Busy"/ "Pause"/ "B-stop" status, if if system executes process; System will switched to "Busy" status.

#### 3.1.4 Feed Hold

In operational process, system pauses the axis movement Conditions:

 $\diamond$  Once Feed hold button is pressed when system is on "Busy" status,

System will be switched from "Busy" to "Feedhold" status

Note: On "Feedhold" status, Spindle still rotates

#### 3.1.5 **B-stop**

Conditions:

☆ Machine program runs to M0 single block when system is on "Busy" status.

Single block function is triggered when system is on "Busy" status. Note: On "B-Stop" status, Spindle still rotates

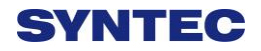

## 3.2 Machine Preparation

#### 3.2.1 Manual Function

SYNTEC controller provides 4 functions used to control axis movement including JOG, INC JOG, MPG and Rapid JOG

#### 3.2.1.1 **JOG**

- Description:
  - ♦ Control the axis movement X, Y, Z according to selected direction
  - $\diamond$  Can control more than one axis at the same time
- Condition:
  - ♦ System is on "Ready" status
  - $\diamond$  JOG mode is selected
- Operation:
  - $\Rightarrow Press axis direction key (X+,X-,Y+,Y-,Z+...)$
  - $\diamond$  Hold the axis direction key to keep the axis moving uninterrupted
  - $\diamond$  JOG speed can be adjusted by G01%

#### 3.2.1.2 Rapid JOG

- Description:
  - ♦ Control axis movement X, Y, Z according to selected direction with G00 speed
  - $\diamond$  Can control more than one axis at the same time
- Condition:
  - ♦ System is on "Ready" status
  - $\diamond$  JOG mode is selected
- Operation:
  - ♦ Press axis direction key (X+,X-,Y+,Y-,Z+...) and rapid key "~ "at the same time ,machine will move with G00- rapid speed
  - ♦ Hold the axis direction key to keep the axis moving uninterrupted
  - $\diamond$  Rapid JOG speed can be adjusted by G00%
- Note:
- ☆ Rapid JOG is usually much faster than JOG, so when operating, please confirm the axis position to ensure human and machine safety.

## 3.2.1.3 INC JOG (incremental JOG)

- Description:
  - ♦ Control axis movement X, Y, Z according to selected direction with fixed distance(incremental distance)
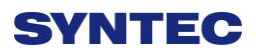

- Condition:
  - ♦ System is on "Ready" status
  - ♦ INC JOG mode is selected
- Operation:
  - $\diamond$  Press axis direction key (X+, X-, Y+, Y-, Z+...)
  - Cannot be constantly triggered like JOG or rapid JOG mode, INC JOG mode only moves once with a fixed distance when axis direction key is pressed once.
  - ☆ The fixed distance in INC JOG mode can be selected by percentage movements as below:
    - X1 : Distance 0.001mm
    - X10 : Distance 0.010mm
    - X100 : Distance 0.100mm

Those percentage movements is shared with MPG mode

#### 3.2.1.4 **MPG**

- Description:
  - ♦ Control axis movement X, Y, Z according to selected direction
- Condition:
  - ♦ System is on "Ready" status
  - $\diamond$  MPG mode is selected
- Operation:
  - $\diamond$  Press axis direction key (X+, X-, Y+, Y-, Z+...)
  - Cannot be constantly triggered like JOG or rapid JOG mode, INC JOG mode only moves once with a fixed distance when axis direction key is pressed once.
  - The moving distance when turning one track in MPG mode can be selected by percentage movements as below:
    - X1 : Distance 0.001mm
    - X10 : Distance 0.010mm
    - X100 : Distance 0.100mm

Those percentage movements is shared with INC JOG mode

### 3.2.2 Machining Process

### 3.2.2.1 Auto

- Condition:
  - $\diamond$  System is on "Ready" status
  - $\diamond$  AUTO mode is selected
- Operation:
  - ♦ Press CYCLE START button
  - $\diamond$  System will machine the current machining program
  - System status will be switched from "Ready" to "busy" and backs to "Ready" when machining is finished

## 3.2.2.2 Single Block

- Description:
  - ♦ Excute each single block in program
- Condition:
  - ♦ System is on "Ready" status
  - ♦ Single block mode is selected
- Operation:
  - ♦ Press CYCLE START button
  - System will excute process the current single block in program
  - System status will be switched from "Ready" to "busy" and backs to "Ready" when machining is finished

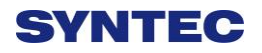

#### 3.2.3 **HOME**

Because tool and workpiece coordinate setting is based on Machine zero point, it is necessary to make sure where is machine zero (HOME). Therefore, when CNC restarts, return to reference point (search HOME) is very important. Otherwise, SYNTEC CNC controller will not be allowed to execute AUTO NC files.

- Operation:
  - Release emergency stop button, CNC status will change "NOT READY" to "READY "
  - ♦ Select HOME mode
  - ♦ Press axis direction key(X+,X-,Y+,Y-,Z+...) ,each axis would start HOMING
  - ♦ Home direction is defaulted in the CNC parameter
  - $\diamond$  Home function can run 3 axes at the same time
  - $\diamond$  After HOMING, all machine coordinates will be zero.
  - After HOMING, software stroke limit of each axis just is enable, so before HOMING, please do not run machine too fast.

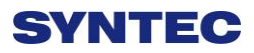

# 3.3 Tool Preparation

When programming and editing machining program, user usually wite Gcode related to tool and workpiece, and does not care about the real position. Moreover, tool length is different between each cutting tool, so tool preparation is necessary to avoid disturbing caused by different tool length.

Syntec lathe controller provides: tool length set, tool wear set, tool nose set and working shift.

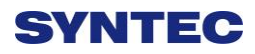

### 3.3.1 Tool Length Set

| G54 | 1                                 | TES     | ST N-1 L1 | Offset/Setting | 2013/      | 7/2      | 19:43:43 |
|-----|-----------------------------------|---------|-----------|----------------|------------|----------|----------|
| Inp | Input Mode (A)bsolute (I)ncrement |         |           |                | Mac        | nine     |          |
|     | Absolute                          |         |           |                | х          | 10       | 0.000    |
|     | XLength                           | YLength | ZLength   |                | Z          | 10       | 0.000    |
| 1   | 0.000                             | 0.000   | 0.000     |                | Y          | 10       | 0.000    |
| 2   | 0.000                             | 0.000   | 0.000     |                | Abso       | olute    |          |
| 3   | 0.000                             | 0.000   | 0.000     |                | Х          | -2       | 0.000    |
| 4   | 0.000                             | 0.000   | 0.000     |                | Z          | 10       | 0.000    |
| 5   | 0.000                             | 0.000   | 0.000     |                | Y          | 10       | 0.000    |
| 6   | 0.000                             | 0.000   | 0.000     |                | Rela       | tive     |          |
| 7   | 0.000                             | 0.000   | 0.000     |                | Х          | 10       | 0.000    |
| 8   | 0.000                             | 0.000   | 0.000     |                | Z<br>Y     | 10<br>10 | 0.000    |
|     |                                   |         |           | •Ready         | Not Select |          | Alarm    |

• Path:

■F3 Offset/Setting  $\rightarrow$  F2 Tool length set

- Switch the cursor to the position wants to set by using page up/down keys and arrow keys
- There are 3 methods to input: absolute, incremental and teaching
- Enter A\*\*\* Jto input absolute value, here \*\*\* is input value; generally, this method is used to input tool radius compensation or tool length compensation.
- Enter 「I\*\*\*」 to input incremental value, here \*\*\* is input value; generally, this method is used to input tool radius wearing compensation or tool length wearing compensation.

- ♦ Enter <sup>¬</sup>X\*\*\* <sup>¬</sup> or <sup>¬</sup>Z\*\*\* <sup>¬</sup> to input teaching value.
  User can input other axis name as Y, X1, X2, here
  \*\*\* is teaching value; generally, this method is used to input tool length compensation.
- ♦ Fomula calculated compensation value
- Tool radius + radius wear ) is real G41/G42
   compensation value
- ♦ (Tool length + length wear) is real G43/G44
   compensation value
- Using teaching method, user does not need to move cursor to desired input position, only need move cursor to right tool number and enter axis name, controller will automatically enter setup value according to axis name.
- After setting tool length by teaching method, tool wear value is set to zero automatically.

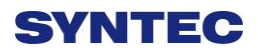

### 3.3.2 Tool Length Measurement

Once NC file has T code, G43 will enable automatically. Therefore, users must set tool length before machining.

Before measuring, please confirm whether working shift(G92)and workpiece coordinate system is correct

### 3.3.2.1 Z axis tool length measurement

| G54 |            | TES         | STN-1L1  | Offset/Setting |
|-----|------------|-------------|----------|----------------|
| Inp | ut Mode (A | )bsolute (I | )ncremen | t              |
| 4   | Absolute   |             |          |                |
|     | XLength    | YLength     | ZLength  |                |
| 1   | 0.000      | 0.000       | 0.000    | 6              |
| 2   | 0.000      | 0.000       | 0.000    |                |
| 3   | 0.000      | 0.000       | 0.000    | l.             |

Use MDI mode and enter the tool No. want to measure. For example: T0101 • Path:

♦ F3 Offset/Setting  $\rightarrow$  F2 Tool length set

- Operation:
  - Move cursor to tool No. wants to set tool length, ex tool No. 1
  - Use manual mode (JOG, INJOG, MPG mode) to move the cutting tool until it touches the Z axis work
     piece zero point. Use teaching input method 「Z0」 to set current workpiece zero point position.
  - ♦ Input Z axis cutting measuring

 Normally, it is not easy to move cutting tool until it touches the Z axis work piece zero point. In this case, user usually inputs Z axis cutting measuring

#### Operation

- ♦ Clamp the round workpiece by spindle
- Use manual mode to move tool nose touch of workpiece end face, ensure that workpiece can be cut by moving X axis
- Spindle rotates CW direction, using MPG mode to move X axis in direction that can cut workpiece
- $\diamond$  Move X axis in invert direction, do not move Z axis
- ♦ Use teaching input method, enter <sup>¬</sup>Z0, the workpiece end face that just is cut is theworkpiece zero point.

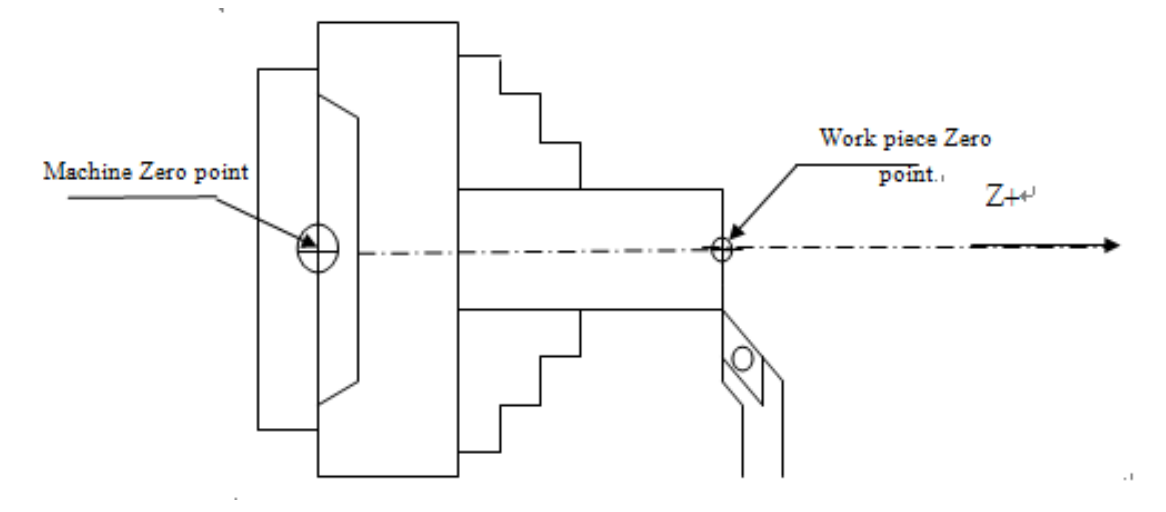

♦ Note: After setting Z axis tool length by teaching method, Z axis tool wear value is set to zero automatically.

#### 3.3.2.2 X axis Tool Length Measurement

- ♦ Input X axis cutting measuring
- Normally, it is not easy to move cutting tool until it touches the X axis work piece zero point. In this case, user usually inputs X axis cutting measuring

#### • Operation:

- ♦ Use MDI mode and enter the tool No. wants to measure. For example: T0101
- ♦ Path: F3 Offset/Setting  $\rightarrow$  F2 Tool length set
- Move cursor to tool No. wants to set tool length, ex tool No. 1
- Use manual mode (JOG, INJOG, MPG mode) to move the cutting tool until it touches the X axis work piece zero point. Use teaching input method 「X0」 to set current workpiece zero point position.

#### • Example

- Clamp the round workpiece (diameter14mm) by spindle, ensure workpiece can be cut by moving cutting tool along Z axis
- $\diamond$  Rotary spindle, Cut a distance along Z axis
- $\diamond$  Retract cutting tool along Z axis, do not move X axis
- ♦ Measure cutting diameter "D "
- Input this teaching value "X+/-D". For example, after cutting, the workpiece diameter is 13.5mm, input X13.5

The plus/minus sign is decided by tool tip position, if tool tip is located at X+ (tool tip is located above central line), sign is "+", if tool tip is located at X-, the sign is "-"

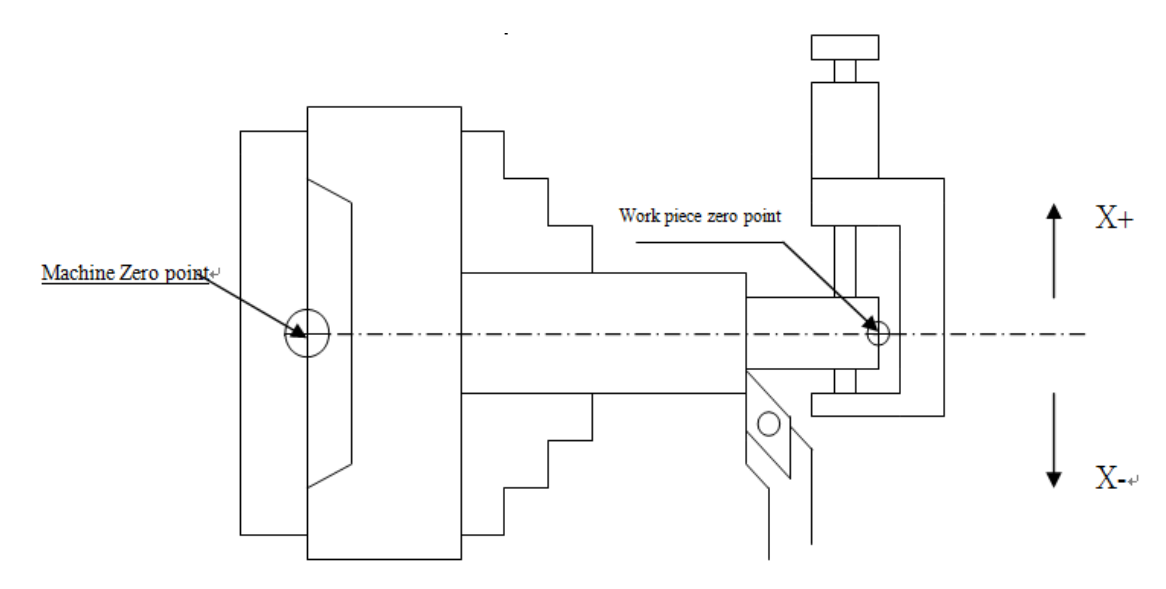

- Note:
- ♦ After setting Xaxis tool length by teaching method, X axis tool wear value is set to zero automatically.

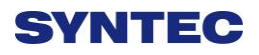

#### 3.3.2.3 Tool Wear Setting

Tool wear setting commonly used to compensate tool wear, tool expansion and contraction caused by thermal, or corrects the tool length in fine machining process. After completing tool length setting, do not modify tool length value randomly, only use tool wear setting to correct the size workpiece in fine machining process.

After setting tool length, tool wear value is set to zero automatically. If machining result has error, users can use tool wear function to compensate tool length. Actually, tool length = tool length + tool wear

| G54    | ka 🛛                   | TES            | ST N-1 L1      | Offset/Setting | 2013/      | 7/2        | 19:39:48 |
|--------|------------------------|----------------|----------------|----------------|------------|------------|----------|
| Inp    | ut Mode (A<br>Absolute | A)bsolute (I   | )ncrement      |                | Macl<br>X  | nine<br>10 | 0.000    |
| 1      | XWear<br>0.000         | YWear<br>0.000 | ZWear<br>0.000 |                | Z<br>Y     | 10<br>10   | 0.000    |
| 2      | 0.000                  | 0.000          | 0.000          |                | Abso       | lute       |          |
| 3      | 0.000                  | 0.000          | 0.000          |                | X          | -2         | 0.000    |
| 4      | 0.000                  | 0.000          | 0.000          |                | Ý          | 10         | 0.000    |
| 6      | 0.000                  | 0.000          | 0.000          |                | Rela       | tive       |          |
| 7      | 0.000                  | 0.000          | 0.000          |                | X          | 10         | 0.000    |
| 8      | 0.000                  | 0.000          | 0.000          |                | Ý          | 10         | 0.000    |
| INC:+/ | 1.000                  |                |                | •Ready         | Not Select |            | Alarm    |

• Path:

#### ♦ F3 Offset/Setting $\rightarrow$ F1Tool wear set

• Input method

- ♦ Absolute: input the absolute value of tool wear by entering "A\*\*". Tool wear would equal this value
- ♦ Incremental: enter tool wear incremental value by entering "I\*\* ". Tool wear will be changed to pre-value plus this value

- Input mode: only need to input "A" or "I" single character, then "absolute "or "incremental" setting would be kept, then users can directly input only setting value.
- $\diamond$  plus/minus sign +/- :
- $\diamond$  Input value can be assigned sign "+/-"
- The plus/minus sign is decided by adjusted direction of tool tip.
- If adjusted direction of tool tip is "Plus" direction,
   then enter tool wear value with plus sign
- If adjusted direction of tool tip is "minus" direction,
   then enter in tool wear value with minus sign

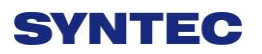

• Example:

If machining result is bigger than diameter 10um, tool tip is adjusted to X-, then input "I–0.01" to tool wear. -10um diameter will be added to current tool wear value. The next cutting time, tool tip cutting path would move toward "X-" direction 10um in diameter.

• Parameter

| No   | Descriptions                     | Range      | Unit | initial | occasion |  |
|------|----------------------------------|------------|------|---------|----------|--|
| 3245 | Max inc. value of input for tool | [1~200000] | BLU  | 1000    | reset    |  |
| 5215 | wear compen.(BLU)                | [1 200000] | 220  |         | reset    |  |

Set the param to limit the value of input for tool wear compention to avoid collide.

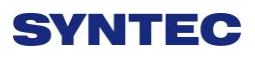

### 3.3.2.4 Tool Nose Setting

Tool nose is circular, however; tool length measurement only measures tool length, so for precision machining, users can set tool nose to compensate tool nose dimension error, operation method are shown as below:

• Path:

| G54 |            | TES          | ST N-1 L 1 | Offset/Setting | 2013/      | 7/2                     | 19:46:48 |
|-----|------------|--------------|------------|----------------|------------|-------------------------|----------|
| Inp | ut Mode (A | A)bsolute (I | )ncrement  |                | Mach       | nine                    |          |
|     | Radius     | R.Wear       | Nose       |                | Z          | 100.0<br>100.0<br>100.0 | 00<br>00 |
| 1   | 0.000      | 0.000        | 0          |                | Abso       | lute                    |          |
| 3   | 0.000      | 0.000        | 0          |                | X<br>Z     | -20.0<br>100.0          | 00<br>00 |
| 5   | 0.000      | 0.000        | 0          |                | Y          | 100.0                   | 00       |
| 6   | 0.000      | 0.000        | 0          |                | X          | 100 0                   | 00       |
| 8   | 0.000      | 0.000        | 0          |                | ZY         | 100.0<br>100.0          | 00<br>00 |
|     |            |              |            | •Ready         | Not Select |                         | Alarm    |

#### ♦ F3-Offset/setting → F3 tool nose set

• There are 3 kinds tool nose data to input

- $\diamond$  Radius: tool nose radius
- R.wear: tool nose radius wear, real tool nose equals to
   (Radius+R.wear)
- Nose: Depending on tool nose shape, there are 8 tool nose directions to be selected. Please see SYNTEC programming manual to know more detail (G41/G42).
- Using G41/G42 in NC files to enable tool nose compensation

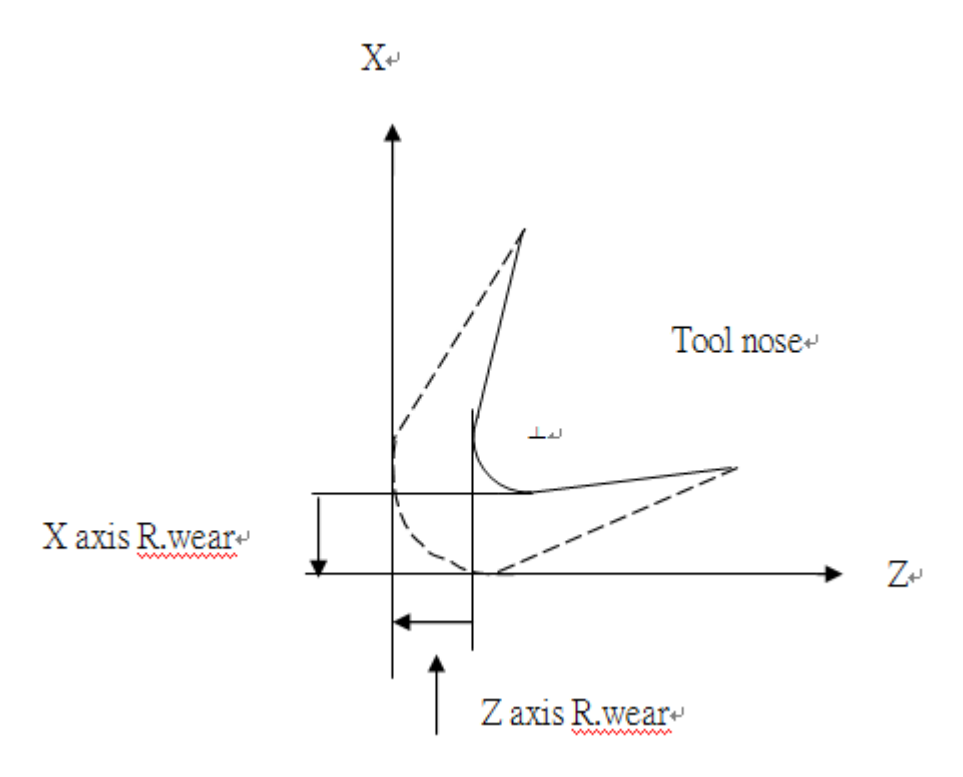

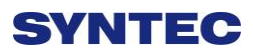

### 3.3.3 Working Shift

During writing program process, user often uses the workpiece coordinate system, it needs to set properly in CNC before machining. Machining program will modify the relation between the workpiece coordinate and machine coordinate system according to different workpice coordinate system shift

- Syntec's controller provides 2 methods to set workpiece coordinate system
  - ♦ Use NC program or MDI execute G92 code
  - $\diamond$  Use working shift function
  - ♦ Working shift function
- Path:

#### ♦ F3-Offset/Setting → F5 working shift

| G54                                      | TEST N-1 L1                | Offset/Setting      | 2013/7/2       | 19:47:32 |  |
|------------------------------------------|----------------------------|---------------------|----------------|----------|--|
| Input Mode:                              | Incremental                | × ×                 | z: Abs         | solute   |  |
| Shift Amount                             |                            | Shift               | <sup>2</sup> X | -20.000  |  |
| х                                        | 0.000                      |                     | Ý              | 100.000  |  |
| Z                                        | 0.000                      |                     |                |          |  |
| Incremental                              |                            |                     | Ма             | chine    |  |
| 1. Move curs                             | or to X or Z field         |                     | х              | 100.000  |  |
| 2. Input incre                           | ment value                 |                     | Z              | 100.000  |  |
| Absolute                                 |                            |                     | Y              | 100.000  |  |
| 1. Input X***                            | to set X absolute position | on                  |                |          |  |
| 2. Input Z*** to set Z absolute position |                            |                     |                |          |  |
| Can't set in bu                          | sying, execute G92 will    | change shift amount | tl             |          |  |
|                                          |                            | •Ready              | Not Select     | Alarm    |  |

• Working shift function has 2 input methods.

 $\diamond$  Incremental : Move cursor to axis wants to set, enter

offset value. This value describes the offset relation

between absolute coordinate and machine corrdinate.

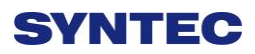

♦ Absolute : Enter  $\lceil X^{***} \rfloor$  or  $\lceil Z^{***} \rfloor$ .  $\lceil *** \rfloor$ 

means absolute coordinate value of current position.

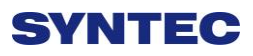

## 3.3.4 Tool Manager Function

Purpose: Record the status of all cutting tool on machine, make users know whether cutting tool reached to Max. Life, avoid machining in case cutting tool is broken. This function needs a related PLC setting. In case, cutomers need to use this function, please contact to machine maker.

| G54         |            |       | TEST        | N0 L1     | Offset/Setting | 20         | 13/7/2     | 20:18:05 |
|-------------|------------|-------|-------------|-----------|----------------|------------|------------|----------|
| Т           | loc        | Ma    | nager       | Funct     | tion           |            |            |          |
| No          | Turret     | group | Information | Cur. Life | Max. Life      | Announce   | Status     |          |
| 01          | 0          | 0     | UNC-        | 0         | 0              | 0          | No Managed |          |
| 02          | 0          | 0     | UNC-        | 0         | 0              | 0          | No Managed |          |
| 03          | 0          | 0     | UNC-        | 0         | 0              | 0          | No Managed |          |
| 04          | 0          | 0     | UNC-        | 0         | 0              | 0          | No Managed |          |
| 05          | 0          | 0     | UNC-        | 0         | 0              | 0          | No Managed |          |
| 06          | 0          | 0     | UNC-        | 0         | 0              | 0          | No Managed |          |
| 07          | 0          | 0     | UNC-        | 0         | 0              | 0          | No Managed |          |
| 08          | 0          | 0     | UNC-        | 0         | 0              | 0          | No Managed |          |
| 09          | 0          | 0     | UNC-        | 0         | 0              | 0          | No Managed |          |
| 10          | 0          | 0     | UNC-        | 0         | 0              | 0          | No Managed |          |
| 11          | 0          | 0     | UNC-        | 0         | 0              | 0          | No Managed |          |
| 12          | 0          | 0     | UNC-        | 0         | 0              | 0          | No Managed |          |
|             |            |       |             |           |                |            |            |          |
| (0~96) Turr | nt tool No | ).    |             |           | •Ready         | Not Select |            | Alarm    |

• Condition

- $\diamond$  Both auto and manual can be use.
- $\diamond$  Operation
- ♦ Pr.3228 is the on/off control of 「Tool management」

#### • Description

- ♦ Turret
- $\diamond$  Current tool case no. that tool located.
- ♦ Group
- $\diamond$  Same kind of tool within in one group, if the first tool
  - of that group is on lock state or  $\[\]$  Tool life  $\]$  is end,

whenever user use T code to change the tool, system will skip the first tool and use the second one, when the second one is lock or<sup> $\Gamma$ </sup> Tool life \_is end, will use the third one, and so on.

- ◆ Tool informations (Status)
- L—Lock / U—Unlock
- If the status of tool is lock, that tool cann't be use and when T code is use to change the tool, system will skip that tool.
- ♦ B—Large diameter Tool/ N—Normal Diameter Tool
- Adjacent side of large diameter tool set is empty(for display)
- $\Rightarrow$  T—working time T / C—Number of working times
- Decide the current life time, the maximum life time, life time prediction, unit of timing and number of time.
- $\Rightarrow$  R—effective value / —non effective value.
- $\diamond$  Current tool are using tool management or not.
- ◆ Current Life time
- ♦ Current Tool Using Condition
- ♦ Maximum Life Time
- $\diamond$  Maximum lifetime of tool.
- ◆ Lifetime prediction
- $\diamond$  when lifetime of tool is greater than lifetime
  - prediction, alarm will be show up.
- ♦ Current Status of Tool

- $\diamond$  (0)Without management: Set values are not effective.
- $\diamond$  (1) Without use: Lifetime of tool is zero.
- $\diamond$  (2) usable:0< Tool Life Time <li>lifetime prediction
- (3) End prediction: Lifetime prediction < Tool</li>
   Lifetime < Maximum Lifetime</li>
- $\diamond$  (4) End of Life: Maximum Lifetime < Tool Lifetime
- (5) ware of tool

# 3.4 Program Preparation and Execute Machining

## 3.4.1 Specifying Machining Program

- Condition
  - $\diamond$  Except single block mode
- Operation
  - ♦ Specify current edit program as machining program
  - $\diamond$  Switch to edit page
  - Select F1-Excute, and the program will be designated as the machining program
  - ♦ Specify machining program in file manager.
  - ♦ Switch to the "File Management" page
  - Move the cursor to the expected program and press
     Enter
  - Select F1-Excute, and the program will be designated as the machining program
- Confirmation:
  - There are two ways to confirm whether machining program is specified successfully.
  - The screen displays the correct machining program name
  - The content of machining program is displayed when presssing F4-Monitor

#### 3.4.2 Simu. Setting

Syntec's controller provides simulation program, after editing machining program, users can easily simulate the path machining process, this feature also contains checking features that help users to quickly verify the syntax error in machining program or unreasonable actions, we suggest users should use this function to check machining program.

• Condition

 $\diamond$  Except single block mode

- Operation
  - In the "File Management" page, select the program you want to edit after completing edit program, press
     F5-Simulation
  - Screen will switch to the "graphic simulation" page and scan the contents of the program
- Detail description
- Simulation screen
  - $\diamond$  The solid line represents the cutting path
  - $\diamond$  The dashed line represents the moving path
  - In the scaning process, if there is any syntax or content error, they will be displayed on the screen with corresponding error line number.
  - F1-step: To simulate tool path corresponding to single block in NC files. It is used for coordinate checking purpose.
  - F2-Continue: System scans the whole program first before executing simulation.
  - F3-zoom: To zoom in/out the workpiece graph. Users can use the arrow key "←", "↑", "→", "↓" to move

the frame to the determined area, use "PageUp" "PageDn" to zoom in/out this area. After selecting zoom scales, press "enter" to finish.

♦ F5- simu. Setting: To set simulation parameter

### 3.4.3 Machining Test

### 3.4.3.1 MPG Simulation

- Condition
  - $\diamond$  Only for single block and auto mode
- Operation
  - $\diamond$  Select Auto mode
  - ♦ Press MPG simulaiton button on operation panel
  - $\diamond$  Turn MPG to execute machining
  - ✤ If MPG is turned in CW direction, Program will be run from current NC line down to below NC line
  - If MPG is turned in CCW direction, Program will be run from current NC line up to above NC line
- Confirmation
  - There are two ways to confirm whether MPG simulation is boot successfully.
  - After enable MPG simulation function and not machining: check whether G01 override on [monitor screen] is 0 when not rotating MPG, unequal to 0 when rotating MPG
  - After enable MPG simulation function and during machining process : whether Machine immediately decelerates to 0 until turn MPG or cancel MPG simulation mode

## 3.4.3.2 Single Block

• Condition

- $\diamond$  Only for single block and auto mode
- Operation
  - $\diamond$  Select Auto mode
  - ♦ Press single block button on operation panel
  - After programming and decelerating to 0, system
     status changes to B-stop
  - ♦ Press CYCLE START again
  - After completing next single block in NC file, system
     will be on B-stop status again

### 3.4.4 Machining Monitor

This section will introduce how to excute the function of part count and work record

### 3.4.4.1 Part count Manager

#### • Description

- 1. Total accumpart
- ♦ The total accumulative part machined by CNC
- 2. Required part count
- Once machining program specifies the needed workpiece number, and CNC continues machining when it meets M99, if the demand workpiece number is reached, machining process will be paused and notification message will be displayed.
- 3. Part count
- Once CNC continues machining when it meets M99, this number will be accumulated until reset
- Part count reset (clear to 0) condition
  - ♦ Required part count is reached
  - $\diamond$  Change machining files
  - Modify the required part count, and the required part count is smaller than part count.

### 3.4.4.2 Work Record Function

- Description
  - Once CNC continues machining when it meets M99, work record function will automatically record status
- Work record condition
  - $\diamond$  Required part count is reached
  - $\diamond$  Change machining files
  - Modify the required part count, and the required part count is smaller than part count.

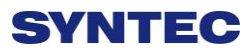

## 3.5 Alarm Processing

In order to avoid wrong operation effects on safety of human and machine, the system and PLC have many kinds of protection. When these protection conditions are triggered, the system will issue warning or alarm to users. This section will describe how to view and troubleshooting alarm.

### 3.5.1 Emerency Stop

Machine failure or unexpected movements may cause unsafety for human and machine. Pressing emergency stop button, you can immediately stop the machine.

### 3.5.2 Alarm Display

Alarm is basically divided into the pending alarm and history alarm.

#### 3.5.2.1 Pending Alarm

- $\diamond$  The current status of system alarm
- Once an alarm occurs, the controller will issue alarm and display the current alarm content on screen
- Press ESC to jump that window

• If the alarm still is not removed, press reset button, alarm window will be not displayed.

• Press F5-Maintain to display pending alarm contents.

#### 3.5.2.2 History Alarm

Accessing into this page enables user to see all system alarms which have occurred, so users may find out the alarm reason.

• Path:

♦ F5- maintain → F1-Alarm → F2 History alarm

 $\diamond$  Display history alarm

The smaller No. alarm is, the sooner alarm occurres

#### 3.5.3 Save Alarm

In case users need support from machinery manufactory to repair once alarm appears, users can export the alarm contents to an external storage device, and send it to machinery manufactory. By that way, they could clarify and find out the possible reasons.

- Operation
  - Insert the external storage device into controller, or set the corresponding network folder
  - ♦ Switch to "Alarm" page(F5-maintain  $\rightarrow$  F1-alarm)
  - ♦ To export the pending alarm, press F1-pending alarm→ F3-save alarm
  - ♦ To export the history alarm, press F2-history alarm
     F3-save alarm
  - External storage device will be displayed on screen,
     select the destination folder to save
  - $\diamond$  Select OK to complete export alarm content
- File name
  - ♦ Actual alarm : Actalm.txt
  - ♦ History alarm : Histalm.txt

# 3.6 Network Setting

- A. On the interface screen, press down"F5 Maintain" => "F2 Network setting" to access IP address setting.
- B. **IP Address Setting**: select "Specify an IP Address" when the PC connects with controller directly. And select "Obtain an IP Address via DHCP" if using network connection via Dynamic Host Configuration Protocol
- C. IP Address: if you select "Specify an IP Address", enter the free IP address

|                      | Network Setting                                        |   | X |  |
|----------------------|--------------------------------------------------------|---|---|--|
| IP Address Parameter |                                                        |   |   |  |
| IP Address Setting   |                                                        | Y |   |  |
| IP Address           | Specify an IP Address<br>Obtain an IP Address via DHCP |   |   |  |
| Subnet Mask          | Primary DNS                                            |   |   |  |
| Default Gateway      | Primary WINS                                           |   | - |  |
|                      | Network DiskRemote Host Path                           |   |   |  |
| PC Name              | Dir Name                                               |   | - |  |
| User Name            | Password                                               |   | - |  |
| Net Status Code :    | -1                                                     |   | - |  |
| Resource Shared      |                                                        |   |   |  |
| Shared Folder Path   |                                                        |   |   |  |

- D. Subnet mask: Enter the IP address for subnet mask (the same with PC subnet mask).
- E. **PC Name**: Enter the full computer name of your PC.
- F. Dir Name: Enter the sharing folder name (the same name with PC sharing folder )
- G. User Name: Enter GUEST
- H. Press  $\lceil F1 \ OK \rfloor$ , and then reboot controller to finish installation.

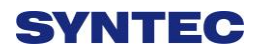

# 3.7 PC Setting

## 3.7.1 XP OS

#### 1. Guest account setting

Log in as Administrator and select "start"  $\rightarrow$  "control panel"  $\rightarrow$  "user account"  $\rightarrow$  Guest

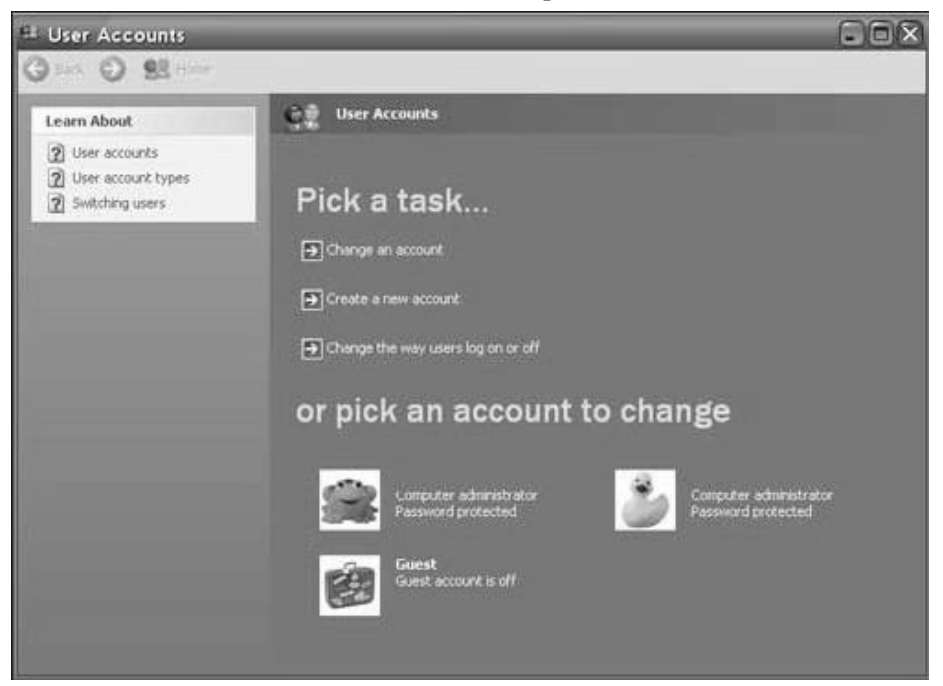

- 2. Sharing resource setting
  - Right click the folder you want to share and select "Sharing and security"
  - Click on "If you understand security risks but want to share files without running the wizard, click here"

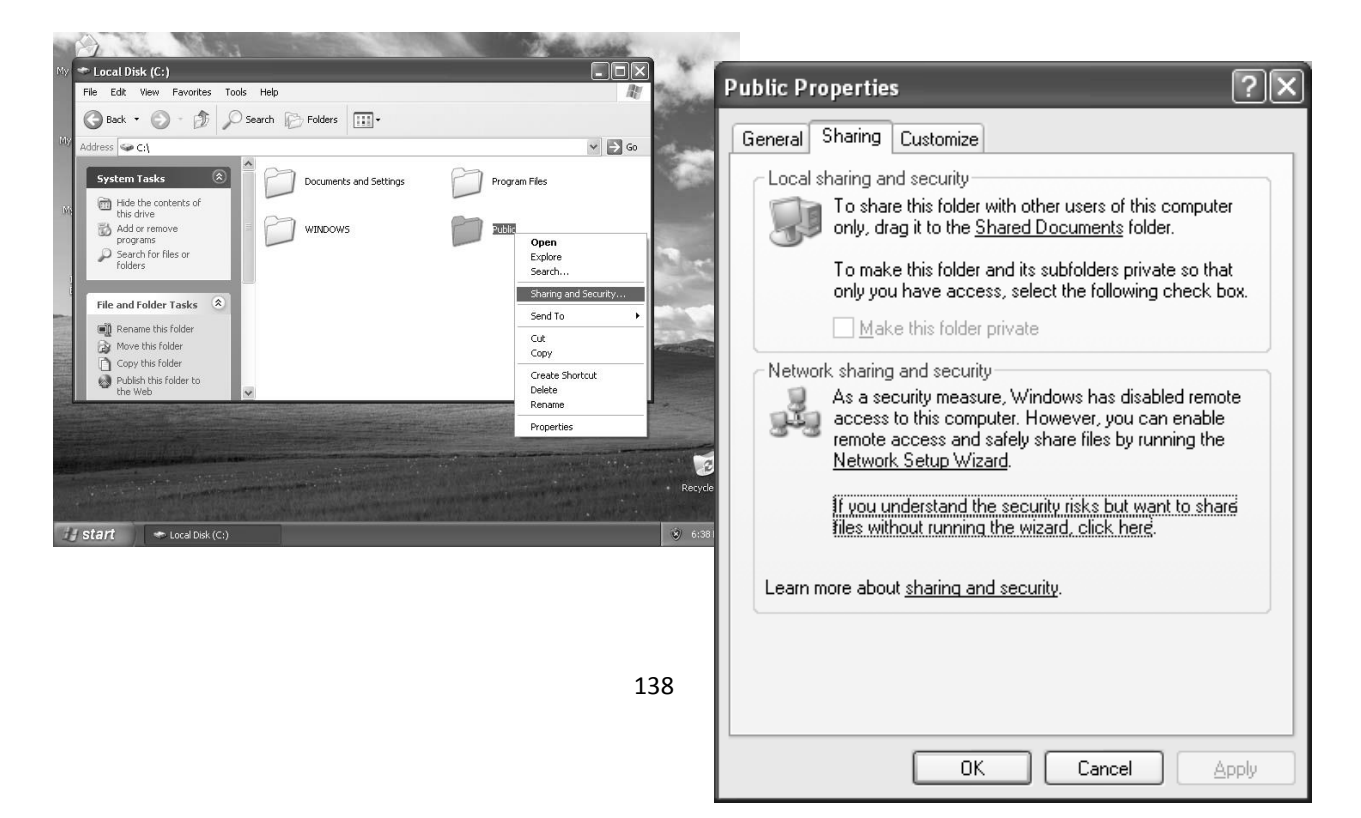

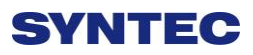

 Click "OK" to confirm sharing setting; Select "Share this folder on the network", and "Allow network users to change my files".

| Public Properties ?X                                                                                                    |
|----------------------------------------------------------------------------------------------------|
| General       Sharing       Customize         Local sharing and security       To share this folder with other users of this computer only, drag it to the Shared Documents folder.         To make this folder and its subfolders private so that only you have access, select the following check box.         Make this folder private         Network sharing and security         To share this folder private         Network sharing and security         To share this folder with both network users and other users of this computer, select the first check box below and type a share name.         Share this folder on the network!         Share name:         Public         Allow network users to change my files         Learn more about sharing and security.         Windows Firewall will be configured to allow this folder to be shared with other computers on the network.         View your Windows Firewall settings         OK       Cancel |
|                                                                                                    |

4. Setting PC name and workgroup

"Start"  $\rightarrow$  "control panel"  $\rightarrow$  "System"  $\rightarrow$  "change" to set "Computer Name" and

"Workgroup", and remember these setting contents to use later on when setting controller.

| computer Name Hardwi                              | are Advanced System Protection Remote                       | 1                                                                                                    |
|---------------------------------------------------|-------------------------------------------------------------|----------------------------------------------------------------------------------------------------|
| Windows use<br>on the networ                      | s the following information to identify your computer<br>k. | Computer Name Changes ?                                                                                         |
| Computer description:                             |                                                             | You can change the name and the membership of this<br>computer. Changes may affect access to network resources. |
|                                                   | For example: "Kitchen Computer" or "Mary's<br>Computer".    |                                                                                                    |
| Full computer name:                               | UONGANNE                                                    | Computer name:                                                                                                  |
| Workgroup:                                        | SYNTECCLUB                                                  | YOUNG                                                                                                    |
| To rename this compute<br>workgroup, click Change | er or change its domain or Change                           | YOUNG<br>More                                                                                                   |
|                                                   |                                                             | Member of Demain                                                                                                |
|                                                   |                                                             |                                                                                                    |
|                                                   |                                                             | 💿 Workgroup:                                                                                                    |
|                                                   |                                                             |                                                                                                    |

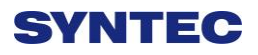

#### 5. TCP/IP setting

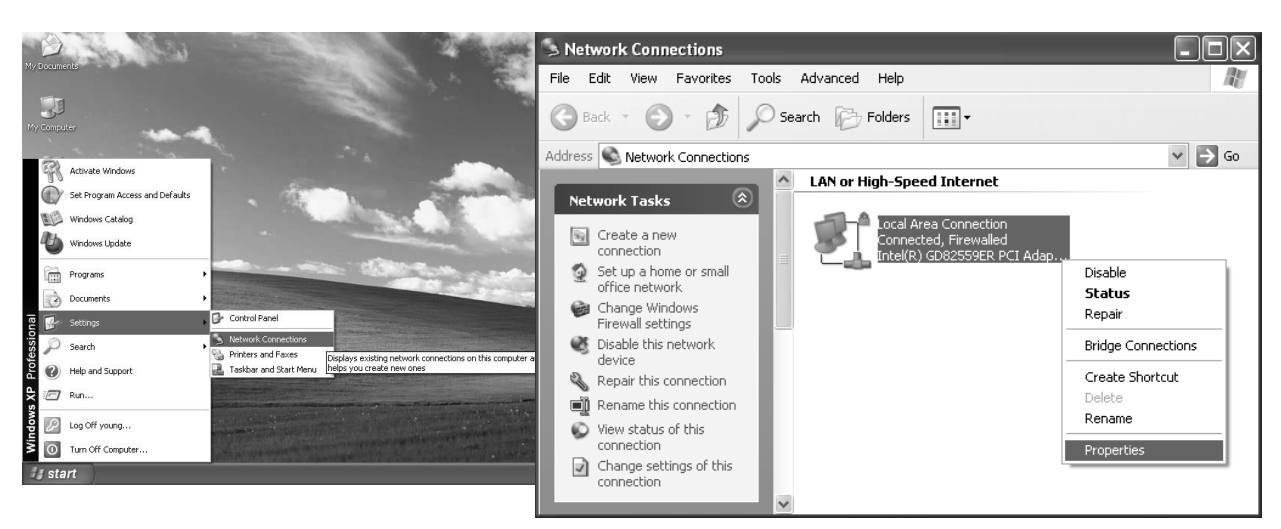

"Start" => "Setting" => "Network connections" and right click on "Properties", and

select "Internet Protocol [TCP/IP]"

- Jumper cable (without HUB), select "use the following IP address" and enter IP address (the forth number is different from controller setting) and Subnet mask (same with controller setting)
- ♦ Network cable (with HUB), select "Obtain an IP address automatically"

| 🕂 Local Area Connection Properties 🔹 🕐                                                                                                    |                                                                                                    |
|----------------------------------------------------------------------------------------------------|----------------------------------------------------------------------------------------------------|
| General Authentication Advanced                                                                                                    | Internet Protocol (TCP/IP) Properties                                                                                                    |
| Connect using:                                                                                                    |                                                                                                    |
| Intel(R) GD82559ER PCI Adapter                                                                                                    | General                                                                                                    |
| This connection uses the following items:                                                                                                    | You can get IP settings assigned automatically if your network supports<br>this capability. Otherwise, you need to ask your network administrator for<br>the appropriate IP settings. |
| Lient for Microsoft Networks Image: Statistical Activity of the statistical activity of the statistical activity of the statistical | O Obtain an IP address automaticallu                                                                                                    |
| 🗹 📕 QoS Packet Scheduler                                                                                                    | Use the following IP address:                                                                                                    |
| Internet Protocol (TCP/IP)                                                                                                    | <u>I</u> P address: 210.20.98.20                                                                                                    |
| Install Uninstall Properties                                                                                                    | Subnet mask: [255 . 255 . 0                                                                                                    |
| Description                                                                                                    | Default gateway:                                                                                                    |
| Transmission Control Protocol/Internet Protocol. The default<br>wide area network protocol that provides communication<br>across diverse interconnected networks.                                                                                                    | Obtain DNS server address automatically     O Use the following DNS server addresses:                                                                                                 |
| Show icon in notification area when connected                                                                                                    | Preferred DNS server:                                                                                                    |
| Notify me when this connection has limited or no connectivity                                                                                                    | Alternate DNS server:                                                                                                    |
| OK Cancel                                                                                                    | Ad <u>v</u> anced                                                                                                    |
|                                                                                                    | OK Cancel                                                                                                    |

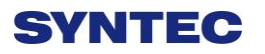

## 3.7.2 **VISTA OS**

1. Guest account setting

Log in as Administrator and select "start"  $\rightarrow$  "control panel"  $\rightarrow$  "user account"  $\rightarrow$  Guest

| E User Accounts                                                        |                                              |
|------------------------------------------------------------------------|----------------------------------------------|
| Q Q 88                                                                 |                                              |
| Learn About                                                            | ि 👰 User Accounts                            |
| ② User accounts         ③ User account types         ③ Switching users | Pick a task                                  |
|                                                                        | Change an account                            |
|                                                                        | Create a new account                         |
|                                                                        | Change the way users log on or off           |
|                                                                        | or pick an account to change                 |
|                                                                        | Computer administrator<br>Password protected |
|                                                                        | Guest Guest Guest account is off             |
|                                                                        |                                              |
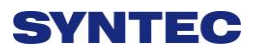

2. Sharing resource setting

Create a sharing folder, and change this folder's setting to offer controller to use, as the below figure.

- A. Click on "advanced sharing"
- B. Click on "share this forlder"

| Seneral Sharing Security Previous Versions Customize                                                  |                                            |
|----------------------------------------------------------------------------------------------------|--------------------------------------------|
| Network File and Folder Sharing                                                                       |                                            |
| Docs<br>Shared                                                                                        |                                            |
| Network Path:                                                                                         |                                            |
| Share                                                                                                 | Advanced sharing                           |
| Advanced Shafes                                                                                       | Settings                                   |
| Set custom permissions, create multiple shares, and set other                                         | Share name:                                |
| advanced sharing options.                                                                             | Add Remove                                 |
| Advanced Sharing                                                                                      | Limit the number of simultaneous users to: |
| Password Protection                                                                                   | Comments:                                  |
| People must have a user account and password for this<br>computer to access shared folders.           | 2                                          |
| To change this setting, use the $\underline{\text{Network}}$ and $\underline{\text{Sharing Center}}.$ |                                            |
|                                                                                                    | Permissions Caching                        |
|                                                                                                    |                                            |

- C. Click on "permission"
- D. Click on "add"
- E. Enter "GUEST" as the new group name, click "OK" to complete setting

| Serveryone                                     |       |              |
|------------------------------------------------|-------|--------------|
|                                                |       | 4            |
|                                                | Add   | Remove       |
| Permissions for Evervone                       | Allow | Denv         |
| elect Users or Groups                          |       | -9-          |
| Select this object type:                       |       |              |
| Users, Groups, or Built-in security principals |       | Object Types |
| rom this location:                             |       | Locations    |
| -nter the object names to select (examples)    |       | ~            |
| Docs GUEST _                                   |       | Check Names  |
|                                                |       |              |

#### 3. Security setting

Right click on forlder to share  $\rightarrow$  properties  $\rightarrow$  security  $\rightarrow$  Edit  $\rightarrow$  add "Guest" as a new group,

then open group permissions to maximum.

| bject name: C: \Docs                       |                                                                                                    |                                                                     |             |               |
|--------------------------------------------|----------------------------------------------------------------------------------------------------|---------------------------------------------------------------------|-------------|---------------|
| roup or user names:                        |                                                                                                    |                                                                     |             |               |
| Everyone<br>CREATOR OWNER                  | · · · · · · · · · · · · · · · · · · ·                                                                                                    | Security                                                            |             |               |
| Re Administratore (: \Administratore)      | *                                                                                                    | Select Users or Groups                                              |             | - P-          |
| ۰ ( m                                      | •                                                                                                    | Select this object type:                                            |             |               |
| o change permissions, click Edit.          | Edit                                                                                                    | Users, Groups, or Built-in security princip.<br>From this location: | als         | Object Types. |
| ermissions for Everyone                    | Allow Deny                                                                                                    | Docs                                                                |             | Locations     |
| Full control                               | v *                                                                                                    | Enterly object names to select (example                             | <u>es):</u> |               |
| Modify                                     | 1                                                                                                    | Docs GUEST                                                          |             | Check Names   |
| Read & execute                             | ✓ E                                                                                                    | 5                                                                   |             | J             |
| List folder contents                       | 1                                                                                                    | Advanced                                                            |             | Cancel        |
| Read                                       | 1                                                                                                    |                                                                     |             |               |
| Write                                      | ✓ <sup>−</sup>                                                                                                    | Modify                                                              |             |               |
| or special permissions or advanced setting | s, Advanced                                                                                                    | Read & execute                                                      | V           |               |
| ick Advanced.                              | , availood                                                                                                    | List folder contents                                                |             |               |
| an about access control and namissions     | 0                                                                                                    | Read                                                                | V           | -             |
| 2011 01001 010 633 10000 0101 06000330003  | E Contraction of the second second seco |                                                                     |             |               |

#### 4. Setting PC name and workgroup

"Start"  $\rightarrow$  "control panel"  $\rightarrow$  "System"  $\rightarrow$  "change" to set "Computer Name" and

"Workgroup", and remember these setting contents to use later on when setting controller.

| omputer Name Hardw                                                                           | are Advanced System Protection Remote                                              |                                                                                                    |
|----------------------------------------------------------------------------------------------|------------------------------------------------------------------------------------|----------------------------------------------------------------------------------------------------|
| Windows use<br>on the networ                                                                 | es the following information to identify your computer rk.                         | Computer Name Changes                                                                                          |
| Computer description:                                                                        |                                                                                    | You can change the name and the membership of this<br>computer. Changes may affect access to network resources |
|                                                                                              | For example: "Kitchen Computer" or "Mary's<br>Computer".                           |                                                                                                    |
| Full computer name:                                                                          | HONGANNE                                                                           | Computer name:                                                                                                 |
| Workaroup:                                                                                   | SYNTECCLUB                                                                         | YOUNG                                                                                                    |
| To use a wizard to join a<br>Network ID.<br>To rename this compute<br>workgroup, click Chang | a domain or workgroup, click Network ID<br>er or change its domain or<br>e. Change | YOUNG<br>More                                                                                                  |
|                                                                                              |                                                                                    | ⊙ Workgroup:                                                                                                   |

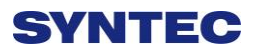

### 5. TCP/IP Setting

a. "START" → "control panel" → "Network and sharing center"→"Network connection manager" → "Properties"

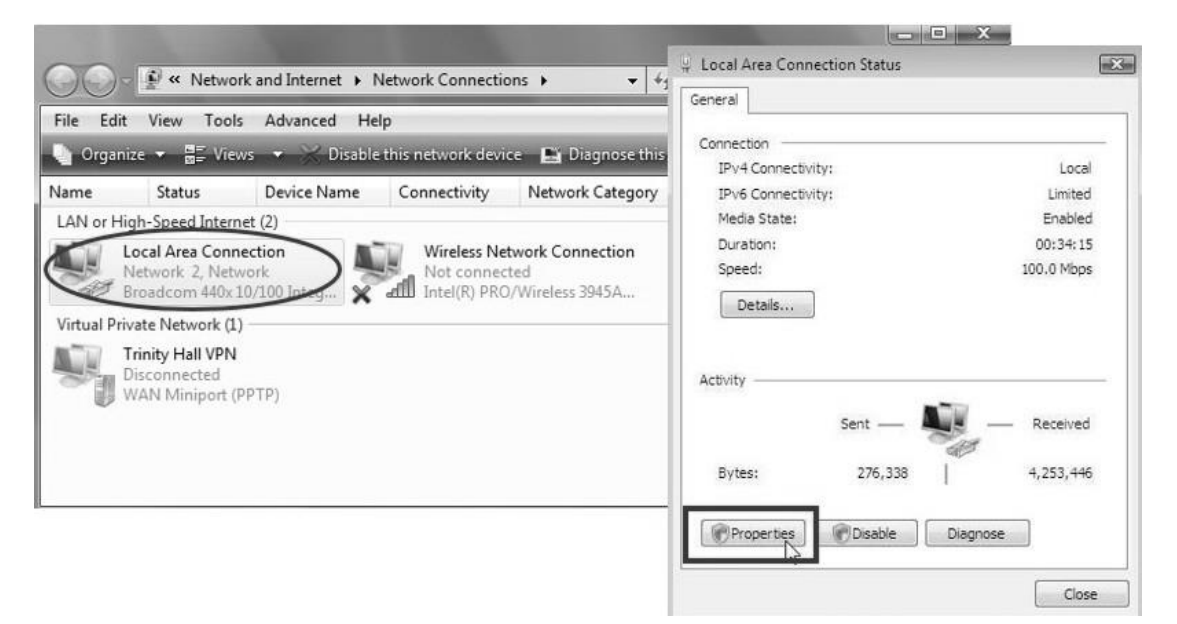

- b. Select "internet protocol(TCP/IP)" as shown below:
- Jumper cable (without HUB), select "use the following IP address" and enter IP address (the forth number is different from controller setting) and Subnet mask (same with controller setting)
- ♦ Network cable (with HUB), select"Obtain an IP address automatically"

| General Authentication Advanced                                                                                                    | Internet Protocol (TCP/IP) Properties                                                                                                    |
|----------------------------------------------------------------------------------------------------|----------------------------------------------------------------------------------------------------|
| Connect using:         Intel(R) GD82559ER PCI Adapter         Chient for Microsoft Networks         Client for Microsoft Networks         File and Printer Sharing for Microsoft Networks         QoS Packet Scheduler         Install         Uninstall         Properties         Description         Transmission Control Protocol/Internet Protocol. The default wide area network protocol that provides communication across diverse interconnected networks.         Show icon in notification area when connected         Notify me when this connection has limited or no connectivity | General         You can get IP settings assigned automatically if your network supports this capability. Otherwise, you need to ask your network administrator for the appropriate IP settings.            ① Dbtain an IP address automatically             ③ Uge the following IP address:             IP address:             IP address: <td< th=""></td<> |
| OK Cancel                                                                                                    | Ad <u>v</u> anced                                                                                                    |
|                                                                                                    | OK Cancel                                                                                                    |

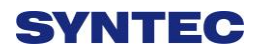

### 3.7.3 Win 7 OS

- 1. Sharing resource setting
  - ♦ Right-click on folder wants to share, select "share with" and "spefic people"
  - $\diamond$  Share this folder to everyone, and then click "Share" as follows.
  - $\diamond$  Set permission as write/read

| 🕅 Favorites                                                                       | Name                                                                                                    | Date modified Type Size                                                         |                                                                                                    |
|-----------------------------------------------------------------------------------|----------------------------------------------------------------------------------------------------|---------------------------------------------------------------------------------|----------------------------------------------------------------------------------------------------|
| Kange Desktop                                                                     | CM_2320_Full_Solution_Win7_3_1_AP                                                                                                    | 2012/2/11 上午 09: File folder                                                    |                                                                                                    |
| Downloads                                                                         | Open<br>Open in new window                                                                                                    | 2013-27/9 下午12:10 File folder<br>8 下午12:55 File folder<br>(14 上午10: File folder | → D → D → D → D → D → D → D → D → D → D                                                            |
| <ul> <li>Libraries</li> <li>Documents</li> <li>Music</li> <li>Pictures</li> </ul> | Share with           資 加到重線備(A)           資 加到"CNC-SHARING.rar"(T)           資 脂組並發影件                                                                                                    | Nobody<br>Homegroup (Read)<br>Homegroup (Read/Write)                            | Choose people to share with<br>Type a name and then click Add, or click the arrow to find someone. |
| Videos Computer                                                                   | <ul> <li>         E編成 "CNC-SHARING.rar" 並發郵件         <ul> <li>             共用資料次同步處理             Restore previous versions             Include in library         </li> </ul> </li> </ul> | specific people                                                                 | Add                                                                                                |
| DATA (D:)                                                                         | Send to<br>Cut<br>Copy                                                                                                    | •                                                                               | Guest Level Everyone Ureate a new User Everyone Resurveryone Resurveryone                          |
| CNC-SHARING<br>File folder D                                                      | Create shortcut<br>Delete<br>at                                                                                                    | in; Everyone                                                                    |                                                                                                    |
|                                                                                   | Properties                                                                                                    |                                                                                 | I'm bruing trouble charing                                                                         |

♦ Left-click on "advanced sharing" and select "share this forlder"

| Network File and Folder Sharing                                                                                                    |                                               |
|----------------------------------------------------------------------------------------------------|-----------------------------------------------|
| arun<br>Shared<br>Network Path:<br>\\ HONGANNB\arun                                                                                                    | Share this folder<br>Settings<br>Share name:  |
| Share                                                                                                    | Add Remove                                    |
| Advanced Sharing<br>Set custom permissions, create multiple shares, and set other<br>advanced sharing options.<br>Click<br>Here                                                                        | Limit the number of simultaneous users to: 20 |
| Password Protection<br>People without a user account and password for this computer<br>can access folders shared with everyone.<br>To change this setting, use the <u>Network and Sharing Center</u> . | Permissions Caching                           |

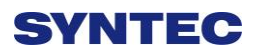

♦ Select "permission" and select "full control" "only read"and "change"

| Settings<br>Share name: | Share Permissions<br>Group or user names:            |     |        |
|-------------------------|------------------------------------------------------|-----|--------|
| Add Remove              | Stream Administrators (TaylorGibb-PC\Administrators) |     |        |
| Comments:               | Permissions for Everyone                             | Add | Remove |
| Permissions Caching     | Full Control<br>Change<br>Read                       | 2   |        |

 Open"Network and sharing center", select "turn off password protected sharing" and "Open sharing....."

| File Edit View To | Help                                                                                                    |   |
|-------------------|----------------------------------------------------------------------------------------------------|---|
|                   | Public folder sharing                                                                                                    |   |
|                   | When Public folder sharing is on, people on the network, including homegroup members, can<br>access files in the Public folders. <u>What are the Public folders?</u>                                                                                                    |   |
|                   | <ul> <li>Turn on sharing so anyone with network access can read and write files in the Public folders.</li> <li>Turn off Public folder sharing (people logged on to this computer can still access these folders)</li> </ul>                                                                                                    |   |
|                   | Media streaming                                                                                                    |   |
|                   | When media streaming is on, people and devices on the network can access pictures, music, and<br>videos on this computer. This computer can also find media on the network.                                                                                                    |   |
|                   | Media streaming is on.<br>Choose media streaming options                                                                                                    | F |
|                   | File sharing connections                                                                                                    |   |
|                   | Windows 7 uses 128-bit encryption to help protect file sharing connections. Some devices don't<br>support 128-bit encryption and must use 40- or 56-bit encryption.                                                                                                    |   |
|                   | @ Use 128-bit encryption to help protect file sharing connections (recommended)<br>Enable file sharing for devices that use 40- or 56-bit encryption                                                                                                    |   |
|                   | Password protected sharing                                                                                                    |   |
|                   | When password protected sharing is on, only people who have a user account and password on this<br>computer can access shared files, printers attached to this computer, and the Public folders. To give<br>other people access, you must turn off password protected sharing.<br>Turn on password protected sharing<br>Turn off password protected sharing |   |
|                   | HomeGroup connections                                                                                                    |   |
|                   | Typically, Windows manages the connections to other homegroup computers. But if you have the<br>same user accounts and passwords on all of your computers, you can have HomeGroup use your<br>account instead. <u>Heap medication</u>                                                                                                    |   |
|                   | Allow Windows to manage homegroup connections (recommended)                                                                                                    |   |
|                   | Use user accounts and passwords to connect to other computers.                                                                                                    |   |
|                   | Public 💮                                                                                                    | Ļ |

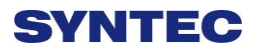

15

2. Setting PC name and workgroup

"Start"  $\rightarrow$  "control panel"  $\rightarrow$  "system and security"  $\rightarrow$  "System"  $\rightarrow$  "change " to set "Computer Name" and "Workgroup", remember these setting contents to use later on when setting controller.

| System and Secur                      | ity 🕨 System 🔹 🕇           | • Search Control Panel                                 |
|---------------------------------------|----------------------------|--------------------------------------------------------|
| Control Panel Home                    |                            |                                                        |
| Device Manager                        | System                     |                                                        |
| Remote settings     System protection | Rating:                    | 3,2 Windows Experience Index                           |
| Advanced system settings              | Processor:                 | Intel(R) Core(TM)2 CPU T5500<br>@ 1.66GHz 1.67 GHz     |
|                                       | Installed memory (RAM):    | 1.00 GB                                                |
|                                       | System type:               | 32-bit Operating System                                |
|                                       | Pen and Touch:             | No Pen or Touch Input is available<br>for this Display |
| See also                              | Computer name, domain, and | workgroup settings                                     |
| Action Center                         | Computer name: HC          | NGANNB Change settings                                 |
| Windows Update                        | Full computer name: HC     | NGANNB                                                 |
| Performance Information and           | Computer description:      |                                                        |
| 1005                                  | Workgroup:                 | SYNTECCLUB                                             |

- 3. TCP/IP Setting
  - Double click "Internet Protocol Version 4 (TCP/IPv4)"
  - Jumper cable(without HUB), select "use the following IP address" and enter IP address(the forth number is different from controller setting) and Subnet mask(same with controller setting)
  - Network cable(with HUB), select "Obtain an IP address automatically"

| letworking Sharing                                                                                                    | Internet Protocol Version 4 (TCP                                                                        | (IDu4) Proportion                                                                  |
|----------------------------------------------------------------------------------------------------|----------------------------------------------------------------------------------------------------|------------------------------------------------------------------------------------|
| Connect using:           Image: Connect using:           Image: Atheros AR8131 PCI-E Gigabit Ethemet Controller (NDIS € | General                                                                                                 | /IPV4) Properties                                                                  |
| Configure                                                                                                    | fou can get IP settings assigned<br>this capability. Otherwise, you<br>for the appropriate IP settings. | a automatically if your network supports<br>need to ask your network administrator |
| Client for Microsoft Networks                                                                                           | Obtain an IP address auto                                                                               | matically                                                                          |
| V Show PC Network Filter Driver                                                                                         | Our Dise the following IP address                                                                       | ss:                                                                                |
| Ele and Printer Sharing for Microsoft Networks                                                                          | IP address:                                                                                             | 10 . 10 . 1 . 20                                                                   |
| ✓ Internet Protocol Version 6 (TCP/IPv6)                                                                                | Subnet mask:                                                                                            | 255 . 255 . 255 . 0                                                                |
| Internet Protocol Version 4 (TCP/IPv4)     Link-Layer Topology Discovery Mapper I/O Driver                              | Default gateway:                                                                                        |                                                                                    |
| 🗹 🗉 Link-Layer Topology Discovery Responder                                                                             | Obtain DNS server addres                                                                                | s automatically                                                                    |
|                                                                                                    | Use the following DNS service                                                                           | ver addresses:                                                                     |
| Description                                                                                                    | Preferred DNS server:                                                                                   |                                                                                    |
| Transmission Control Protocol/Internet Protocol. The default<br>wide area network protocol that provides communication  | Alternate DNS server:                                                                                   |                                                                                    |
| across diverse interconnected networks.                                                                                 | Validate settings upon ex                                                                               | Advanced                                                                           |

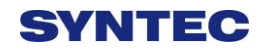

# 3.8 File Transfer

This section will show how to transfer files, files transfer is divided into import and export files, allowing controller share files to external devices, such as USB, CF card or users on the network.

### 3.8.1 File Import

#### Operation

- ♦ Path: F2-program → F4-file manager → F4-file transfer → F1-File import
- ♦ Other interface will appear on screen, press F5-"device change" to move cursor to desired external device on the status bar
- ♦ Press [Enter] key to eccess to inside device, if the device icon has red cross, which means that there is no connection to this device,
- ♦ Select the file wants to import and press [Copy] to complete import file
- $\diamond$  Press F4 cancel select to cancel the selected file
- $\diamond$  After complete file transfer, press [left] or [ESC] to leave this screen

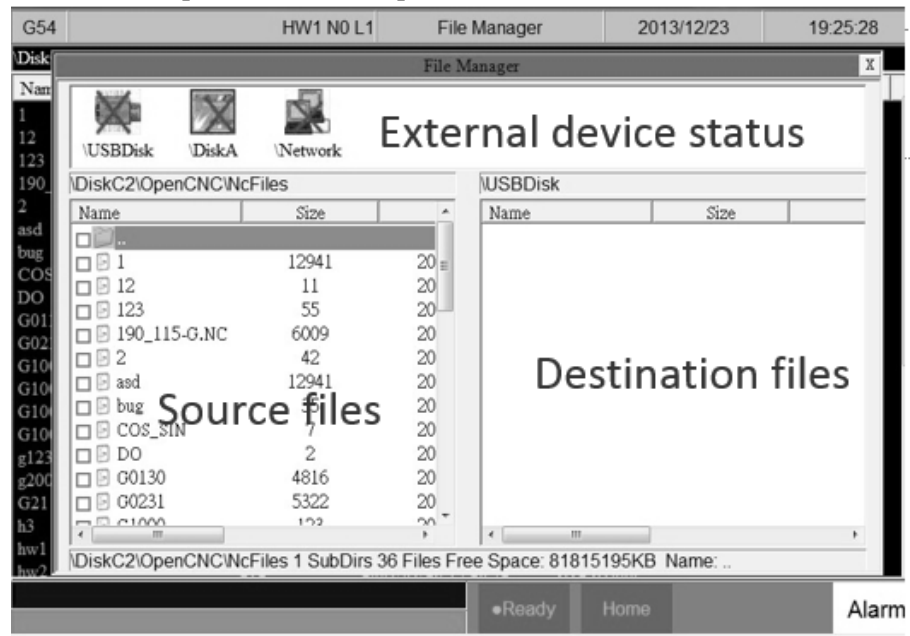

### 3.8.2 File Export

### • Operation

- ◇ Path: F2-program → F4-file manager → F4-file
   transfer → F2-File export
- Other interface will appear on screen, press F5-device change to move cursor to desired external device on the status bar
- Press [Enter] key to eccess to inside device, if the device icon has red cross, which means that there is no connection to this device,

Select the file wants to export and press [Copy] to complete export file

- ♦ Press F4 cancel select to cancel the selected file
- After complete file transfer, press [left] or [ESC] to leave this screen
- Note: if destination of export file does not exist, below alarm will appear

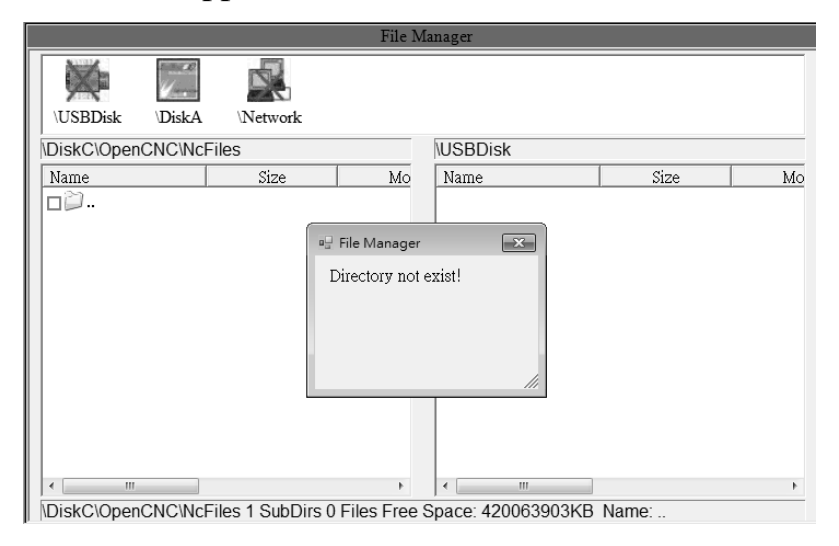

# 4.1 Release Note

| Doc.<br>Ver. | Content                                    | Release<br>Date | Author         | Reviewer        | CN<br>C<br>Ver. |
|--------------|--------------------------------------------|-----------------|----------------|-----------------|-----------------|
| 1.0          | 1 <sup>st</sup> Version                    | 2013/11/20      | Andy<br>Ngo    | 許維中             | 1.0.1<br>4      |
| 1.1          | Modify Composition                         | 2014/01/09      | Sandy.<br>Duan | 張宏安             | 1.0.1<br>4      |
| 1.2          | Modify [WorkPiece Cord]<br>key             | 2014/03/02      | Andy<br>Ngo    | 張宏安             | 2.2.2           |
| 1.3          | Add Chinese topic, and increase front size | 2015/11/13      | Linda<br>Chen  | Yu-An<br>Chiang |                 |
| 05           |                                            |                 |                |                 |                 |

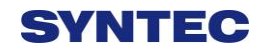

# 4.2 Contact Window

| Hsinchu Headquarters              | Jiangsu-Suzhou                     |
|-----------------------------------|------------------------------------|
| Tel: +886-3-6663553               | SYNTEC Equipment CO.,Ltd.          |
| Fax : +886-3-6663505              | TEL : +86-512-69008860             |
| E-Mail :                          | FAX : 0512-69560818                |
| syntec@syntecclub.com.tw          | Address :                          |
| Address :                         | D 1-8, Teng Fei New Industrial     |
| No.21, Industry E.Rd. 4, Hsinchu  | Zone, 5# Xing Han Street, Suzhou   |
| Science Park                      | Industrial Park, China             |
| 30077,Taiwan,R.O.C                |                                    |
| Taichung                          | Taichung                           |
| Taichung Service Agency           | Taichung Service Agency            |
| TEL:+886-4-25337731               | TEL:+886-4-23102626                |
| FAX: +886-4-25349224              | FAX: +886-4-23102636               |
| Address :                         | Address :                          |
| No.31, Alley 9, Lane 271, Shepi   | No.42, Jingming St., West Dist.,   |
| Rd., Fengyuan City, Taichung      | Taichung City 403, Taiwan          |
| County 420, Taiwan, R.O.C         |                                    |
| Tainan                            | Jiangsu-SuZhou                     |
| Tainan Service Agency             | Suzhou Huaxin Numerical            |
| TEL:+886-6-2796707                | Control Technology Development     |
| FAX : +886-6-2796705              | CO.,LTD                            |
| Address :                         | TEL: 0512-69560828                 |
| No.218, Denan Rd., Rende Dist.,   | FAX: 0512-69560818                 |
| Tainan City 71756, Taiwan         | Address :                          |
|                                   | Xing Han Street, Suzhou            |
|                                   | Industrial Park, Jiangsu Province, |
|                                   | to take off the new Su Industrial  |
|                                   | Square D, 2nd Floor 01-08 unit     |
| Zhejiang-Hangzhou                 | Zhejiang-Ningbo                    |
| SuZhou SYNTEC Equipment           | SuZhou SYNTEC Equipment            |
| CO.,Ltd. Hangzhou Branch          | CO.,Ltd. Ningbo Branch             |
| TEL:+86-571-82751187              | Ningbo City.                       |
| FAX:+-86-571-82751186             | TEL:+86-574-87750305               |
| Address :                         | FAX : +86-574-87750306             |
| Room1202 Unit2 Buiding1,          | Address :                          |
| Edifice DiKai , Jincheng Road,    | Room 12-07,No.262,416              |
| Beigan Street, Xiaoshan District, | Alley,Zhaohui Road,Jiangdong       |
| Hangzhou City,Zhejiang            | District,                          |

| Province, China                   |                                  |
|-----------------------------------|----------------------------------|
| Zhejiang-Wenling                  | Guangdong-Guangzhou              |
| The Suzhou new generation of      | SuZhou SYNTEC Equipment          |
| CNC Equipment Co., Ltd.           | CO.,Ltd. Guangzhou Branch        |
| Wenling Branch                    | TEL:+86-20-34583040              |
| TEL: 0576-86138372                | FAX:+86-20-34583220              |
| FAX:0576-86119106                 | Address :                        |
| Address :                         | Room 403 Stairs1 Youyi           |
| Room 1206, Department A,          | Building!ALuojia Village 8,Fuyi  |
| Zhenxing Plaza, Taiping           | Road,ShijiTown,Panyu             |
| Subdistrict, Wenling City         | Distrct,Guangzhou                |
|                                   | City, Guangdong Province, China  |
| Guangdong-Dongguan                | Shaanxi-Xi'an                    |
| SuZhou SYNTEC Equipment           | The Suzhou new generation of     |
| CO.,Ltd. Dongguan Branch          | CNC Equipment Co., Ltd. Xi'an    |
| TEL:+86-769-81660318              | Office                           |
| FAX:+86-769-81660328              | TEL: 029-88287423                |
| Address :                         | FAX : 029-88287423               |
| Room 705 JinGuo Business          | Address :                        |
| affairs centre Xin an District    | Room 2503,Unit 1,Rancho Santa    |
| Chang an                          | Fe,No.36, Dianzi Third Road,     |
|                                   | Yanta District, Xi'an, Shaanxi   |
| Shaanxi-Baoji                     | Shandong-Jinan                   |
| The Suzhou new generation CNC     | SuZhou SYNTEC Equipment          |
| Equipment Co., Ltd. Baoji offices | CO.,Ltd. Jinan Branch            |
| TEL · 18/00/12118                 | TEL : +86-53185907208            |
| Address :                         | FAX : +86-53185905708            |
| Room 2401, Building 1, Xinjian    | Address :                        |
| Road, Weibin District, Baoji      | Room 1112, Unit A, Jiahui Global |
|                                   | Plaza, No.548, Beiyuan Street,   |
|                                   | Tianqiao District, Jinan, China  |
| Fujian-Xiamen                     | Tianjin                          |
| SuZhou SYNTEC Equipment           | The Suzhou new generation of     |
| CO.,Ltd. Xiamen Branch            | CNC Equipment Co., Ltd. Tianjin  |
| 1EL · +86-592-7191901             |                                  |
| FAX: +86-592-7220536              | $1EL \cdot +80-22-8/134111$      |
| Address :                         | FAX · 022-8/134111               |
| No. 100,B Chuang Chang Fang       | Address :                        |
| 3F East, Jin Fu Road, Tong An     | Tianjin Huayuan Industrial Zone, |
| District, Xiamen City, Fujian     | Rong Yuan Road No. 4 day         |

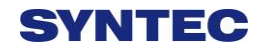

| Province, China                | science and Technology Park     |
|--------------------------------|---------------------------------|
|                                | Building No. 1, 2 door 501      |
| Henan-Luoyang                  | Chongqing                       |
| The Suzhou new generation of   | The Suzhou new generation of    |
| CNC Equipment Co., Ltd.        | CNC Equipment Co., Ltd.         |
| Luoyang Company                | Chongqing Branch                |
| TEL: 0379-65110352             | TEL: 023-67913296               |
| FAX: 0379-65110352             | FAX: 023-67634382               |
| Address :                      | Address :                       |
| 601B, Runsheng Building, Cross | Room 41-4, Building A,          |
| of Sanshan Road & Heluo Road,  | Hongding International,         |
| Hi-and-New Tech Park of        | Guanyinqiao, Jiangbei District, |
| Luoyang, Henan                 | Chongqing                       |
| Jiangsu-Nanjing                | Hubei-Wuhan                     |
| The Suzhou new generation of   | Suzhou new generation of CNC    |
| CNC Equipment Co., Ltd.        | Equipment Co., Ltd. Wuhan       |
| Chongqing Branch               | Office                          |
| TEL: 0512-69008860-300         | TEL: 027-87638876               |
| Address :                      | FAX: 027-87204137               |
| Room 505, Unit 3, Building     | Address :                       |
| 12, Wuyi Luzhou Guan Chu Yuan, | Room2003-2006,A#Guangguguoj     |
| No.99, Tianyuan Middle Road,   | i,456#Luoyu                     |
| Jiangning District, Nanjing    | Road,Donghukaifaqu,Wuhan        |
|                                | City, China                     |
| Shenyang                       | Anhui-Hefei                     |
| The Suzhou new generation CNC  | The new generation of CNC       |
| Equipment Co., Ltd. Shenyang   | Equipment Co., Ltd. in Suzhou,  |
| Office                         | Hefei Office                    |
| TEL: 024-25821398              | TEL: 15951989576                |
| FAX: 024-25821398              | Address :                       |
|                                | Room 704, Building 13, Wanzhen  |
|                                | Xiaoyao Garden IV, Taihu East   |
|                                | Road, Hefei                     |
| Shenzhen                       | Thailand                        |
| Shenzhen branch                | SIAM RADERMEN Co., Ltd.         |
| District, Sham Chun City,      | TEL:+66-27553536                |
| Guandon Province               | FAX:+66-27575476                |
| TEL: 0755-84584085             | E-Mail:                         |
| Address :                      | lee_cheahow@vahoo.com           |
| Room 706, Hsin Toun Building,  | Address :                       |

| Toun Chung Road, Ai Lian Hsin                                     | 52/4,MOO5,THEPARAK                      |
|-------------------------------------------------------------------|-----------------------------------------|
| Toun Village, Loggan                                              | RD.(KM11.5)BANGPLEEYAI,B                |
|                                                                   | ANGPLEE, SAMUTPRAKRAN                   |
|                                                                   | 10540                                   |
|                                                                   |                                         |
| Malaysia<br>SLIDE EIDST ENTEDDDISE (M)                            | Lebanon / Damascus<br>Kasmayan Group Co |
| SOME FIRST ENTERTRISE (M)                                         | Labanon Bairut Idaidah                  |
| TEL $+603 61577632$                                               | Ammaich - Kessmeyan Group               |
| $EAV : \pm 602.61574622$                                          | Ruild                                   |
| $\Gamma A A + 003 - 013 / 4032$                                   | Damascus                                |
| Address ·                                                         | TEL: +963 11 6731602                    |
| 47000 NO 19.JALAN ISB                                             | Mob.: +963 988 211407                   |
| 6, IAMAN INDUSTRI SUNGAI                                          | E-Mail : info@rockwell.tw               |
| BULUH.4/000 SELANGUK                                              | TEL:+961-76-883778                      |
| DARUL.EHSAN                                                       | FAX:+961-1-901807                       |
|                                                                   | E-Mail:                                 |
|                                                                   | kesmeyan@rockwell.tw                    |
| France                                                            | Turkey                                  |
| INTEGRATION CNC                                                   | KASIKCIOGLU                             |
| TEL: +33 2 35 06 07 83                                            | ELEKTROMEKANIK                          |
| FAX: +33 2 35 06 07 83                                            | OTOMASYON                               |
| http://www.integrationcnc.fr/                                     | TEL: +90-224-4434684                    |
| E-Mail:                                                           | FAX: +90-224-4434685                    |
| vaque.j@online.fr                                                 | E-Mail:                                 |
| Address :                                                         | murat@kasikcioglu.com                   |
| 6, Rue l'arché de Copigny, 76630                                  | Address :                               |
| BAILLY, FRANCE                                                    | Besevler K.S.S. 17 BLOK NO:72           |
|                                                                   | Nilufer/BURSA/TURKYIE                   |
| ISTANBUL/TURKEY                                                   |                                         |
| AKSIS MAKINA                                                      |                                         |
| TEL: +90 212 613 87 83                                            |                                         |
| FAX: +90 212 613 87 85                                            |                                         |
| http://www.aksismakina.com                                        |                                         |
| E-Mail:                                                           |                                         |
| info@aksismakina.com                                              |                                         |
| Address :                                                         |                                         |
| Yeni doğan mahallesi karakaş Sk.<br>Emintaş Erciyes Sanayi Sitesi |                                         |
| 110:12/200                                                        |                                         |

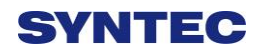

| Hsinchu Headquarters                  | Jiangsu-Suzhou                                                                           |
|---------------------------------------|------------------------------------------------------------------------------------------|
| Tel: +886-3-6663553                   | SYNTEC Equipment CO.,Ltd.                                                                |
| Fax : +886-3-6663505                  | TEL:+86-512-69008860                                                                     |
| E-Mail :                              | FAX: 0512-69560818                                                                       |
| syntec@syntecclub.com.tw              | Address :                                                                                |
| Address :                             | D 1-8, Teng Fei New Industrial                                                           |
| No.21, Industry E.Rd. 4, Hsinchu      | Zone, 5# Xing Han Street, Suzhou                                                         |
| Science Park                          | Industrial Park, China                                                                   |
| 30077,Taiwan,R.O.C                    |                                                                                          |
| Taichung                              | Taichung                                                                                 |
| Taichung Service Agency               | Taichung Service Agency                                                                  |
| TEL : +886-4-25337731                 | TEL : +886-4-23102626                                                                    |
| FAX:+886-4-25349224                   | FAX:+886-4-23102636                                                                      |
| Address :                             | Address :                                                                                |
| No.31, Alley 9, Lane 271, Shepi       | No.42, Jingming St., West Dist.,                                                         |
| Rd., Fengyuan City, Taichung          | Taichung City 403, Taiwan                                                                |
| County 420, Taiwan, R.O.C             |                                                                                          |
| Tainan                                | Jiangsu-SuZhou                                                                           |
| Tainan Service Agency                 | Suzhou Huaxin Numerical                                                                  |
| TEL: +886-6-2/96/07                   | Control Technology Development                                                           |
| FAX:+886-6-2796705                    | $CU_{,L}ID$                                                                              |
| Address :                             | IEL · 0512-69560828                                                                      |
| No.218, Denan Rd., Rende Dist.,       | FAX · 0512-69560818                                                                      |
| Tainan City 71756, Taiwan             | Address :                                                                                |
|                                       | Xing Han Street, Suzhou                                                                  |
|                                       | Industrial Park, Jiangsu Province,                                                       |
|                                       | to take off the new Su Industrial                                                        |
| 7heilene Henelten                     | Square D, 2nd Floor 01-08 unit                                                           |
| Znejlang-Hangznou                     | Znejlang-Ningbo                                                                          |
| CO Ltd Hangzhou Branch                | Suzhou STNTEC Equipment                                                                  |
| TEL : 186 571 82751187                | Ningho City                                                                              |
| FAX : + 86.571.82751187               | TFL : +86-574-87750305                                                                   |
| A ddress                              | FAX : +86-574-87750306                                                                   |
| Address ·<br>Desem1202 Unit2 Duiding1 | Address :                                                                                |
| Edifice Dikai Linchang Pood           | $\begin{array}{c} 12 \text{ 07 No 262 } 416 \\ 12 \text{ 07 No 262 } 416 \\ \end{array}$ |
| Beigan Street Xiaoshan District       | Alley Zhaohui Road Jiangdong                                                             |
| Hangzhou City Zheijang                | District                                                                                 |
| Province. China                       | 2151100,                                                                                 |
| Zhejiang-Wenling                      | Guangdong-Guangzhou                                                                      |

| The Suzhou new generation of                                                                                                    | SuZhou SYNTEC Equipment                                                                                                    |
|----------------------------------------------------------------------------------------------------|----------------------------------------------------------------------------------------------------|
| CNC Equipment Co., Ltd.                                                                                                    | CO.,Ltd. Guangzhou Branch                                                                                                    |
| Wenling Branch                                                                                                    | TEL:+86-20-34583040                                                                                                    |
| TEL: 0576-86138372                                                                                                    | FAX:+86-20-34583220                                                                                                    |
| FAX: 0576-86119106                                                                                                    | Address :                                                                                                    |
| Address :                                                                                                    | Room 403 Stairs1 Youyi                                                                                                    |
| Room 1206, Department A,                                                                                                    | Building!ALuojia Village 8,Fuyi                                                                                                    |
| Zhenxing Plaza, Taiping                                                                                                    | Road,ShijiTown,Panyu                                                                                                    |
| Subdistrict, Wenling City                                                                                                    | Distrct,Guangzhou                                                                                                    |
|                                                                                                    | City, Guangdong Province, China                                                                                                    |
| Guangdong-Dongguan                                                                                                    | Shaanxi-Xi'an                                                                                                    |
| SuZhou SYNTEC Equipment                                                                                                    | The Suzhou new generation of                                                                                                    |
| CO.,Ltd. Dongguan Branch                                                                                                    | CNC Equipment Co., Ltd. Xi'an                                                                                                    |
| TEL : +86-769-81660318                                                                                                    | Office                                                                                                    |
| FAX:+86-769-81660328                                                                                                    | TEL: 029-88287423                                                                                                    |
| Address :                                                                                                    | FAX : 029-88287423                                                                                                    |
| Room 705 JinGuo Business                                                                                                    | Address :                                                                                                    |
| affairs centre Xin an District                                                                                                    | Room 2503,Unit 1,Rancho Santa                                                                                                    |
| Chang an                                                                                                    | Fe,No.36, Dianzi Third Road,                                                                                                    |
|                                                                                                    | Yanta District, Xi'an, Shaanxi                                                                                                    |
|                                                                                                    |                                                                                                    |
| Shaanxi-Baoji                                                                                                    | Shandong-Jinan                                                                                                    |
| Shaanxi-Baoji<br>The Suzhou new generation CNC                                                                                                    | Shandong-Jinan<br>SuZhou SYNTEC Equipment                                                                                                    |
| Shaanxi-Baoji<br>The Suzhou new generation CNC<br>Equipment Co., Ltd. Baoji offices                                                                                                    | Shandong-Jinan<br>SuZhou SYNTEC Equipment<br>CO.,Ltd. Jinan Branch                                                                                                    |
| Shaanxi-Baoji<br>The Suzhou new generation CNC<br>Equipment Co., Ltd. Baoji offices<br>TEL : 18700712118                                                                                                    | Shandong-Jinan<br>SuZhou SYNTEC Equipment<br>CO.,Ltd. Jinan Branch<br>TEL: +86-53185907208                                                                                                    |
| Shaanxi-Baoji<br>The Suzhou new generation CNC<br>Equipment Co., Ltd. Baoji offices<br>TEL : 18700712118<br>Address :                                                                                                    | Shandong-Jinan<br>SuZhou SYNTEC Equipment<br>CO.,Ltd. Jinan Branch<br>TEL : +86-53185907208<br>FAX : +86-53185905708                                                                                                    |
| Shaanxi-Baoji<br>The Suzhou new generation CNC<br>Equipment Co., Ltd. Baoji offices<br>TEL : 18700712118<br>Address :<br>Room 2401, Building 1, Xinjian                                                                                                    | Shandong-Jinan<br>SuZhou SYNTEC Equipment<br>CO.,Ltd. Jinan Branch<br>TEL : +86-53185907208<br>FAX : +86-53185905708<br>Address :                                                                                                    |
| Shaanxi-Baoji<br>The Suzhou new generation CNC<br>Equipment Co., Ltd. Baoji offices<br>TEL : 18700712118<br>Address :<br>Room 2401, Building 1, Xinjian<br>Road, Weibin District, Baoji                                                                                                    | Shandong-Jinan<br>SuZhou SYNTEC Equipment<br>CO.,Ltd. Jinan Branch<br>TEL : +86-53185907208<br>FAX : +86-53185905708<br>Address :<br>Room 1112, Unit A, Jiahui Global                                                                                                    |
| Shaanxi-Baoji<br>The Suzhou new generation CNC<br>Equipment Co., Ltd. Baoji offices<br>TEL : 18700712118<br>Address :<br>Room 2401, Building 1, Xinjian<br>Road, Weibin District, Baoji                                                                                                    | Shandong-Jinan<br>SuZhou SYNTEC Equipment<br>CO.,Ltd. Jinan Branch<br>TEL : +86-53185907208<br>FAX : +86-53185905708<br>Address :<br>Room 1112, Unit A, Jiahui Global<br>Plaza, No.548, Beiyuan Street,                                                                                                    |
| Shaanxi-Baoji<br>The Suzhou new generation CNC<br>Equipment Co., Ltd. Baoji offices<br>TEL : 18700712118<br>Address :<br>Room 2401, Building 1, Xinjian<br>Road, Weibin District, Baoji                                                                                                    | Shandong-Jinan<br>SuZhou SYNTEC Equipment<br>CO.,Ltd. Jinan Branch<br>TEL : +86-53185907208<br>FAX : +86-53185905708<br>Address :<br>Room 1112, Unit A, Jiahui Global<br>Plaza, No.548, Beiyuan Street,<br>Tianqiao District, Jinan, China                                                                                                    |
| Shaanxi-Baoji<br>The Suzhou new generation CNC<br>Equipment Co., Ltd. Baoji offices<br>TEL : 18700712118<br>Address :<br>Room 2401, Building 1, Xinjian<br>Road, Weibin District, Baoji                                                                                                    | Shandong-Jinan<br>SuZhou SYNTEC Equipment<br>CO.,Ltd. Jinan Branch<br>TEL : +86-53185907208<br>FAX : +86-53185905708<br>Address :<br>Room 1112, Unit A, Jiahui Global<br>Plaza, No.548, Beiyuan Street,<br>Tianqiao District, Jinan, China<br>Tianjin                                                                                                    |
| Shaanxi-Baoji<br>The Suzhou new generation CNC<br>Equipment Co., Ltd. Baoji offices<br>TEL : 18700712118<br>Address :<br>Room 2401, Building 1, Xinjian<br>Road, Weibin District, Baoji<br>Fujian-Xiamen<br>SuZhou SYNTEC Equipment                                                                                                    | Shandong-Jinan<br>SuZhou SYNTEC Equipment<br>CO.,Ltd. Jinan Branch<br>TEL : +86-53185907208<br>FAX : +86-53185905708<br>Address :<br>Room 1112, Unit A, Jiahui Global<br>Plaza, No.548, Beiyuan Street,<br>Tianqiao District, Jinan, China<br>Tianjin<br>The Suzhou new generation of                                                                                                    |
| Shaanxi-Baoji<br>The Suzhou new generation CNC<br>Equipment Co., Ltd. Baoji offices<br>TEL : 18700712118<br>Address :<br>Room 2401, Building 1, Xinjian<br>Road, Weibin District, Baoji<br>Fujian-Xiamen<br>SuZhou SYNTEC Equipment<br>CO.,Ltd. Xiamen Branch<br>TEL : +86 502 7101001                                                                                                    | Shandong-Jinan<br>SuZhou SYNTEC Equipment<br>CO.,Ltd. Jinan Branch<br>TEL : +86-53185907208<br>FAX : +86-53185905708<br>Address :<br>Room 1112, Unit A, Jiahui Global<br>Plaza, No.548, Beiyuan Street,<br>Tianqiao District, Jinan, China<br>Tianjin<br>The Suzhou new generation of<br>CNC Equipment Co., Ltd. Tianjin                                                                                                    |
| Shaanxi-Baoji<br>The Suzhou new generation CNC<br>Equipment Co., Ltd. Baoji offices<br>TEL : 18700712118<br>Address :<br>Room 2401, Building 1, Xinjian<br>Road, Weibin District, Baoji<br>Fujian-Xiamen<br>SuZhou SYNTEC Equipment<br>CO.,Ltd. Xiamen Branch<br>TEL : +86-592-7191901<br>EAX : +86 502 7220526                                                                                                    | Shandong-Jinan<br>SuZhou SYNTEC Equipment<br>CO.,Ltd. Jinan Branch<br>TEL : +86-53185907208<br>FAX : +86-53185905708<br>Address :<br>Room 1112, Unit A, Jiahui Global<br>Plaza, No.548, Beiyuan Street,<br>Tianqiao District, Jinan, China<br>Tianjin<br>The Suzhou new generation of<br>CNC Equipment Co., Ltd. Tianjin<br>Branch<br>TEL : +86-22-87134111                                                                                                    |
| Shaanxi-Baoji<br>The Suzhou new generation CNC<br>Equipment Co., Ltd. Baoji offices<br>TEL : 18700712118<br>Address :<br>Room 2401, Building 1, Xinjian<br>Road, Weibin District, Baoji<br>Fujian-Xiamen<br>SuZhou SYNTEC Equipment<br>CO.,Ltd. Xiamen Branch<br>TEL : +86-592-7191901<br>FAX : +86-592-7220536                                                                                                    | Shandong-Jinan<br>SuZhou SYNTEC Equipment<br>CO.,Ltd. Jinan Branch<br>TEL : +86-53185907208<br>FAX : +86-53185905708<br>Address :<br>Room 1112, Unit A, Jiahui Global<br>Plaza, No.548, Beiyuan Street,<br>Tianqiao District, Jinan, China<br>Tianjin<br>The Suzhou new generation of<br>CNC Equipment Co., Ltd. Tianjin<br>Branch<br>TEL : +86-22-87134111<br>EAX : 022 87134111                                                                                                    |
| Shaanxi-Baoji<br>The Suzhou new generation CNC<br>Equipment Co., Ltd. Baoji offices<br>TEL : 18700712118<br>Address :<br>Room 2401, Building 1, Xinjian<br>Road, Weibin District, Baoji<br>Fujian-Xiamen<br>SuZhou SYNTEC Equipment<br>CO.,Ltd. Xiamen Branch<br>TEL : +86-592-7191901<br>FAX : +86-592-7220536<br>Address :                                                                                                    | Shandong-Jinan<br>SuZhou SYNTEC Equipment<br>CO.,Ltd. Jinan Branch<br>TEL : +86-53185907208<br>FAX : +86-53185905708<br>Address :<br>Room 1112, Unit A, Jiahui Global<br>Plaza, No.548, Beiyuan Street,<br>Tianqiao District, Jinan, China<br>Tianjin<br>The Suzhou new generation of<br>CNC Equipment Co., Ltd. Tianjin<br>Branch<br>TEL : +86-22-87134111<br>FAX : 022-87134111                                                                                                    |
| Shaanxi-Baoji<br>The Suzhou new generation CNC<br>Equipment Co., Ltd. Baoji offices<br>TEL : 18700712118<br>Address :<br>Room 2401, Building 1, Xinjian<br>Road, Weibin District, Baoji<br>Fujian-Xiamen<br>SuZhou SYNTEC Equipment<br>CO.,Ltd. Xiamen Branch<br>TEL : +86-592-7191901<br>FAX : +86-592-7220536<br>Address :<br>No. 100,B Chuang Chang Fang<br>2E East ling Eng Bood Tong Arg                                                 | Shandong-Jinan<br>SuZhou SYNTEC Equipment<br>CO.,Ltd. Jinan Branch<br>TEL : +86-53185907208<br>FAX : +86-53185905708<br>Address :<br>Room 1112, Unit A, Jiahui Global<br>Plaza, No.548, Beiyuan Street,<br>Tianqiao District, Jinan, China<br>Tianjin<br>The Suzhou new generation of<br>CNC Equipment Co., Ltd. Tianjin<br>Branch<br>TEL : +86-22-87134111<br>FAX : 022-87134111<br>Address :<br>Tianjin Huamon Industrial Zone                                                                                                    |
| Shaanxi-Baoji<br>The Suzhou new generation CNC<br>Equipment Co., Ltd. Baoji offices<br>TEL : 18700712118<br>Address :<br>Room 2401, Building 1, Xinjian<br>Road, Weibin District, Baoji<br>Fujian-Xiamen<br>SuZhou SYNTEC Equipment<br>CO.,Ltd. Xiamen Branch<br>TEL : +86-592-7191901<br>FAX : +86-592-7220536<br>Address :<br>No. 100,B Chuang Chang Fang<br>3F East,Jin Fu Road,Tong An<br>District Yiamen City Eulier                     | Shandong-Jinan<br>SuZhou SYNTEC Equipment<br>CO.,Ltd. Jinan Branch<br>TEL : +86-53185907208<br>FAX : +86-53185905708<br>Address :<br>Room 1112, Unit A, Jiahui Global<br>Plaza, No.548, Beiyuan Street,<br>Tianqiao District, Jinan, China<br>Tianjin<br>The Suzhou new generation of<br>CNC Equipment Co., Ltd. Tianjin<br>Branch<br>TEL : +86-22-87134111<br>FAX : 022-87134111<br>FAX : 022-87134111<br>Address :<br>Tianjin Huayuan Industrial Zone,<br>Pong Yuan Boad No. 4 day                                                              |
| Shaanxi-Baoji<br>The Suzhou new generation CNC<br>Equipment Co., Ltd. Baoji offices<br>TEL : 18700712118<br>Address :<br>Room 2401, Building 1, Xinjian<br>Road, Weibin District, Baoji<br>Fujian-Xiamen<br>SuZhou SYNTEC Equipment<br>CO.,Ltd. Xiamen Branch<br>TEL : +86-592-7191901<br>FAX : +86-592-7220536<br>Address :<br>No. 100,B Chuang Chang Fang<br>3F East,Jin Fu Road,Tong An<br>District,Xiamen City, Fujian<br>Province China  | Shandong-Jinan<br>SuZhou SYNTEC Equipment<br>CO.,Ltd. Jinan Branch<br>TEL : +86-53185907208<br>FAX : +86-53185905708<br>Address :<br>Room 1112, Unit A, Jiahui Global<br>Plaza, No.548, Beiyuan Street,<br>Tianqiao District, Jinan, China<br>Tianjin<br>The Suzhou new generation of<br>CNC Equipment Co., Ltd. Tianjin<br>Branch<br>TEL : +86-22-87134111<br>FAX : 022-87134111<br>Address :<br>Tianjin Huayuan Industrial Zone,<br>Rong Yuan Road No. 4 day<br>science and Technology Park                                                     |
| Shaanxi-Baoji<br>The Suzhou new generation CNC<br>Equipment Co., Ltd. Baoji offices<br>TEL : 18700712118<br>Address :<br>Room 2401, Building 1, Xinjian<br>Road, Weibin District, Baoji<br>Fujian-Xiamen<br>SuZhou SYNTEC Equipment<br>CO.,Ltd. Xiamen Branch<br>TEL : +86-592-7191901<br>FAX : +86-592-7220536<br>Address :<br>No. 100,B Chuang Chang Fang<br>3F East,Jin Fu Road,Tong An<br>District,Xiamen City, Fujian<br>Province, China | Shandong-Jinan<br>SuZhou SYNTEC Equipment<br>CO.,Ltd. Jinan Branch<br>TEL : +86-53185907208<br>FAX : +86-53185905708<br>Address :<br>Room 1112, Unit A, Jiahui Global<br>Plaza, No.548, Beiyuan Street,<br>Tianqiao District, Jinan, China<br>Tianjin<br>The Suzhou new generation of<br>CNC Equipment Co., Ltd. Tianjin<br>Branch<br>TEL : +86-22-87134111<br>FAX : 022-87134111<br>FAX : 022-87134111<br>Address :<br>Tianjin Huayuan Industrial Zone,<br>Rong Yuan Road No. 4 day<br>science and Technology Park<br>Building No. 1, 2 door 501 |

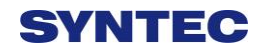

| Henan-Luoyang                  | Chongqing                       |
|--------------------------------|---------------------------------|
| The Suzhou new generation of   | The Suzhou new generation of    |
| CNC Equipment Co., Ltd.        | CNC Equipment Co., Ltd.         |
| Luoyang Company                | Chongqing Branch                |
| TEL: 0379-65110352             | TEL: 023-67913296               |
| FAX: 0379-65110352             | FAX: 023-67634382               |
| Address :                      | Address :                       |
| 601B, Runsheng Building, Cross | Room 41-4, Building A,          |
| of Sanshan Road & Heluo Road,  | Hongding International,         |
| Hi-and-New Tech Park of        | Guanyinqiao, Jiangbei District, |
| Luoyang, Henan                 | Chongqing                       |
| Jiangsu-Nanjing                | Hubei-Wuhan                     |
| The Suzhou new generation of   | Suzhou new generation of CNC    |
| CNC Equipment Co., Ltd.        | Equipment Co., Ltd. Wuhan       |
| Chongqing Branch               | Office                          |
| TEL: 0512-69008860-300         | TEL: 027-87638876               |
| Address :                      | FAX: 027-87204137               |
| Room 505, Unit 3, Building     | Address :                       |
| 12, Wuyi Luzhou Guan Chu Yuan, | Room2003-2006,A#Guangguguoj     |
| No.99, Tianyuan Middle Road,   | i,456#Luoyu                     |
| Jiangning District, Nanjing    | Road,Donghukaifaqu,Wuhan        |
|                                | City, China                     |
| Shenyang                       | Anhui-Hefei                     |
| The Suzhou new generation CNC  | The new generation of CNC       |
| Equipment Co., Ltd. Shenyang   | Equipment Co., Ltd. in Suzhou,  |
| Office                         | Hefei Office                    |
| TEL: 024-25821398              | TEL: 15951989576                |
| FAX: 024-25821398              | Address :                       |
|                                | Room 704, Building 13, Wanzhen  |
|                                | Xiaoyao Garden IV, Taihu East   |
|                                | Road, Hefei                     |
| Shenzhen                       | Thailand                        |
| Shenzhen branch                | SIAM RADERMEN Co., Ltd.         |
| District, Sham Chun City,      | TEL:+66-27553536                |
| Guandon Province               | FAX : +66-27575476              |
| TEL: 0755-84584085             | E-Mail:                         |
| Address :                      | lee_cheahow@yahoo.com           |
| Room 706, Hsin Toun Building,  | Address :                       |
| Toun Chung Road, Ai Lian Hsin  | 52/4,MOO5,THEPARAK              |
| Toun Village, Loggan           | RD.(KM11.5)BANGPLEEYAI,B        |

|                                                                                                    | ANGPLEE, SAMUTPRAKRAN<br>10540                                                                                                    |
|----------------------------------------------------------------------------------------------------|----------------------------------------------------------------------------------------------------|
| Malaysia<br>SURE FIRST ENTERPRISE (M)<br>SDN BHD.<br>TEL : +603-61577632<br>FAX : +603-61574632<br>Address :<br>47000 NO 19.JALAN TSB<br>6,TAMAN INDUSTRI SUNGAI<br>BULOH.47000 SELANGOR<br>DARUL.EHSAN                                                | Lebanon / Damascus<br>Kesmeyan Group Co.<br>Lebanon Beirut, Jdeideh -<br>Ammaieh - Kessmeyan Group<br>Build.<br>Damascus<br>TEL: +963 11 6731602<br>Mob.: +963 988 211407<br>E-Mail : info@rockwell.tw<br>TEL : +961-76-883778<br>FAX : +961-1-901807<br>E-Mail :<br>kesmeyan@rockwell.tw |
| France<br>INTEGRATION CNC<br>TEL : +33 2 35 06 07 83<br>FAX : +33 2 35 06 07 83<br>http://www.integrationcnc.fr/<br>E-Mail :<br>vaque.j@online.fr<br>Address :<br>6, Rue l'arché de Copigny, 76630<br>BAILLY, FRANCE                                   | Turkey<br>KASIKCIOGLU<br>ELEKTROMEKANIK<br>OTOMASYON<br>TEL : +90-224-4434684<br>FAX : +90-224-4434685<br>E-Mail :<br>murat@kasikcioglu.com<br>Address :<br>Besevler K.S.S. 17 BLOK NO:72<br>Nilufer/BURSA/TURKYIE                                                                        |
| ISTANBUL/TURKEY<br>AKSIS MAKINA<br>TEL : +90 212 613 87 83<br>FAX : +90 212 613 87 85<br>http://www.aksismakina.com<br>E-Mail :<br>info@aksismakina.com<br>Address :<br>Yeni doğan mahallesi karakaş Sk.<br>Emintaş Erciyes Sanayi Sitesi<br>no:12/206 |                                                                                                    |
| Hsinchu Headquarters<br>Tel: +886-3-6663553                                                                                                    | Suzhou SYNTEC Equipment CO.Ltd                                                                                                    |

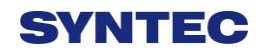

| Fax : +886-3-6663505               | Tel: 0512-69008860               |
|------------------------------------|----------------------------------|
| E-Mail :                           | Fax : 0512-65246029              |
| syntec@syntecclub.com.tw           | Address :                        |
| Address :                          | D1-8, Teng Fei New Industriak    |
| No.21, Industry E.Rd. 4, Hsinchu   | Zone, 5# Xing Han Street, Suzhou |
| Science Park                       | Industrial Park, China           |
| 30077,Taiwan,R.O.C                 |                                  |
| Guangdong-Dongguan                 | Guangdong-Guangzhou              |
| SuZhou SYNTEC Equipment            | SuZhou SYNTEC Equipment          |
| CO.,Ltd. Dongguan BranchTel :      | CO.,Ltd. Guangzhou BranchTel :   |
| 0769-81660318                      | 020-34583040                     |
| Fax : 0769-81660328                | Fax : 020-34583220               |
| Address :                          | Address :                        |
| Room 705 JinGuo Business           | Room 403 Stairs1 Youyi           |
| affairs centre Xin an District     | Building!ALuojia Village 8,Fuyi  |
| Chang an                           | Road,ShijiTown,Panyu             |
|                                    | Distrct,Guangzhou                |
|                                    | City, Guangdong Province, China  |
| Zhejiang-Hangzhou                  | Zhejiang-Ningbo                  |
| SuZhou SYNTEC Equipment            | SuZhou SYNTEC Equipment          |
| CO.,Ltd. Hangzhou Branch Iel ·     | CO.,Ltd. Ningbo Branch I el ·    |
| 05/1-82/5118/                      | 05/4-87/50305                    |
| Fax · 05/1-82/51186                | Fax · 05/4-8//50306              |
| Address :                          | Address :                        |
| Room1202 Unit2 Building1,          | Room 12-07,No.262,416            |
| Edifice DiKai, Jincheng Road,      | Alley,Zhaohui Road,Jiangdong     |
| Beigan Street, Xiaoshan District,  | District, Ningbo City.           |
| Province Chine                     |                                  |
| Liangeu-Suzhou                     | Shandong-Jinan                   |
| SYNTEC Fauipment                   | SuZhou SYNTEC Equipment          |
| $CO_{1}Ltd_{1}Tel : 0512-69008890$ | CO. Ltd. Jinan BranchTel :       |
| Fax : 0512-69560818                | 0531-85907208                    |
| Address :                          | Fax : 0531-85905708              |
| D 1-8 Teng Fei New Industrial      | Address :                        |
| Zone, 5# Xing Han Street Suzhou    | Room 1112, Unit A. Jiahui Global |
| Industrial Park. China             | Plaza, No.548. Beivuan Street    |
| ·····,                             | Tianqiao District, Jinan, China  |
| Fujian-Xiamen                      | Tianjin                          |
| SuZhou SYNTEC Equipment            | The Suzhou SYNTEC Equipment      |

| CO.,Ltd. Xiamen BranchTel :           | Co., Ltd. Tianjin BranchTel :           |
|---------------------------------------|-----------------------------------------|
| 0592-7191901                          | 022-87134111                            |
| Fax : 0592-7220536                    | Fax : 022-87134111                      |
| Address :                             | Address :                               |
| No. 100,B Chuang Chang Fang           | Haiyi International 3-1416, No.2,       |
| 3F East, Jin Fu Road, Tong An         | Rongyuan Road, Huayuan                  |
| District, Xiamen City, Fujian         | Industries Park, Binhai                 |
| Province, China                       | Hi-and-New Tech Park, Tianjin           |
|                                       |                                         |
| Chongqing Branch                      | Henan-Luoyang                           |
| Tel: 023-67913296                     | Tel : 18603795742                       |
| Fax : 023-67913296                    | Fax : 0379-64319147                     |
| Address :                             | Address :                               |
| Room 41-4, Building A,                | 601B, Runsheng Building, Cross          |
| Hongding International,               | of Sanshan Road & Heluo Road,           |
| Guanyinqiao, Jiangbei District,       | Hi-and-New Tech Park of                 |
| Chongqing                             | Luoyang, Henan                          |
| Zhejiang-Wenling                      | Jiangsu-Nanjing                         |
| Tel : 0576-86119106                   | Tel : 15051456229                       |
| Fax : 0576-86119106                   | 0512-69008860-300                       |
| Address :                             | Address :                               |
| Room 1206, Department A,              | Room 505, Unit 3, Building              |
| Zhenxing Plaza, Taiping               | 12,Wuyi Luzhou Guan Chu Yuan,           |
| Subdistrict, Wenling City             | No.99, Tianyuan Middle Road,            |
| <u> </u>                              | Jiangning District, Nanjing             |
| Shaanxi-Xi'an $T_{11}$ : 020 99297422 | Shaanxi - Baoji $T_{11} : 1590(200717)$ |
| Tel · 029-8828/423                    | Tel · 15896289717                       |
| Fax : 029-8828/423                    | Address :                               |
| Address :                             |                                         |
| Room 2503,Unit 1,Rancho Santa         |                                         |
| Fe,No.36, Dianzi Third Road,          |                                         |
| Yanta District, Xi'an, Shaanxi        |                                         |
| Hubei-Wuhan                           | Anhui-Hefei                             |
| Tel: 027-87638876                     | Tel : 15951989576                       |
| Fax : 027-87204137                    | Address :                               |
| Address:                              | Room 704, Building 13, Wanzhen          |
| Room2003-2006,A#Guangguguoj           | Xiaoyao Garden IV, Taihu East           |
| 1,456#Luoyu                           | Road, Hefei                             |
| Road,Donghukaifaqu,Wuhan              |                                         |
| City, China                           |                                         |

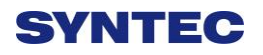

| Liaoning-Shenyang                  | Taiwan-Taichung sales agency     |
|------------------------------------|----------------------------------|
| Tel: 15002491395                   | Tel:+886-4-25337731              |
| 18698806526                        | Fax : +886-4-25349224            |
| Address :                          | Address :                        |
| No.3 A 1-12-3, South Wenhui        | No31, Alley, Lane271, Shepi Rd., |
| Street, Shenhe District, Shenyang, | Fengyuan city, Taichung ounty    |
| Liaoning                           | 420, Taiwan                      |
| Taiwan-Taichung sales agency       | Taiwan-TaicNan sales agency      |
| Tel:+886-4-23102626                | Tel:+886-6-2796707               |
| Fax : +886-4-23102636              | Fax : +886-6-2796705             |
| Address :                          | Address :                        |
| No42. Jingming Rd, Taichung        | No.218 Denan Rd, Rende Dist,     |
|                                    | Tainan city 71756, Taiwan        |